**IIOIS43** 

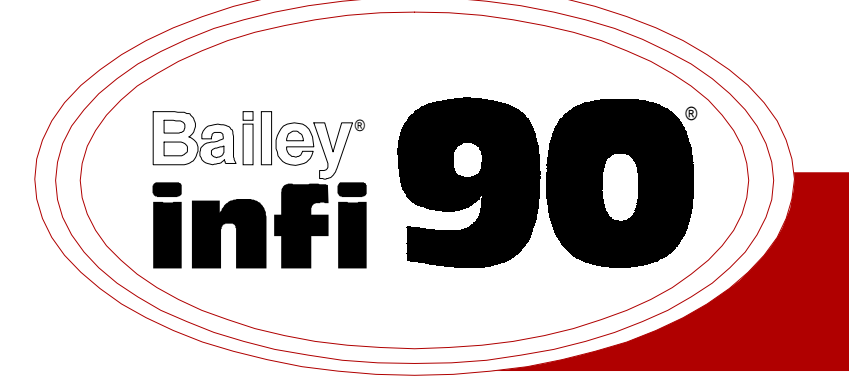

# Instruction

# **Operator Interface Station (40 Series)** Hardware Manual

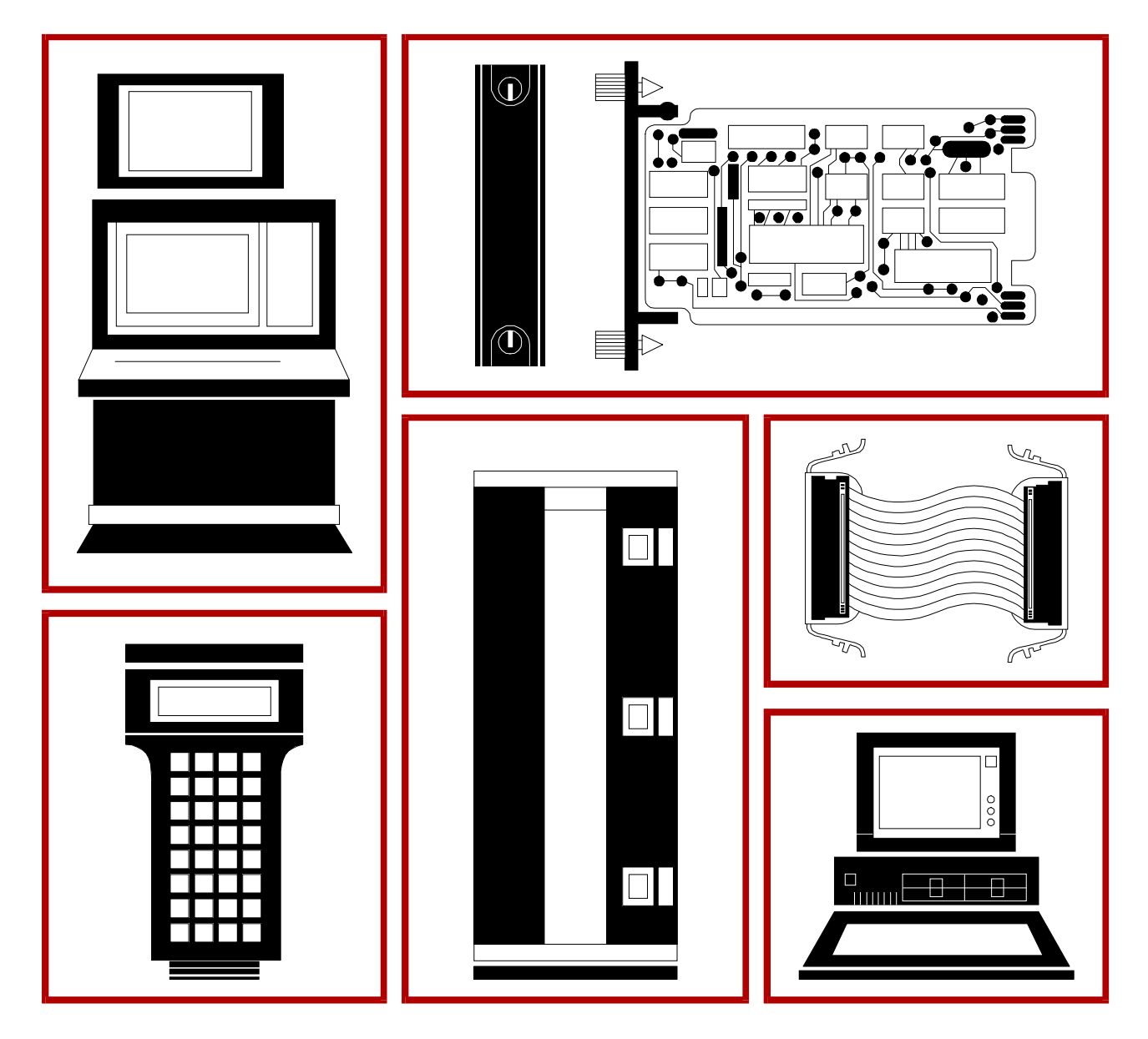

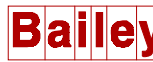

**WARNING** notices as used in this instruction apply to hazards or unsafe practices that could result in personal injury or death.

**CAUTION** notices apply to hazards or unsafe practices that could result in property damage.

**NOTES** highlight procedures and contain information that assists the operator in understanding the information contained in this instruction.

#### WARNING

#### **INSTRUCTION MANUALS**

DO NOT INSTALL, MAINTAIN, OR OPERATE THIS EQUIPMENT WITHOUT READING, UNDERSTANDING, AND FOLLOWING THE PROPER **Elsag Bailey** INSTRUCTIONS AND MANUALS; OTHERWISE, INJURY OR DAMAGE MAY RESULT.

#### **RADIO FREQUENCY INTERFERENCE**

MOST ELECTRONIC EQUIPMENT IS INFLUENCED BY RADIO FREQUENCY INTERFERENCE (RFI). CAU-TION SHOULD BE EXERCISED WITH REGARD TO THE USE OF PORTABLE COMMUNICATIONS EQUIP-MENT IN THE AREA AROUND SUCH EQUIPMENT. PRUDENT PRACTICE DICTATES THAT SIGNS SHOULD BE POSTED IN THE VICINITY OF THE EQUIPMENT CAUTIONING AGAINST THE USE OF POR-TABLE COMMUNICATIONS EQUIPMENT.

#### POSSIBLE PROCESS UPSETS

MAINTENANCE MUST BE PERFORMED ONLY BY QUALIFIED PERSONNEL AND ONLY AFTER SECURING EQUIPMENT CONTROLLED BY THIS PRODUCT. ADJUSTING OR REMOVING THIS PRODUCT WHILE IT IS IN THE SYSTEM MAY UPSET THE PROCESS BEING CONTROLLED. SOME PROCESS UPSETS MAY CAUSE INJURY OR DAMAGE.

#### AVERTISSEMENT

#### MANUELS D'OPÉRATION

NE PAS METTRE EN PLACE, RÉPARER OU FAIRE FONCTIONNER L'ÉQUIPEMENT SANS AVOIR LU, COMPRIS ET SUIVI LES INSTRUCTIONS RÉGLEMENTAIRES DE **Elsag Bailey**. TOUTE NÉGLIGENCE À CET ÉGARD POURRAIT ÊTRE UNE CAUSE D'ACCIDENT OU DE DÉFAILLANCE DU MATÉRIEL.

#### PERTURBATIONS PAR FRÉQUENCE RADIO

LA PLUPART DES ÉQUIPEMENTS ÉLECTRONIQUES SONT SENSIBLES AUX PERTURBATIONS PAR FRÉQUENCE RADIO. DES PRÉCAUTIONS DEVRONT ÊTRE PRISES LORS DE L'UTILISATION DU MATÉ-RIEL DE COMMUNICATION PORTATIF. LA PRUDENCE EXIGE QUE LES PRÉCAUTIONS À PRENDRE DANS CE CAS SOIENT SIGNALÉES AUX ENDROITS VOULUS DANS VOTRE USINE.

#### PERTURBATIONS DU PROCÉDÉ

L'ENTRETIEN DOIT ÊTRE ASSURÉ PAR UNE PERSONNE QUALIFIÉE EN CONSIDÉRANT L'ASPECT SÉCURITAIRE DES ÉQUIPEMENTS CONTRÔLÉS PAR CE PRODUIT. L'AJUSTEMENT ET/OU L'EXTRAC-TION DE CE PRODUIT PEUT OCCASIONNER DES À-COUPS AU PROCÉDÉ CONTRÔLE LORSQU'IL EST INSÉRÉ DANS UNE SYSTÈME ACTIF. CES À-COUPS PEUVENT ÉGALEMENT OCCASIONNER DES BLESSURES OU DES DOMMAGES MATÉREILS.

#### NOTICE

The information contained in this document is subject to change without notice.

Elsag Bailey, its affiliates, employees, and agents, and the authors and contributors to this publication specifically disclaim all liabilities and warranties, express and implied (including warranties of merchantability and fitness for a particular purpose), for the accuracy, currency, completeness, and/or reliability of the information contained herein and/or for the fitness for any particular use and/or for the performance of any material and/ or equipment selected in whole or part with the user of/or in reliance upon information contained herein. Selection of materials and/or equipment is at the sole risk of the user of this publication.

This document contains proprietary information of Elsag Bailey, Elsag Bailey Process Automation, and is issued in strict confidence. Its use, or reproduction for use, for the reverse engineering, development or manufacture of hardware or software described herein is prohibited. No part of this document may be photocopied or reproduced without the prior written consent of Elsag Bailey.

This instruction provides specific hardware installation, troubleshooting, maintenance, and replacement procedures information necessary for the IIOIS43 Operator Interface Station. There are three additional instructions that explain how to set up and use the console. These instructions include:

*File Utilities* - Provides software load, upgrade and maintenance procedures, and save and restore configuration procedures.

**Operation** - Gives a brief overview of the console and INFI  $90^{\circ}$  OPEN system to familiarize the reader. It then explains the operations that can be performed after configuring the console.

**Configuration** - Gives the procedures to configure the console as a system for proper operation with its peripherals and the INFI 90 OPEN system. It also explains each function of the console, and gives configuration procedures and requirements.

This instruction can be used as a guide by system engineers. It is not a tutorial and assumes the reader has a general knowledge of installing and maintaining process control systems. The instruction explains console interaction with the INFI 90 OPEN Strategic Process Management System only.

### List of Effective Pages

Total number of pages in this instruction is 136, consisting of the following:

| Page No.                | Change Date |
|-------------------------|-------------|
| Preface                 | Original    |
| List of Effective Pages | Original    |
| iii through xii         | Original    |
| 1-1 through 1-9         | Original    |
| 2-1 through 2-3         | Original    |
| 3-1 through 3-43        | Original    |
| 4-1 through 4-9         | Original    |
| 5-1 through 5-6         | Original    |
| 6-1 through 6-33        | Original    |
| 7-1 through 7-3         | Original    |
| A-1 through A-12        | Original    |
| B-1 through B-3         | Original    |
| Index-1 through Index-3 | Original    |

When an update is received, insert the latest changed pages and dispose of the superseded pages.

**NOTE:** On an update page, the changed text or table is indicated by a vertical bar in the outer margin of the page adjacent to the changed area. A changed figure is indicated by a vertical bar in the outer margin next to the figure caption. The date the update was prepared will appear beside the page number.

# Safety Summary

| GENERAL<br>WARNINGS  | <b>Equipment Environment</b><br>All components, whether in transportation, operation or storage,<br>must be in a noncorrosive environment.                                                                                                    |
|----------------------|----------------------------------------------------------------------------------------------------|
|                      | <b>Electrical Shock Hazard During Maintenance</b><br>Disconnect power or take precautions to insure that contact with<br>energized parts is avoided when servicing.                                                                                                    |
|                      |                                                                                                    |
| SPECIFIC<br>WARNINGS | Verify all covers are installed and all doors are closed before operat-<br>ing the console. Exposed electrical connections present a shock a<br>hazard that can cause injury or death. (p. 3-2)                                                                                                    |
|                      | There are exposed AC and DC connections inside the cabinet.<br>These exposed electrical connections present a shock hazard that<br>can cause injury or death. (p. 4-1)                                                                                                    |
|                      | Never clean electrical parts or components with the power on.<br>Doing so exposes you to a fatal electrical shock hazard. (p. 5-3)                                                                                                    |
|                      | Wear eye protection whenever working with cleaning solvents.<br>When removing solvents from printed circuit boards using com-<br>pressed air, injury to the eyes could result from splashing solvent as<br>it is blown off the printed circuit board. (p. 5-3)                                                                                                    |
|                      | Replace the fuse with one of the same type and rating. Using an improper fuse could lead to injury to personnel and equipment damage from fire or electrical shock. (p. 6-14, 6-25)                                                                                                    |
|                      | The monitor will slide out the rear of the cabinet by itself when the mounting bolts are removed. The monitor weighs approximately 27 kilograms (60 pounds) and can cause bodily injury if it is allowed to slide out by itself. Support the monitor before removing the rear two bolts. (p. 6-26)                                                                                   |
|                      |                                                                                                    |
| SPECIFIC<br>CAUTIONS | Make sure that all voltage labels and voltage switch settings on the peripheral devices, power supply and power entry panel show the correct operating voltage. Equipment damage may result if the incorrect voltage is connected. Make sure the console main power circuit breaker is off before changing operating voltage setting or equipment damage may result. (p. 3-24, 6-32) |
|                      | Remove power from all peripheral equipment and the console before installing or removing peripheral equipment. Equipment damage may result. (p. 3-24, 3-35, 6-32)                                                                                                    |

# Safety Summary (continued)

| SPECIFIC<br>CAUTIONS<br>(continued) | Plug in the tape drive cable and verify that the supply voltage requirement of the tape drive matches the power supplied by the power entry panel before turning on the tape drive. Equipment damage may result. A notice on the front of the power entry panel states the operating voltage. (p. 3-35) |
|-------------------------------------|----------------------------------------------------------------------------------------------------|
|                                     | Never connect the tape drive to the CPU with the CPU or tape drive<br>power on. Failure to comply may result in damage to both the CPU<br>busses and the tape drive. (p. 3-35)                                                                                                    |
|                                     | Failure to turn off the main power circuit breaker before removing or inserting modules into the card cage may result in equipment fail-<br>ure. (p. 6-5)                                                                                                    |

# Sommaire de Sécurité

| AVERTISSEMENTS<br>D'ORDRE<br>GÉNÉRAL    | Environnement de l'équipement<br>Ne pas soumettre les composants à une atmosphère corrosive lors<br>du transport, de l'entreposage ou l'utilisation.                                                                                 |
|-----------------------------------------|----------------------------------------------------------------------------------------------------|
|                                         | Possibilité de chocs électriques durant l'entretien<br>Débrancher l'alimentation ou prendre les précautions pour éviter<br>tout contact avec des composants sous tension durant l'entretien.                                         |
|                                         |                                                                                                    |
| AVERTISSEMENTS<br>D'ORDRE<br>SPÉCIFIQUE | Assurez-vous que tous les couvercles sont installés et toutes les portes fermées avant de faire fonctionner la console. L'exposition à des connexions électriques presénte un risque de blessure ou d'électrocution fatale. (p. 3-2) |
|                                         | Cette armoire comporte des connexions c.a. et c.c. dénudées. Ces<br>connexions électriques présentent un danger d'électrocution pou-<br>vant entraîner des blessures ou la mort. (p. 4-1)                                            |
|                                         | Il ne faut jamais nettoyer des piècesou des composants électriques lorsqu'ils sont sous tension. Ceci présente un risque d'électrocution fatale. (p. 5-3)                                                                            |

## Sommaire de Sécurité (suite)

| AVERTISSEMENTS<br>D'ORDRE<br>SPÉCIFIQUE<br>(suite) | Portez toujours des lunettes de protection lorsque vous utilisez des solvants de nettoyage. L'aircomprimé servant à enlever le solvant des cartes de circuits imprimés provoque des éclaboussures qui risquent d'atteindre les yeux. (p. 5-3)                                                                                                    |
|----------------------------------------------------|----------------------------------------------------------------------------------------------------|
|                                                    | Remplacer le fusible avec un fusible du même type et de la même<br>capacité. L'utilisation d'une fusible du mauvais type/capacité pour-<br>rait causer des blessures au personnel et des dommages à<br>l'équipement résultant d'un incendie ou de choc électrique.<br>(p. 6-14, 6-25)                                                                                                    |
|                                                    | Supportez le moniteur avant de retirer les deux boulons d'ancrange<br>à l'arriér. Lorsque ces boulons d'ancrage sont retirés, l'e moniteur<br>glissera et sorta à l'arriér de l'armoire. l'e moniteur pése environ 27<br>kilograms (60 pounds) et pourrait entrainer des blessures si on le<br>laisse glisser de l'armoire. (p. 6-26)                                                                                                    |
|                                                    |                                                                                                    |
| ATTENTIONS<br>D'ORDRE<br>SPÉCIFIQUE                | Assurez-vous que toutes les indications de tension et tous les réglages de tension sur les périphériques, le bloc d'alimentation et le panneau d'entrée des alimentations correspondent bien à la tension de service. Une tension incorrecte risque d'endommager l'equipment. Assures-vous que le disjoncteur d'alimentation principal de la console est étient avant de modifier les réglages de tension de service afin d'éviter d'endommager l'équipment. (p. 3-24, 6-32) |
|                                                    | Coupez l'alimentation des périphériques et de la console avant d'installer ou de retirer des périphériques, sinon l'équipment risque de subir des dommages. (p. 3-24, 3-35, 6-32)                                                                                                    |
|                                                    | Avant de mettre le dérouleur de bande sous tension, branchez le câble du dérouleur et vérifiez les exigences de tension de l'appareil correspondent au niveau de tension de la sortie du panneau d'entree des alimentations. Sinon, l'equipment risque de subir des dommages. (p. 3-35)                                                                                                    |
|                                                    | Ne branches jamais le derouleur de bande au CPU lorsque l'un ou<br>l'autre de ces appreils est sous tension. Sinon, les bus du CPU et le<br>derouleur pourrait etre endommages. (p. 3-35)                                                                                                    |
|                                                    | Si l'on omet d'eteindre l'interrupteur du circuit d'alimentation princi-<br>pal avant de retirer les cartes ou de les inserer dans le porte-cartes,<br>l'equipment pourrait faire default. (p. 6-5)                                                                                                    |

### **Table of Contents**

|                                                | Page |
|------------------------------------------------|------|
| SECTION 1 - INTRODUCTION                       | 1-1  |
| OVERVIEW                                       | 1-1  |
| INTENDED USER                                  | 1-1  |
| OIS DESCRIPTION                                | 1-1  |
| Console Hardware                               | 1-2  |
| Driver Cabinet Hardware                        | 1-3  |
| INSTRUCTION CONTENT                            | 1-4  |
| HOW TO USE THIS INSTRUCTION                    | 1-4  |
| DOCUMENT CONVENTIONS                           | 1-5  |
| GLOSSARY OF TERMS AND ABBREVIATIONS            | 1-5  |
| REFERENCE DOCUMENTS                            | 1-5  |
| NOMENCLATURE                                   | 1-6  |
| OIS CONSOLE SPECIFICATIONS                     | 1-7  |
| SECTION 2 - DESCRIPTION AND OPERATION          | 2-1  |
| INTRODUCTION                                   | 2-1  |
| CONSOLE FUNCTIONAL OPERATION                   | 2-2  |
| SECTION 3 - INSTALLATION                       |      |
| INTRODUCTION                                   |      |
| SPECIAL HANDLING                               |      |
| UNPACKING AND INSPECTION                       | 3-2  |
| GENERAL INSTALLATION PROCEDURES                | 3-3  |
| CONSOLE CABINET INSTALLATION.                  |      |
| OIS DRIVER CABINET INSTALLATION                |      |
| AC POWER WIRING GUIDELINES                     | 3-8  |
| AC OUTLETS                                     |      |
| WIRING CONNECTIONS AND CABLING                 |      |
| MONITOR INSTALLATION                           |      |
| OPERATOR INTERFACE DEVICES                     |      |
| Operator Keyboard                              | 3-17 |
| IIAKB03A Engineering Keyboard                  |      |
| IIATB05 Trackball and IIAMS04A Mouse           |      |
| IIADP01 Annunciator Display Panel              | 3-19 |
| IIADP02 Annunciator Display Panel              | 3-19 |
| Touch Screen                                   |      |
| CONTROLLER CARD INSTALLATION                   |      |
| TOUCH SCREEN INSTALLATION                      |      |
| CALIBRATING THE TOUCH SCREEN                   |      |
| TOUCH SCREEN JUMPER SETTINGS                   |      |
| PERIPHERALS                                    |      |
| SCSI Bus Hardware                              |      |
| Printers                                       |      |
| IIPRT02, IIPRT03, IIPRT05 AND IIPRT09 PRINTERS |      |
| IIPRT08B and IIPRT08C PRINTERS                 |      |
| IIPRT10 COLOR SCREEN PRINTER (HP XL300)        |      |
| IIDMT03A DAT Tape Drive                        |      |
| TAPE DRIVE INSTALLATION                        |      |
| IIDOP04A and IIDOP05A Optical Disk Drive       |      |
| IIVTE0 Video Terminal                          |      |
| ETHERNET PROTOCOL                              |      |
| ETHERNET CONFIGURATIONS                        |      |

### Table of Contents (continued)

| Pa                                                      | age |
|---------------------------------------------------------|-----|
| INSTALLATION (continued)                                |     |
| Standard Ethernet Configurations                        | -39 |
| Alternative Connections to Plant Wide Networks          | -40 |
| Alternative Console Connections (Thickwire)             | -40 |
| Concentrator Configuration                              | -41 |
| SOFTWARE INSTALLATION AND START-UP                      | -42 |
| SYSTEM OPERATION 3-                                     | -42 |
|                                                         |     |
| SECTION 4 - TROUBLESHOOTING                             | 4-1 |
| INTRODUCTION                                            | 4-1 |
| TROUBLESHOOTING                                         | 4-1 |
| DIAGNOSTIC POWER-UP TESTS                               | 4-2 |
| AC Power Test                                           | 4-2 |
| DC Power Test                                           | 4-3 |
| DIAGNOSTIC LEDS                                         | 4-4 |
| ERROR CODES                                             | 4-5 |
| NNIU01 NETWORK INTERFACE UNIT TEST UTILITY              | 4-7 |
| NNIU01 NETWORK INTERFACE UNIT (TALK 90) DIAGNOSTIC TEST | 4-8 |
|                                                         |     |
| SECTION 5 - MAINTENANCE                                 | 5-1 |
| INTRODUCTION                                            | 5-1 |
| PREVENTIVE MAINTENANCE SCHEDULE                         | 5-1 |
| EQUIPMENT AND TOOLS REQUIRED                            | 5-2 |
| STANDARD PREVENTIVE MAINTENANCE PROCEDURES              | 5-3 |
| Checking Connections                                    | 5-3 |
| Cleaning the Monitor                                    | 5-4 |
| Cleaning the Operator Keyboard                          | 5-4 |
| Cleaning the Engineering Keyboard                       | 5-4 |
| Cleaning the Printed Circuit Boards                     | 5-4 |
| GENERAL CLEANING AND WASHING                            | 5-4 |
| CLEANING EDGE CONNECTOR                                 | 5-5 |
| CLEANING FEMALE EDGE CONNECTORS                         | 5-5 |
| Cleaning the Floppy Disk Drive Head                     | 5-6 |
| Cleaning the DAT Tape Drive Head                        | 5-6 |
| Checking Power Supply Outputs                           | 5-6 |
| Checking and Inspecting Power Entry Panel               | 5-6 |
|                                                         |     |
| SECTION 6 - COMPONENT DESCRIPTION AND REPLACEMENT       | 6-1 |
| INTRODUCTION                                            | ö-1 |
| MULTIBUS CARD CAGE                                      | 6-3 |
| FAN ASSEMBLY FOR THE MULTIBUS CARD CAGE                 | 6-3 |
| MULTIBUS MODULES                                        | ö-5 |
| IIMKM02A Multibus Keyboard Module                       | o-5 |
| IIMRM02 Multibus Reset Module                           | ö-7 |
| IIMLM01 Multibus Loop Module                            | o-8 |
| IIMCP01 Multibus Communication Processor Module         | o-9 |
| IIMCP02 Multibus Communication Processor Module         | -11 |
| IIMCL01 Multibus Communication Loop Module              | -13 |
| Keplacing Fuses6-                                       | -15 |

# Table of Contents (continued)

|                                                      | Page |
|------------------------------------------------------|------|
| COMPONENT DESCRIPTION AND REPLACEMENT (continued)    |      |
| CONSOLE POWER ENTRY PANEL                            | 6-18 |
| CONSOLE POWER ENTRY PANEL REMOVAL                    | 6-19 |
| DRIVER CABINET POWER ENTRY PANEL                     | 6-20 |
| DRIVER CABINET POWER ENTRY PANEL REMOVAL             | 6-21 |
| OPERATOR INTERFACE DEVICES                           | 6-22 |
| Operator and Engineering Keyboards, Mouse, Trackball | 6-22 |
| Annunciator Display Panel                            | 6-22 |
| IIADP01/02 Removal                                   | 6-22 |
| Keyboard Interface Assembly                          | 6-23 |
| Replacing Fuses                                      | 6-26 |
| Floppy Disk Drive                                    | 6-26 |
| Color Monitor                                        | 6-26 |
| СРИ                                                  | 6-28 |
| Console and Driver Cabinet                           | 6-28 |
| Graphics Card Settings                               | 6-30 |
| Hard Drive Settings                                  | 6-31 |
| CD-ROM Drive Settings                                | 6-32 |
| DATA STORAGE DEVICES                                 | 6-32 |
| IIDOP05A OPTICAL DISK                                | 6-32 |
| PERIPHERALS                                          | 6-33 |
| SECTION 7 - SUPPORT SERVICES                         | 7-1  |
| INTRODUCTION                                         | 7-1  |
| REPLACEMENT PARTS AND ORDERING INSTRUCTIONS          | 7-1  |
| TRAINING                                             | 7-1  |
| TECHNICAL DOCUMENTATION                              | 7-1  |
| SPARE PARTS                                          | 7-1  |
| APPENDIX A - QUICK REFERENCE INFORMATION             | A-1  |
| INTRODUCTION                                         | A-1  |
|                                                      |      |
| APPENDIX B - REDUNDANT ETHERNET NETWORKS             | B-1  |
| INTRODUCTION                                         | B-1  |
| REDUNDANCY                                           | B-1  |
| Redundant Configurations                             | B-1  |
| Redundant Ethernet Configurations                    | B-1  |

# List of Figures

| No.   | Title                                                           | Page |
|-------|-----------------------------------------------------------------|------|
| 1-1.  | Console Front and Rear Views                                    |      |
| 1-2.  | Driver Cabinet Front View (IIOIS43XD)                           |      |
| 2-1.  | Communication Levels                                            |      |
| 2-2.  | Block Diagram                                                   | 2-2  |
| 3-1.  | OIS Console and Anchoring Dimensions                            |      |
| 3-2.  | Keyboard Table                                                  |      |
| 3-3.  | 15-Degree Wedge Dimensions                                      |      |
| 3-4.  | 45-Degree Wedge Dimensions                                      |      |
| 3-5.  | Driver Cabinet Dimensions                                       |      |
| 3-6.  | Driver Cabinet Anchoring Dimensions                             | 3-8  |
| 3-7.  | IIMCL01 Module Communication Loop Connections                   |      |
| 3-8.  | Driver Cabinet Power Entry Panel                                |      |
| 3-9.  | Console Power Entry Panel                                       |      |
| 3-10. | Console Cable Connections                                       |      |
| 3-11. | Driver Cabinet Cable Connections                                |      |
| 3-12. | Color Monitor Connections and Adjustments                       |      |
| 3-13. | Operator Keyboard                                               |      |
| 3-14. | Engineering Keyboard                                            |      |
| 3-15. | Trackball/Mouse Connection                                      |      |
| 3-16. | IIADP01 Annunciator Display Panel                               |      |
| 3-17. | IIADP02 Annunciator Display Panel                               |      |
| 3-18. | Touch Screen Controller Card Connections                        |      |
| 3-19. | Touch Screen Controller Card Switch/Jumper Settings             |      |
| 3-20. | IIPRT02, IIPRT03, IIPRT05, IIPRT09 Printer Cable Configuration  |      |
| 3-21. | IIPRT08B, IIPRT08C and IIPRT10 Printer Cable Configuration and  |      |
|       | Dipswitch Settings                                              |      |
| 3-22. | IIVTEO Video Diagnostics and Start-Up Terminal                  |      |
| 3-23. | Standard Ethernet Thinwire for Isolated Network Console         |      |
| 3-24. | Standard Thinwire to Plant Wide Thickwire Network               | 3-39 |
| 3-25. | Alternative Thinwire Connection to Plant Wide Thickwire Network |      |
| 3-26. | Alternative Ethernet Thickwire Configuration                    |      |
| 3-27. | Alternative Console Thickwire to Plant Wide Thickwire           |      |
| 3-28. | Alternative Concentrator Configuration for OIS Console          |      |
| 3-29. | Setting CPU Switch SW-4 for HALT Operation                      | 3-43 |
| 6-1.  | Multibus Card Cage (Front View)                                 | 6-4  |
| 6-2.  | IIOIS43 Multibus Card Cage (Rear View)                          | 6-4  |
| 6-3.  | IIMKM02A Multibus Keyboard Module                               | 6-6  |
| 6-4.  | IIMRM02 Multibus Reset Module                                   | 6-7  |
| 6-5.  | IIMLM01 Multibus Loop Module                                    | 6-8  |
| 6-6.  | IIMCP01 Multibus Communication Processor                        | 6-10 |
| 6-7.  | IIMCP02 Multibus Communication Processor                        | 6-12 |
| 6-8.  | IIMCL01 Multibus Communication Loop Module                      | 6-14 |
| 6-9.  | Connections to DC Distribution Board                            | 6-16 |
| 6-10. | Main Power Supply Removal for Consoles                          | 6-17 |
| 6-11. | Main Power Supply Removal for Driver Cabinets                   | 6-18 |
| 6-12. | Console Power Entry Panel (PEP) Removal                         | 6-20 |
| 6-13. | Driver Cabinet Power Entry Panel (PEP) Removal                  | 6-21 |
| 6-14. | IIADP02 Annunciator Display Panel Removal                       | 6-23 |
| 6-15. | Keyboard Interface Assembly                                     | 6-24 |
| 6-16. | Keyboard Interface Assembly Removal                             | 6-25 |
| 6-17. | Floppy Drive SCSI Switch Setting                                | 6-26 |
| 6-18. | CPU Removal for Consoles                                        | 6-29 |

# List of Figures (continued)

| No.   | Title                                                         | Page |
|-------|---------------------------------------------------------------|------|
|       |                                                               |      |
| 6-20. | CPU Connector Identification                                  | 6-30 |
| 6-21. | CPU Components                                                | 6-30 |
| 6-22. | Graphics Board Settings                                       | 6-31 |
| 6-23. | Hard Drive Settings                                           | 6-31 |
| 6-24. | CD-ROM Drive Jumper Settings                                  | 6-32 |
| 6-25. | Driver Cabinet Optical Disk Drive Removal                     | 6-33 |
| A-1.  | IIMKM02A Multibus Keyboard Module                             | A-1  |
| A-2.  | IIMRM02 Multibus Reset Module                                 | A-2  |
| A-3.  | IIMLM01 Multibus Loop Module                                  | A-3  |
| A-4.  | IIMCP01 Multibus Communication Processor                      | A-4  |
| A-5.  | IIMCP02 Multibus Communication Processor                      | A-5  |
| A-6.  | IIMCL01 Multibus Communication Loop Module                    | A-6  |
| A-7.  | IIADP01 Annunciator Display Panel                             | A-7  |
| A-8.  | IIADP02 Annunciator Display Panel                             | A-7  |
| A-9.  | Touch Screen Controller Board                                 | A-8  |
| A-10. | Color Monitor                                                 | A-8  |
| A-11. | Keyboard Interface Assembly                                   | A-9  |
| A-12. | CPU Hard Drive Settings                                       | A-10 |
| A-13. | CPU CD-ROM Drive Settings                                     | A-10 |
| A-14. | CPU Motherboard SW-4 Switch Setting to OFF for HALT Operation | A-11 |
| A-15. | CPU Graphics Board Settings                                   | A-11 |
| A-16. | Floppy Drive SCSI Address Setting                             | A-12 |
| B-1.  | Redundant OIS Configuration                                   | B-2  |
| B-2.  | Redundant OIS Driver Cabinet Configuration                    | B-2  |
| В-3.  | Redundant Ethernet Configuration                              | B-3  |

# List of Tables

| No.   | Title                                        | Page |
|-------|----------------------------------------------|------|
| 1-1.  | IIOIS43 Models                               | 1-2  |
| 1-2.  | Glossary of Terms and Abbreviations          | 1-5  |
| 1-3.  | Reference Documents                          | 1-5  |
| 1-4.  | Hardware Nomenclature                        |      |
| 1-5.  | IIOIS43 Console Specifications               |      |
| 3-1.  | Wiring Color Codes                           |      |
| 3-2.  | Console and Driver Cabinet Cable Connections |      |
| 3-3.  | IIADP01 Board Connections for Multiple ADPs  |      |
| 3-4.  | Touch Screen Nomenclature                    |      |
| 3-5.  | SCSI Bus Hardware Addresses                  |      |
| 3-6.  | Printer Cable Description                    |      |
| 3-7.  | Printers                                     |      |
| 3-8.  | IIPRT02 Printer Setup Values                 |      |
| 3-9.  | IIPRT03 Printer Setup Values                 |      |
| 3-10. | IIPRT05 Printer Setup Values                 |      |
| 3-11. | IIPRT09 Printer Setup Values                 |      |
| 3-12. | Tape Drive Related Products                  |      |
| 4-1.  | Troubleshooting Guide                        | 4-1  |

### List of Tables (continued)

| No.   | Title Page                                                                      |
|-------|---------------------------------------------------------------------------------|
| 4-2.  | IIMCP01/02 Module Failure LED Code                                              |
| 4-3.  | IIMLM01 Module Failure LED Code                                                 |
| 4-4.  | NNIU01 Network Interface Unit Error Codes                                       |
| 4-5.  | NNIU01 Network Interface Unit Error Codes (Internal Console Error Checking) 4-6 |
| 5-1.  | Preventive Maintenance Schedule                                                 |
| 6-1.  | CPU Applications                                                                |
| 6-2.  | Hardware                                                                        |
| 6-3.  | SCSI Bus Hardware Addresses                                                     |
| 6-4.  | Multibus Card Cage Modules                                                      |
| 6-5.  | IIMKM02A Jumper Settings                                                        |
| 6-6.  | IIMRM02 Jumper Settings                                                         |
| 6-7.  | IIMLM01 Dipswitch Settings                                                      |
| 6-8.  | IIMCP01 Switch Settings                                                         |
| 6-9.  | IIMCP02 Factory Default Jumper Settings                                         |
| 6-10. | IIMCP02 Communications Processor Configuration                                  |
| 6-11. | DC Distribution Board Socket Connections                                        |
| 6-12. | DC Distribution Board Pin Outs6-16                                              |
| 7-1.  | Recommended Spare Parts7-2                                                      |

# **Trademarks and Registrations**

Registrations and trademarks used in this document include:

| ™ AlphaStation | Trademark of DEC (Digital Equipment Corporation)        |
|----------------|---------------------------------------------------------|
| ® INFI 90      | Registered trademark of Elsag Bailey Process Automation |
| ® INFI-NET     | Registered trademark of Elsag Bailey Process Automation |
| ® Plant Loop   | Registered trademark of Elsag Bailey Process Automation |
| TM Velcro      | Trademark of Velcro U.S.A. Incorporated                 |
|                |                                                         |

### **SECTION 1 - INTRODUCTION**

#### **OVERVIEW**

The IIOIS43 main console generates eight windows that can be displayed on itself or other main or auxiliary consoles. A given console can only drive two monitors electrically. A main console connects to the Plant Loop<sup>®</sup> or INFI-NET<sup>®</sup> communication highway.

In this document, main console refers to an IIOIS43X1, IIOIS43X2, or IIOIS43X3 console or an IIOIS43XA or IIOIS43XD driver cabinet. Any references to auxiliary terminal refers to an IIOIC421, IIOIC4221, IIOIC4222, IIOIC423, or IIOIC424 console. Refer to **REFERENCE DOCUMENTS** in this section for the IIOIC42 instruction manual number. Read all of this instruction to get the greatest benefit of the information it contains. Read each procedure before doing the task. Call the local Elsag Bailey sales office for answers to any questions.

This section contains an overview of the main console. This document contains directions and cautions for installing and servicing the operator interface station (OIS).

#### **INTENDED USER**

System engineers and technicians with a background in process control systems should read this instruction thoroughly before installing and using the system. **Do not** put the console into operation until you read and thoroughly understand this instruction. This instruction is a reference for installers with installation and maintenance experience on process control equipment. This is not a tutorial.

#### **OIS DESCRIPTION**

The OIS console is an integrated operator console that provides a window into the process. It provides the INFI 90 <sup>®</sup> OPEN Strategic Process Management System with an interface for integrated operations, data acquisition and report generation. The OIS console processes trend data and interfaces the operator with the process.

The console interfaces to INFI-NET and Plant Loop communication highways. It can monitor and allow the operator to control a process through color graphics displays which show equipment status and process state. Table 1-1 lists the OIS models. Figure 1-1 shows the main components of the OIS console. Figure 1-2 shows the main components of the OIS driver cabinet. Both figures show the units with doors open.

| Model     | Description                                |
|-----------|--------------------------------------------|
| IIOIS43X1 | Console with lower monitor                 |
| IIOIS43X2 | Console with upper monitor                 |
| IIOIS43X3 | Console with upper and lower monitor       |
| IIOIS43XA | Driver cabinet with one set of electronics |
| IIOIS43XD | Driver cabinet with dual electronics       |

Table 1-1. IIOIS43 Models

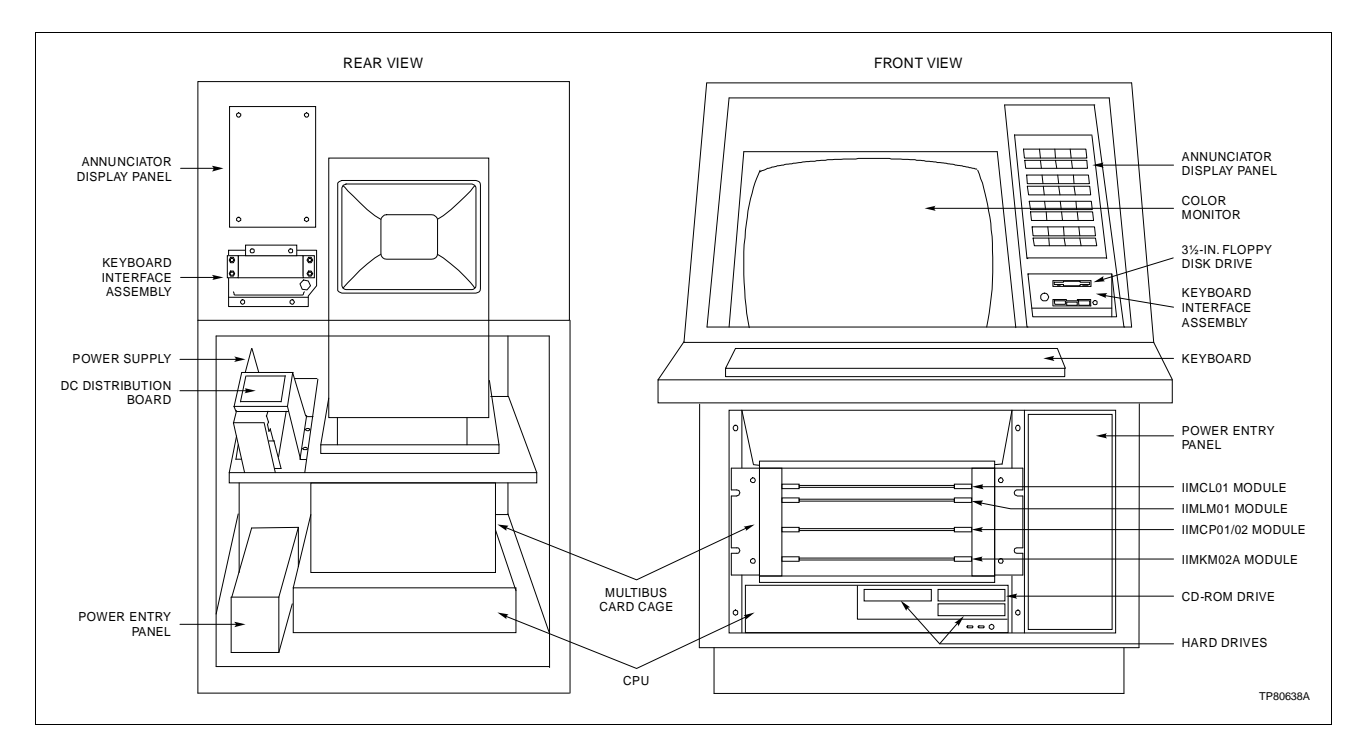

Figure 1-1. Console Front and Rear Views

Refer to Section 3 for hardware installation information. Refer to Section 6 for additional hardware information.

#### **Console Hardware**

A console cabinet may have a lower monitor, an upper monitor or both with the required power supply, card cage and interface hardware (Fig. 1-1). The monitor, annunciator display panel (ADP) and keyboard interface panel are in the upper half of the cabinet. The lower half of the console cabinet contains the power supply, CPU, power entry panel with cable connector panel and multibus card cage.

The console cabinet has front and rear swing-out doors with individual locks. The front door has slotted openings for air intake to cool the inside of the cabinet. The console cabinet has a stabilizer, which must be fastened to the front of the cabinet when the console is not secured to the floor. A 63.5-millimeter

(2.5-inch) diameter cable entry is located at the rear of the weldment.

Driver Cabinet Hardware

The IIOIS43XA driver cabinet has one set of OIS driver cabinet hardware located in the middle of the cabinet. The IIOIS43XD (Fig. 1-2) driver cabinet has two sets of OIS electronics; the second set of hardware is located in the bottom of the driver cabinet.

The driver cabinet contains the power entry panel with power supply, CPU and multibus card cage. There is no annunciator display panel or keyboard interface panel in the driver cabinet.

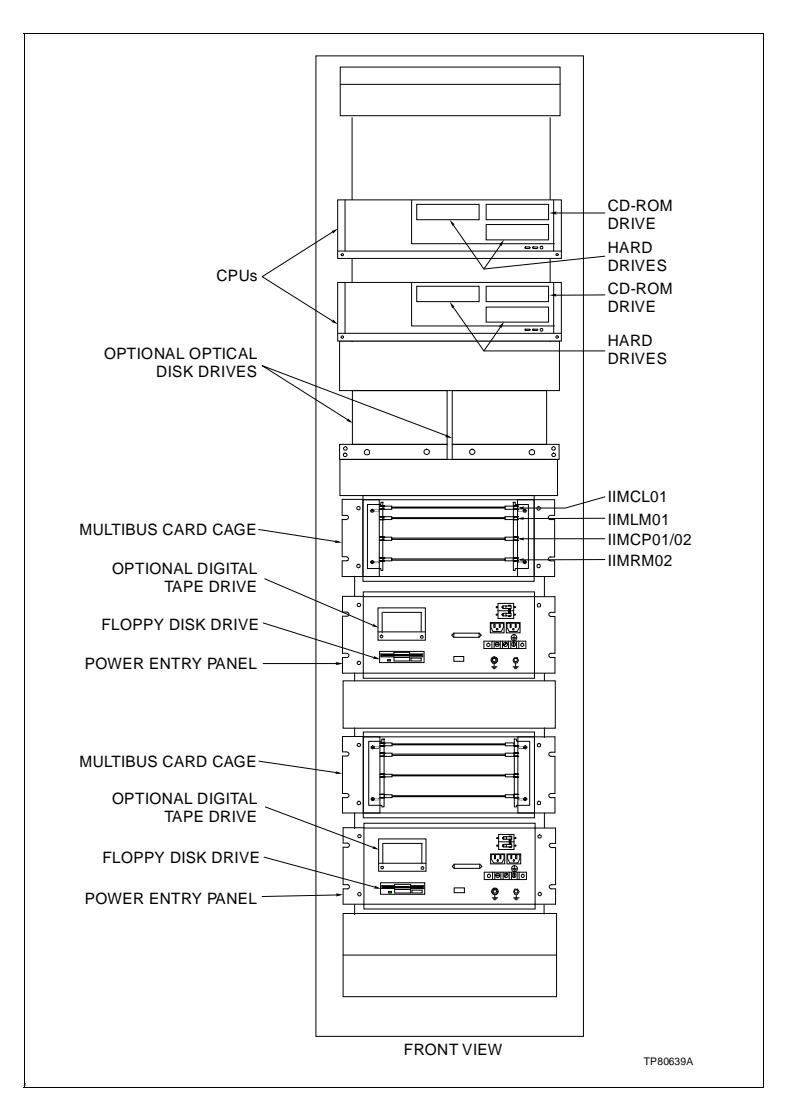

Figure 1-2. Driver Cabinet Front View (IIOIS43XD)

The power entry panel has a connection for input AC, alarm contact outputs, and cable connectors for peripheral devices.

**NOTE:** When using a driver cabinet, an alternate console capability is necessary to perform maintenance and configuration requirements. Refer to Section 3 for IIVTE0 video terminal information.

#### **INSTRUCTION CONTENT**

| Introduction                             | Presents an overview of the OIS console and related hardware.<br>It also provides a complete list of system specifications.                                                       |
|------------------------------------------|----------------------------------------------------------------------------------------------------|
| Description and<br>Operation             | Describes the theory of operation of the OIS console and related hardware.                                                                                                    |
| Installation                             | Describes the installation and wiring. It also describes the<br>jumper settings of the multibus modules and peripherals. Be<br>sure to read and follow all warnings and cautions. |
| Troubleshooting                          | Provides basic troubleshooting procedures, diagnostic AC/DC power test procedures, module failure LED codes and techniques for gathering information on software faults.          |
| Maintenance                              | Contains a schedule and procedures for maintenance.                                                                                                    |
| Component Description<br>and Replacement | Describes how to replace hardware and the printed circuit boards in the multibus card cage.                                                                                       |
| Support Services                         | Includes a spare parts list and ordering instructions.                                                                                                    |
| Quick Reference<br>Information           | Contains jumper, switch and fuse locations for quick reference.                                                                                                    |
| Redundant Ethernet<br>Networks           | Explains how to set up redundant ethernet networks. It also contains examples of ethernet connections.                                                                            |

#### HOW TO USE THIS INSTRUCTION

Read this entire instruction in sequence before attempting to install or use the console. It is important to become familiar with the entire content of the instruction prior to installing and operating the console to attain maximum system efficiency.

The instruction is organized into seven sections and two appendices. Its organization enables finding specific information quickly, and using this instruction as a reference after becoming fully familiar with the console. Be sure to read the notes which provide:

- Additional information.
- Information that should be considered before performing a certain operation or function.

#### **DOCUMENT CONVENTIONS**

Part numbers in tables and parts lists contain a  $\Box$  within the number (i.e., 1949207 $\Box$ 1). The  $\Box$  replaces the alpha revision level of the part. The  $\Box$  in a nomenclature item indicates variables for that position.

#### **GLOSSARY OF TERMS AND ABBREVIATIONS**

Table 1-2 contains those terms and abbreviations that are unique to Elsag Bailey or have a definition that is different from standard industry usage.

| Term       | Definition                                                                                                    |
|------------|----------------------------------------------------------------------------------------------------|
| ADP        | Annunciator display panel.                                                                                                    |
| INFI-NET   | Advanced data communication highway.                                                                                                    |
| MFP        | Multi-function processor module. A multiple-loop controller with data acquisition and information processing capabilities.                                                                                                    |
| OIS        | Operator interface station. Integrated operator console with data acquisition and reporting capabilities providing a digital access into the process for flexible control and monitoring.                                                       |
| PEP        | Power entry panel.                                                                                                    |
| PFI        | Power fail interrupt. A signal that causes active controller or<br>processor modules (MFCs or MFPs) to reset and the commu-<br>nication system to be bypassed, when generated in the<br>INFI 90 OPEN system by an out of tolerance bus voltage. |
| Plant Loop | Network 90 data communication highway.                                                                                                    |

#### Table 1-2. Glossary of Terms and Abbreviations

#### **REFERENCE DOCUMENTS**

Table 1-3 lists Elsag Bailey instructions referenced in this instruction.

#### Table 1-3. Reference Documents

| Number          | Document                                                          |
|-----------------|-------------------------------------------------------------------|
| I-E96-192-5     | Hardware, Operator Interface Console (40 Series)<br>IIOIC42       |
| I-E96-500       | Site Planning and Preparation                                     |
| WBPEEUI220756A0 | Operation, Operator Interface Station (40 Series)<br>IIOIS43      |
| WBPEEUI220757A0 | Configuration, Operator Interface Station (40 Series)<br>IIOIS43  |
| WBPEEUI220758A0 | File Utilities, Operator Interface Station (40 Series)<br>IIOIS43 |

#### NOMENCLATURE

Table 1-4 contains the nomenclature used in this instruction.

| Nomenclature | Description                                                                                                    |  |  |  |
|--------------|----------------------------------------------------------------------------------------------------|--|--|--|
| IIAKB03A     | QWERTY style auxiliary (engineering) keyboard                                                                                         |  |  |  |
| IIAMS04A     | Mouse cursor controller                                                                                                    |  |  |  |
| IIATB05      | Trackball cursor controller                                                                                                    |  |  |  |
| IIDOP04A     | Optical disk (tabletop)                                                                                                    |  |  |  |
| IIDOP05A     | Optical disk (driver cabinet)                                                                                                    |  |  |  |
| IIDMT03A     | Digital tape (console or driver cabinet)                                                                                              |  |  |  |
| IIMCL01      | Multibus communication loop module                                                                                                    |  |  |  |
| IIMCP01      | Multibus communications processor module for Plant<br>Loop system (10,000 tags)                                                       |  |  |  |
| IIMCP02      | Multibus communications processor module for INFI-NET system (30,000 tags)                                                            |  |  |  |
| IIMKM02A     | Multibus keyboard module                                                                                                    |  |  |  |
| IIMLM01      | Multibus loop module                                                                                                    |  |  |  |
| IIMRM02      | Multibus reset module (driver cabinet)                                                                                                |  |  |  |
| IIOIS43X1    | Operator interface station integrated unit with console mount (lower) monitor and keyboard                                            |  |  |  |
| IIOIS43X2    | Operator interface station integrated unit with monitor (upper) with tilt/swivel base and keyboard                                    |  |  |  |
| IIOIS43X3    | Operator interface station integrated unit with dual moni-<br>tors (one console mount and one tilt/swivel base mount)<br>and keyboard |  |  |  |
| IIOIS43XA    | Driver cabinet style operator interface station with one set of electronics                                                           |  |  |  |
| IIOIS43XD    | Driver cabinet style operator interface station with dual electronics                                                                 |  |  |  |
| IIPRS02      | Printer terminal server                                                                                                    |  |  |  |
| IIPRT02      | Genicom 3410 XLS black and white printer                                                                                              |  |  |  |
| IIPRT03      | Genicom 3410 XCQ color printer (up to 64 colors)                                                                                      |  |  |  |
| IIPRT05      | Genicom 4440 high speed black and white printer                                                                                       |  |  |  |
| IIPRT08B□    | Hewlett Packard 660C screen copy printer (color - black and white)                                                                    |  |  |  |
| IIPRT08C□    | Hewlett Packard 680C screen copy printer (color - black and white)                                                                    |  |  |  |
| IIPRT09□     | Okidata 395C line printer                                                                                                    |  |  |  |
| IIPRT10□     | Hewlett Packard XL 300 color screen copy printer (11-in. by 17-in. paper)                                                             |  |  |  |
| IIVTE0□      | Video terminal for configuration and diagnostics (driver cabinet)                                                                     |  |  |  |
| NNIU01       | Network interface unit                                                                                                    |  |  |  |

#### **OIS CONSOLE SPECIFICATIONS**

Table 1-5 contains the specifications for the OIS consoles.

| Property              | Characteristic/Value                                                                                                    |                                                                                                    |                 |                    |                       |                  |  |  |
|-----------------------|----------------------------------------------------------------------------------------------------|----------------------------------------------------------------------------------------------------|-----------------|--------------------|-----------------------|------------------|--|--|
| Power                 |                                                                                                    |                                                                                                    |                 |                    |                       |                  |  |  |
| Line voltage          | 240 V nominal<br>120 V nominal<br>Overvoltage ca                                                                                                    | 240 V nominal (180 VAC to 264 VAC RMS)<br>120 V nominal (90 VAC to 132 VAC RMS)<br>Overvoltage category: III |                 |                    |                       |                  |  |  |
| Line frequency        | 47 to 63 Hz                                                                                                    |                                                                                                    |                 |                    |                       |                  |  |  |
| Circuit breaker size  | 20 A                                                                                                    |                                                                                                    |                 |                    |                       |                  |  |  |
| Power consumption     |                                                                                                    |                                                                                                    | 1               | i                  |                       |                  |  |  |
|                       | Model                                                                                                    | Voltage                                                                                                    | Typica<br>Amps  | al Maximun<br>Amps | n Typical<br>Watts    | Maximum<br>Watts |  |  |
|                       | IIOIS43X1                                                                                                    | 120                                                                                                    | 2.93            | 3.78               | 250                   | 335              |  |  |
|                       |                                                                                                    | 240                                                                                                    | 1.54            | 2.08               | 250                   | 335              |  |  |
|                       | IIOIS43X2                                                                                                    | 120                                                                                                    | 2.93            | 3.78               | 250                   | 335              |  |  |
|                       |                                                                                                    | 240                                                                                                    | 1.54            | 2.08               | 250                   | 335              |  |  |
|                       | IIOIS43X3                                                                                                    | 120                                                                                                    | 4.39            | 5.68               | 418                   | 537              |  |  |
|                       |                                                                                                    | 240                                                                                                    | 2.33            | 3.01               | 418                   | 537              |  |  |
|                       | IIOIS43XA                                                                                                    | 120                                                                                                    | 2.01            | 2.59               | 173                   | 223              |  |  |
|                       |                                                                                                    | 240                                                                                                    | 1.13            | 1.45               | 173                   | 223              |  |  |
|                       | IIOIS43XD                                                                                                    | 120                                                                                                    | 4.02            | 5.08               | 346                   | 438              |  |  |
|                       |                                                                                                    | 240                                                                                                    | 2.26            | 2.90               | 346                   | 438              |  |  |
| Power characteristics |                                                                                                    |                                                                                                    |                 |                    |                       |                  |  |  |
|                       | Model                                                                                                    | Inrush Co<br>Amps Ty                                                                                         | urrent<br>pical | Crest<br>Factor    | Power Fact<br>Typical | or               |  |  |
|                       | IIOIS43X1                                                                                                    | 41.58                                                                                                    | 3               | 2.60               | 0.685                 |                  |  |  |
|                       | IIOIS43X2                                                                                                    | 41.58                                                                                                    | 3               | 2.60               | 0.685                 |                  |  |  |
|                       | IIOIS43X3                                                                                                    | 63.32                                                                                                    | 2               | 2.16               | 0.702                 |                  |  |  |
|                       | IIOIS43XA                                                                                                    | 57.00                                                                                                    | C               | 2.29               | 0.718                 |                  |  |  |
|                       | IIOIS43XD                                                                                                    | 114.0                                                                                                    | 0               | 2.29               | 0.718                 |                  |  |  |
| Power supply          | +5 VDC at 20 A<br>+12 VDC at 4 A<br>-12 VDC at 4 A                                                                                                    |                                                                                                    |                 |                    |                       |                  |  |  |
| CPU RAM               | 96 Mbytes                                                                                                    | 96 Mbytes                                                                                                    |                 |                    |                       |                  |  |  |
| Floppy disk           | 1.44 Mbytes/2.88 Mbytes                                                                                                    |                                                                                                    |                 |                    |                       |                  |  |  |
| Hard disk             | 2                                                                                                    |                                                                                                    |                 |                    |                       |                  |  |  |
| OIS application       | 1.08 Gbytes                                                                                                    |                                                                                                    |                 |                    |                       |                  |  |  |
| VMS operating system  | 1.08 Gbytes                                                                                                    | 1.08 Gbytes                                                                                                  |                 |                    |                       |                  |  |  |
| Monitor resolution    | 1280 x 1024 pix                                                                                                    | 1280 x 1024 pixels at 72 Hz refresh, 0.28 dot pitch, DAF, 52% transmissivity.                                |                 |                    |                       |                  |  |  |
| Monitors supported    | Two monitors. The DEC AlphaStation <sup>™</sup> 255 model 233 outputs eight win-<br>dows. The windows can be sent to a main console and any number of auxil-<br>iary consoles. |                                                                                                    |                 |                    |                       |                  |  |  |

#### Table 1-5. IIOIS43 Console Specifications

| Property                         | Characteristic/Value                                                                                          |                                                                                      |                   |                    |  |  |  |
|----------------------------------|----------------------------------------------------------------------------------------------------|--------------------------------------------------------------------------------------|-------------------|--------------------|--|--|--|
| Optical disk                     | 1.2 Gbytes (600 Mbytes per side) or 594 Mbytes (297 Mbytes per side)                                          |                                                                                      |                   |                    |  |  |  |
| Digital audio tape<br>(magnetic) | Up to 2 Gbytes                                                                                                |                                                                                      |                   |                    |  |  |  |
| Keyboard Interface               | Operator keybo<br>IIMKM02A mod                                                                                | Operator keyboard output relays rated at 250 mA 29.9 VDC maximum per IIMKM02A module |                   |                    |  |  |  |
|                                  | Alarm F                                                                                                    | Relays                                                                               | Rating            |                    |  |  |  |
|                                  | Nominal Con                                                                                                   | tact Voltage                                                                         | 24 VDC            |                    |  |  |  |
|                                  | Contact                                                                                                    | Current                                                                              | 0.25 A            |                    |  |  |  |
|                                  | Contact                                                                                                    | Power                                                                                | 6 W               |                    |  |  |  |
| Alarm relays                     | 6 per keyboard                                                                                                |                                                                                      |                   |                    |  |  |  |
| Alarm tones                      | 5 per keyboard                                                                                                |                                                                                      |                   |                    |  |  |  |
| Keyboards                        | 1 Mylar (operate<br>1 Engineering (                                                                           | or)<br>QWERTY)                                                                       |                   |                    |  |  |  |
| Trackball or mouse               | 1                                                                                                    |                                                                                      |                   |                    |  |  |  |
| Annunciator display panels       | 4 (per IIMKM02                                                                                                | A module) 32                                                                         | pushbuttons       | and LEDs per panel |  |  |  |
| Printers per unit                | 4 (Logging)<br>4 (Copy screen)                                                                                |                                                                                      |                   |                    |  |  |  |
| Data archiving media             | DAT magnetic tape/optical disk                                                                                |                                                                                      |                   |                    |  |  |  |
| Maximum trend storage            | Three months (refer to the <i>Configuration, Operator Interface Station (40 Series) IIOIS43</i> instruction). |                                                                                      |                   |                    |  |  |  |
| Configuration                    | Nonvolatile ROM and hard disk memory                                                                          |                                                                                      |                   |                    |  |  |  |
| Environment                      |                                                                                                    |                                                                                      |                   |                    |  |  |  |
| Temperature                      | Operating: 10° to 40°C (50° to 104°F)<br>Storage: -20° to 60°C (-4° to 140°F)                                 |                                                                                      |                   |                    |  |  |  |
| Relative humidity                | Operating: 20% to 80% noncondensing. Recommended minimum 40%. Storage: 10% to 90% noncondensing.              |                                                                                      |                   |                    |  |  |  |
| Altitude                         | -0.3 to +2.4 km                                                                                               | -0.3 to +2.4 km (-0.2 to 1.5 mi)                                                     |                   |                    |  |  |  |
| Cooling requirements             |                                                                                                    |                                                                                      |                   |                    |  |  |  |
| (Heat dissipation)               | Model                                                                                                    | BTU/Hr<br>Nominal                                                                    | BTU/Hr<br>Maximum |                    |  |  |  |
|                                  | IIOIS43X1                                                                                                    | 853                                                                                  | 1,145             |                    |  |  |  |
|                                  | IIOIS43X2                                                                                                    | 853                                                                                  | 1,145             |                    |  |  |  |
|                                  | IIOIS43X3                                                                                                    | 1,427                                                                                | 1,767             |                    |  |  |  |
|                                  | IIOIS43XA                                                                                                    | 590                                                                                  | 710               |                    |  |  |  |
|                                  | IIOIS43XD                                                                                                    | 1,181                                                                                | 1,457             |                    |  |  |  |

Table 1-5. IIOIS43 Console Specifications (continued)

| Property                | Characteristic/Value                                                        |                                                                                                    |       |       |       |        |       |  |
|-------------------------|-----------------------------------------------------------------------------|----------------------------------------------------------------------------------------------------|-------|-------|-------|--------|-------|--|
| Dimensions              |                                                                             | Hoight                                                                                                    |       | Width |       | Depth  |       |  |
|                         | Model                                                                       | cm.                                                                                                    | in.   | cm.   | in.   | cm.    | in.   |  |
|                         | IIOIS43X1                                                                   | 107.27                                                                                                    | 42.23 | 71.12 | 28.00 | 109.01 | 42.92 |  |
|                         | IIOIS43X2                                                                   | 156.94                                                                                                    | 61.78 | 71.12 | 28.00 | 109.01 | 42.92 |  |
|                         | IIOIS43X3                                                                   | 156.94                                                                                                    | 61.78 | 71.12 | 28.00 | 109.01 | 42.92 |  |
|                         | IIOIS43XA                                                                   | 221.28                                                                                                    | 87.12 | 60.96 | 24.00 | 76.20  | 30.00 |  |
|                         | IIOIS43XD                                                                   | 221.28                                                                                                    | 87.12 | 60.96 | 24.00 | 76.20  | 30.00 |  |
| \\\ · · · ·             |                                                                             |                                                                                                    |       |       |       |        |       |  |
| vveight                 |                                                                             | Weight                                                                                                    |       |       |       |        |       |  |
|                         | Model                                                                       | kg                                                                                                    | lbs   |       |       |        |       |  |
|                         | IIOIS43X1                                                                   | 178                                                                                                    | 390   |       |       |        |       |  |
|                         | IIOIS43X2                                                                   | 206                                                                                                    | 450   |       |       |        |       |  |
|                         | IIOIS43X3                                                                   | 240                                                                                                    | 525   |       |       |        |       |  |
|                         | IIOIS43XA                                                                   | 247                                                                                                    | 544   |       |       |        |       |  |
|                         | IIOIS43XD                                                                   | 274                                                                                                    | 604   |       |       |        |       |  |
| Electrical noise        | Keep cabinet d<br>2 meters (6.56                                            | Keep cabinet doors closed. Do not use portable transmitting equipment within 2 meters (6.56 feet) of a cabinet. |       |       |       |        |       |  |
| Certification (pending) | CSA certified for use in an ordinary (nonhazardous) controlled environment. |                                                                                                    |       |       |       |        |       |  |

| Table 1-5. | IIOIS43 | Console | Specifications | (continued) |
|------------|---------|---------|----------------|-------------|
|------------|---------|---------|----------------|-------------|

PECIFICATIONS SUBJECT TO CHANGE WITHOUT NOTICE

### **SECTION 2 - DESCRIPTION AND OPERATION**

#### INTRODUCTION

This section explains the theory of operation for the operator interface station. An operator uses the OIS console to monitor and control the process. The OIS console shows equipment status and process states with interactive color graphics displays. Each display can use dynamic variables and symbols allowing data to be condensed in each display. Any graphic element can be mixed with any symbol on any display such as schematics, faceplates, trends and alarm summaries. For OIS operating procedures, refer to the **Operation** instruction (Table 1-3).

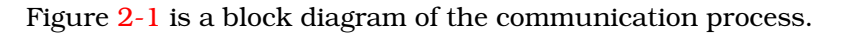

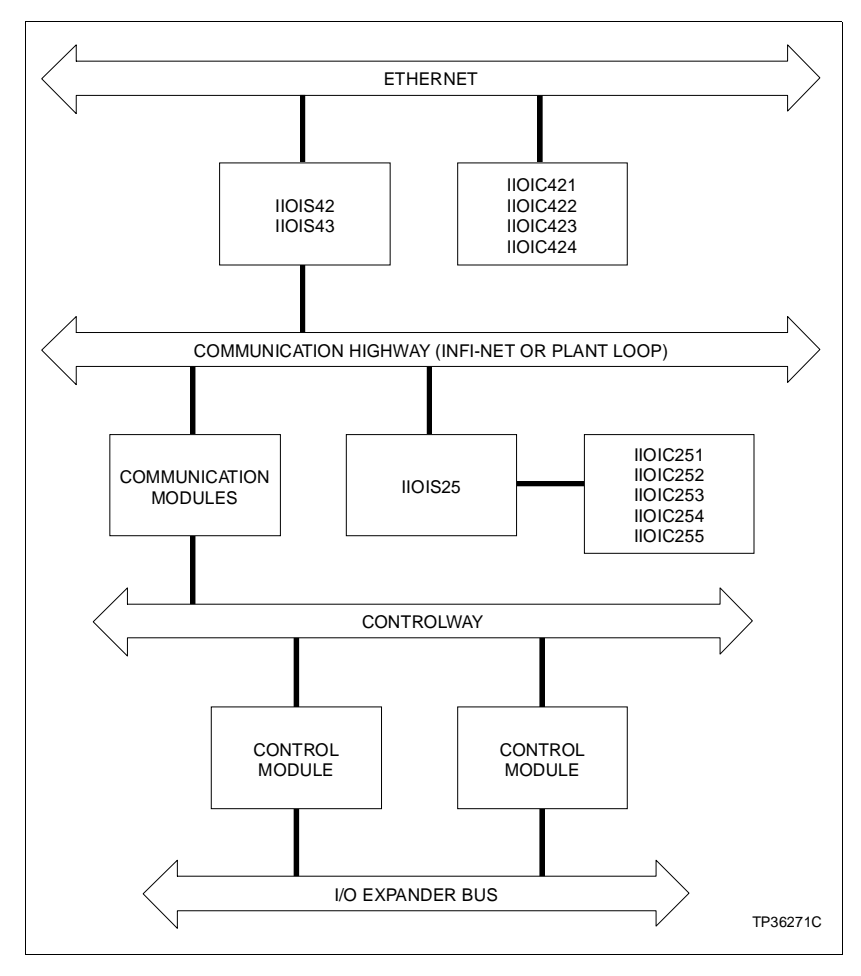

Figure 2-1. Communication Levels

#### **CONSOLE FUNCTIONAL OPERATION**

The OIS console is an operator interface with state of the art CPU technology, a user friendly operator interface and a high performance INFI 90 OPEN system interface.

The CPU is the key component in the OIS console. It is a DEC AlphaStation 255 model 233. It contains memory, SCSI and graphics cards. It also has two hard disk drives and a CD-ROM.

The multibus cards use the backplane only for power, ground and reset connections. Refer to Figure 2-2 for a block diagram of the functions and connections of the OIS console and driver cabinet.

The interface unit modules give the OIS console access to system process data and communication data by interfacing it to an INFI-NET or Plant Loop system. Three cards in the multibus card cage make up the interface unit. They are the IIMCL01 Multibus Communication Loop Termination Module,

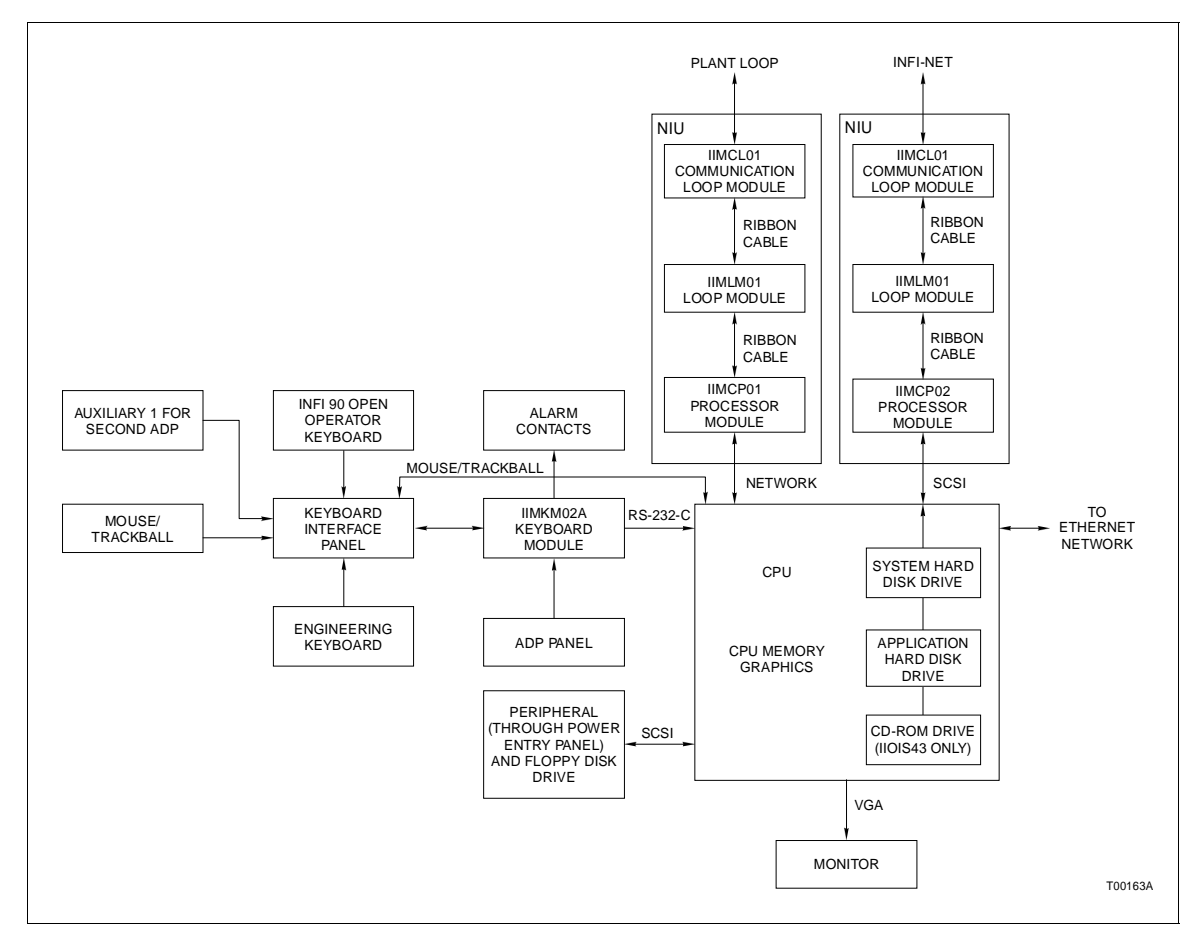

Figure 2-2. Block Diagram

IIMLM01 Multibus Loop Module and IIMCP01 (Plant Loop system) or IIMCP02 (INFI-NET system) Multibus Communication Processor Module.

The MCL module of the multibus card cage connects to the loop. Front edge connectors on the MCL module terminate a redundant coaxial or twinaxial cable of the loop. A ribbon cable connects the MCL module to the MLM module in slot two. The MLM module converts analog loop signals to digital format for the MCP module. A ribbon cable connects the MLM module to the MCP module. The MCP module is located in slot three. It is the network interface unit (NNIU01) processor card. A cable connects the MCP module to the SCSI bus.

The IIMKM02A keyboard interface provides a connection for the keyboard, all user interfaces, and the system reset signal. A cable connects the MKM module to the keyboard connector on the CPU. The IIMRM02 reset module (for driver cabinets, used in place of IMKM02A) provides module bus reset and is located in slot four.

The CPU in the OIS console may control up to two monitors on the OIS console. Monitor cable(s) plug into the connectors on the back of the monitor. The CPU also allows communications with the printers on the ethernet network cable.

The OIS has a 3.5-inch, 2.88-megabyte floppy disk drive with controller. The CPU has two 1.08 gigabyte hard disk drives; one for the VMS operating system, the other for OIS applications. A SCSI connection is provided for data storage and retrieval on DAT tape or optical disk. Commands between the OIS and the auxiliary OIC consoles pass through an ethernet network cable using either DECnet or TCP/IP protocol. Refer to Section 6 for more information on OIS43 modules and units. An internal CD-ROM drive located in the front of the CPU provides for software installation and start-up. It provides the means to load both disk drives using current software release CDs.

### **SECTION 3 - INSTALLATION**

#### INTRODUCTION

This section explains how to install and prepare the OIS consoles and the OIS driver cabinets. This section is a guide for the system engineer or technician. Follow the procedures in this instruction carefully to install, maintain and use the system properly. Elsag Bailey recommends reading the entire instruction before beginning the installation and powering up the system.

For other installation information, refer to the **Site Planning and Preparation** instruction. Refer to Table 1-3 for the instruction number.

#### SPECIAL HANDLING

Observe these steps when handling electronic circuitry:

**NOTE:** Always use the Elsag Bailey Field Static Kit (part number 1948385□1) consisting of two wrist straps, ground cord assembly, alligator clip, and static dissipating work surface when working with static sensitive devices. The kit is designed to connect the technician and the static dissipating work surface to the same ground point to prevent damage to the static sensitive devices by electrostatic discharge.

Use the static grounding wrist strap when installing and removing modules. Static discharge may damage static sensitive devices on modules in the cabinet. Use grounded equipment and static safe practices when working with static sensitive devices.

1. **Use Static Shielding Bag**. Keep the modules in the static shielding bag until you are ready to install them in the system. Save the bag for future use.

2. **Ground Bags before Opening**. Before opening a bag containing an assembly with static sensitive devices, touch it to the equipment housing or ground to equalize charges.

3. *Avoid Touching Circuitry*. Handle assemblies by the edges; avoid touching the circuitry.

4. *Avoid Partial Connection of Static Sensitive Devices.* Verify that all devices connected to the modules are properly grounded before using them.

#### 5. Ground Test Equipment.

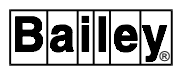

6. *Use an Antistatic Field Service Vacuum*. Remove dust from the cards if necessary.

7. **Use a Grounded Wrist Strap**. Connect the wrist strap to the appropriate grounding plug on the power entry panel. The grounding plug on the power entry panel is connected to the cabinet chassis ground.

8. **Do Not Use Lead Pencils to Set Dipswitches**. To avoid contamination of switch contacts that can result in circuit board malfunction, do not use a lead pencil to set a dipswitch.

#### **UNPACKING AND INSPECTION**

| AVERTISSEMENT | Assurez-vous que tous les couvercles sont installés et toutes<br>les portes fermées avant de faire fonctionner la console.<br>L´exposition à des connexions électriques presénte un risque<br>de blessure ou d´électrocution fatale. |
|---------------|----------------------------------------------------------------------------------------------------|
| WARNING       | Verify all covers are installed and all doors are closed before operating the console. Exposed electrical connections present a shock a hazard that can cause injury or death.                                                       |
|               | 5. Store the console in a place with clean air; free of extremes of temperature and humidity. Refer to Section 1 for the console specifications.                                                                                     |
|               | 4. Use the original packing material or container to store the console.                                                                                                    |
|               | 3. File a claim for any damage with the shipping company that handled the shipment.                                                                                                    |
|               | 2. Notify the nearest Elsag Bailey sales office of any damage.                                                                                                    |
|               | 1. Examine the console or driver cabinet to make sure that no damage has occurred in transit.                                                                                                    |
|               | Follow these steps for general handling:                                                                                                    |

Do not remove or install circuit boards with power applied to the console. The circuit board may be damaged. Remove power to all AC wiring when removing or connecting AC wires to prevent personal injury and equipment damage. Remove DC power to all DC wiring when removing or connecting DC wires or circuit boards to prevent personal injury and equipment damage.

#### **GENERAL INSTALLATION PROCEDURES**

The following steps outline the required procedure to complete the installation of the OIS console. Follow all related safety procedures when doing these steps.

**NOTE:** Before removing a module from the multibus card cage or doing maintenance on equipment containing static sensitive devices, read *SPECIAL HANDLING*.

1. Install the cabinet. Refer to the dimension drawings and instructions in the CONSOLE CABINET INSTALLATION and OIS DRIVER CABINET INSTALLATION and WIRING CONNECTIONS AND CABLING found later in this section.

2. Open the front door of the cabinet. This provides access to the terminals needed for wiring to the INFI-NET or Plant Loop communication highway and AC power.

3. Vibration during shipping and handling may unseat modules and connections, causing problems. Verify that modules are seated and that terminal block screws and stud fasteners are tight.

4. Check the placement of modules in the multibus card cage. Refer to *MULTIBUS CARD CAGE* in Section 6 to compare the module placement and to check the switch settings.

5. Connect the Plant Loop or INFI-NET communication highway; either coaxial or twinaxial cable, to the multibus communication loop module (IIMCL01). The REMOTE/LOCAL switch on the board selects the power source for the board. The switch is factory set to LOCAL. The external power through the switch passes through the 1-amp fuse. Terminating jumpers J1 through J6 are set for the communication loop type.

6. Connect any auxiliary OIC consoles to the ethernet. Refer to the IIOIC42 or appropriate instruction manual.

7. Make certain the voltage selector switch on the CPU is set for the proper input, 120 or 240 VAC.

8. Verify that no power is present to the OIS or to any auxiliary OIC when making power wiring connections. Wire AC power according to the procedures in *AC POWER WIRING GUIDELINES* and *WIRING CONNECTIONS AND CABLING*. Refer to the *Site Planning and Preparation* instruction and the power requirements in Section 1.

**NOTE:** Verify that the incoming voltage meets the rating on the label of TB1 on the power entry panel and Table 1-5.

- 9. After completing the wiring:
- Check that the peripherals have the correct voltage settings and are connected to the correct port. Refer to **WIRING CONNECTIONS AND CABLING** and **PERIPHERALS**.
- Ethernet network cable requires a terminator at each end of the cable.
- Check the AC voltage sources for proper voltage and current values. Refer to the specifications in Section 1 and AC Power Test in Section 4.
- Apply power. If problems occur, refer to Section 4 for troubleshooting information.

#### **CONSOLE CABINET INSTALLATION**

Before the OIS console cabinet is set into place in a control room, insure that the floor is level in the area where the cabinets will be set. Make sure the location can accommodate the console. Figure 3-1 shows the console cabinet and anchoring dimensions.

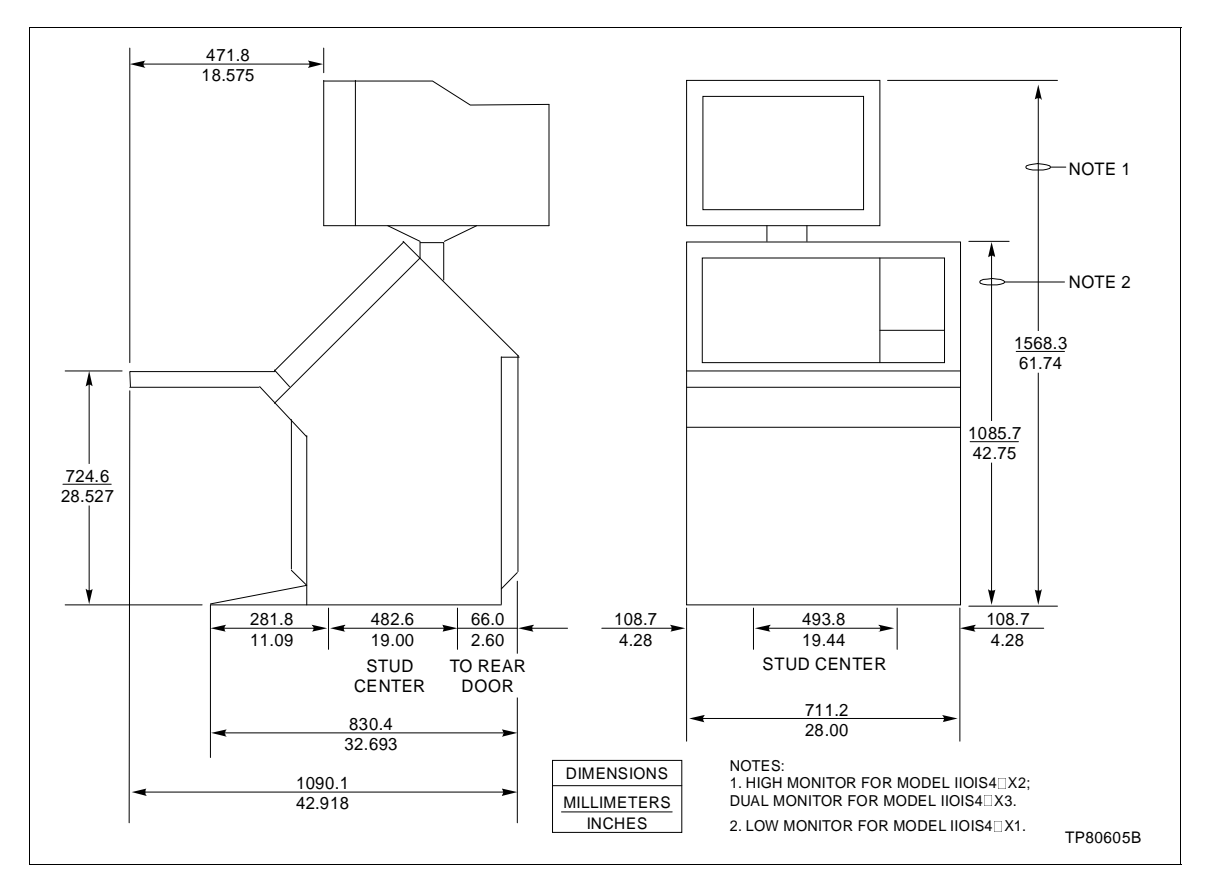

Figure 3-1. OIS Console and Anchoring Dimensions

To install the console cabinet:

1. Adjust the leveling screws on all cabinets and connecting tables until the monitor bezel of each cabinet lines up. The leveling screws adjust 26.70 millimeters (1.05 inches).

2. After securing the cabinets, put the tables on the cabinets and lock them into place by pushing the red handle above the front access door to the right until it stops at the bottom of the slot.

3. The tabletops are adjustable. The brackets supporting the tabletops are bolted through oversize holes. Loosen the bolts and move the top up to 6.35 millimeters (0.25 inches) up, down, forward or back toward the cabinet to line up the tabletop.

4. Two steel table alignment pins are shipped inside the brass bushings located on each side of each tabletop. When two tabletops are lined up, push the pins outward into the bushing of the table to the right of the cabinet. Tighten the three bolts on each tabletop support bracket.

Figure 3-2 shows the keyboard table. Figure 3-3 shows the 15-degree wedge table dimensions, and Figure 3-4 shows the 45-degree wedge table dimensions.

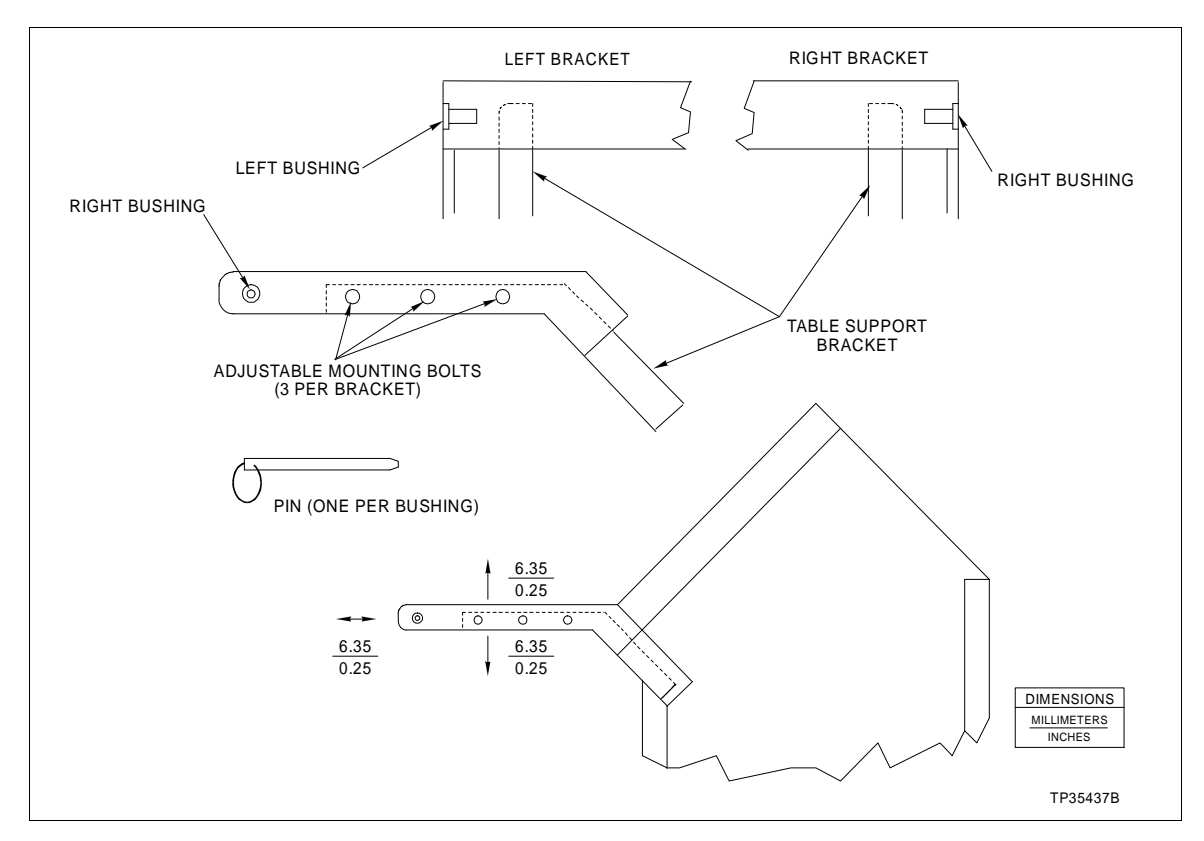

Figure 3-2. Keyboard Table

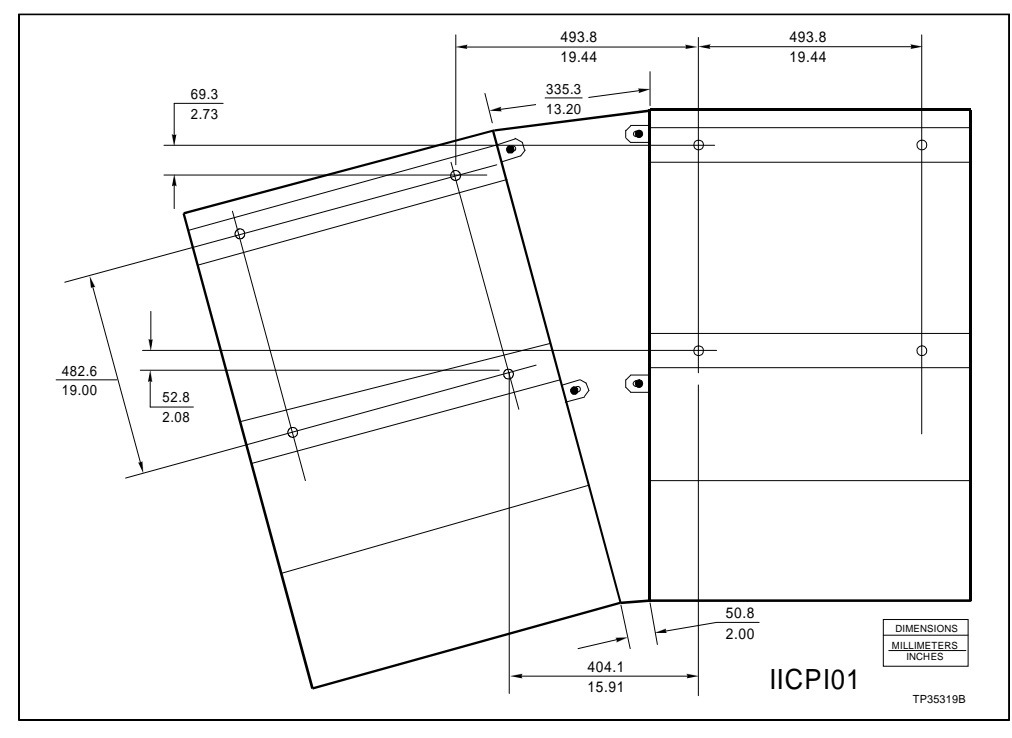

Figure 3-3. 15-Degree Wedge Dimensions

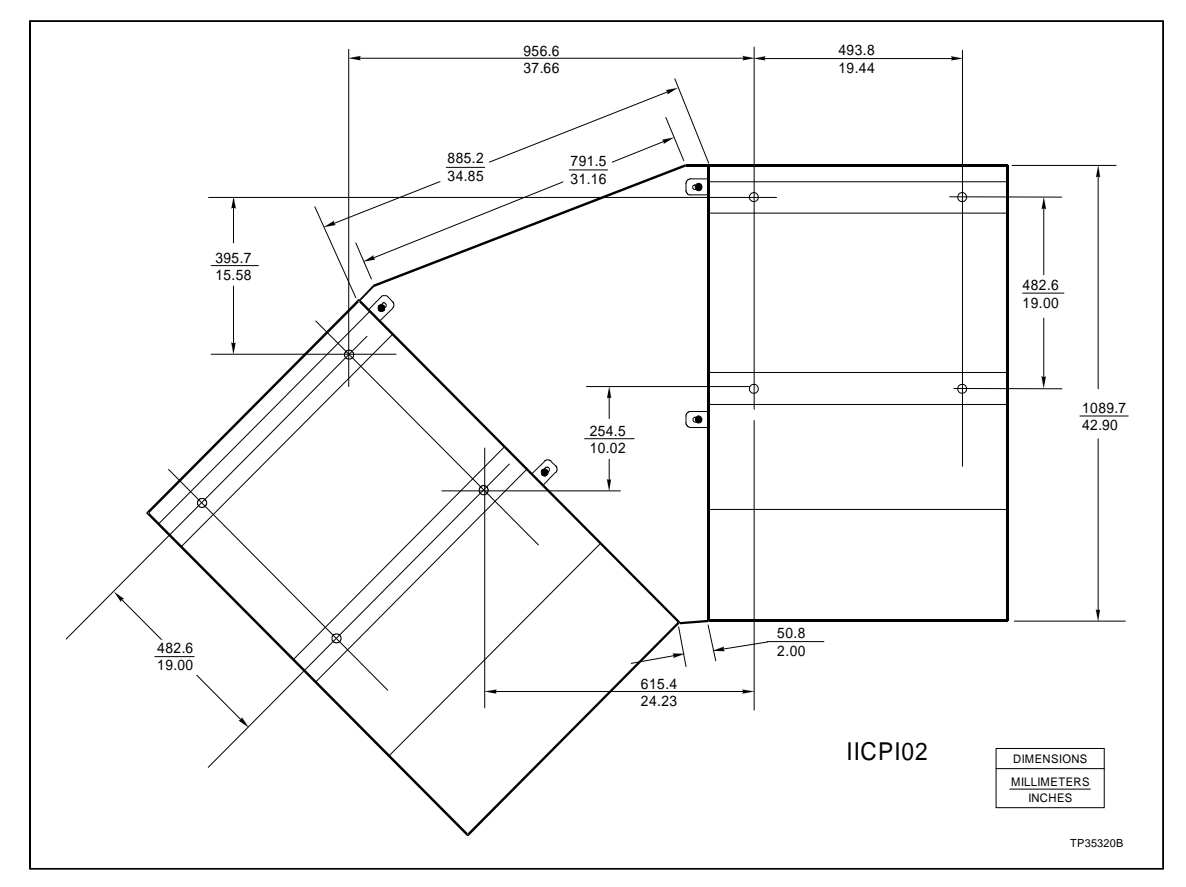

Figure 3-4. 45-Degree Wedge Dimensions

Protect the wires and cabling going to the OIS console. Run cabling through conduit to the rear of the cabinet or under the floor through the bottom of the cabinet. Follow local wiring codes when wiring and installing cableways or conduit. Refer to the **Site Planning and Preparation** instruction for more information.

#### **OIS DRIVER CABINET INSTALLATION**

The hardware in an IIOIS43 driver cabinet consists of the same hardware as the OIS console. Note that the optical disk is an optional archiving device in the driver cabinet.

Before the driver cabinet is set into place, ensure that the floor is level in the area where the cabinet will be set. The unit must be secured to the floor before it is wired or operated. The cabinet dimensions are shown in Figure 3-5. The dimensions for locating the mounting screws are shown in Figure 3-6.

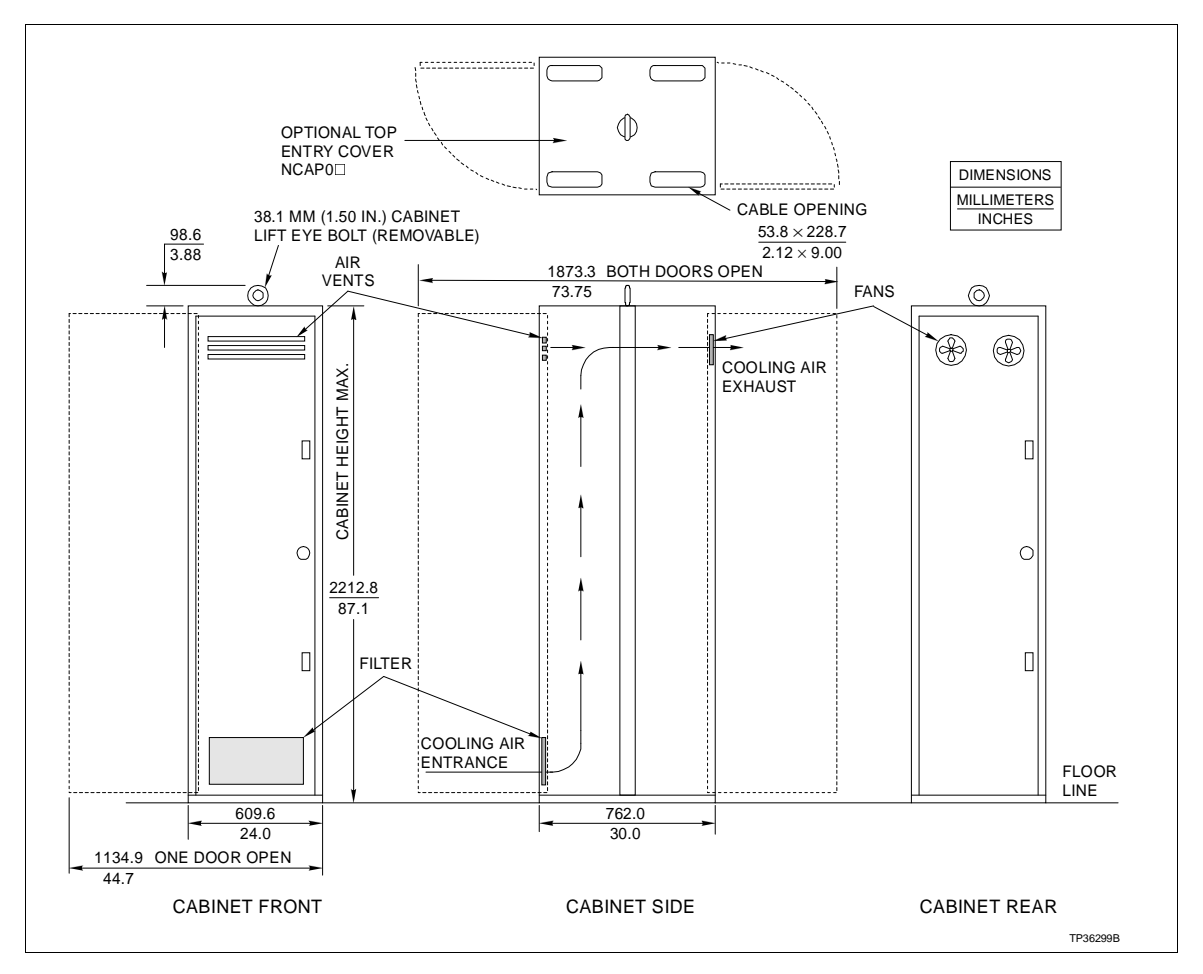

Figure 3-5. Driver Cabinet Dimensions

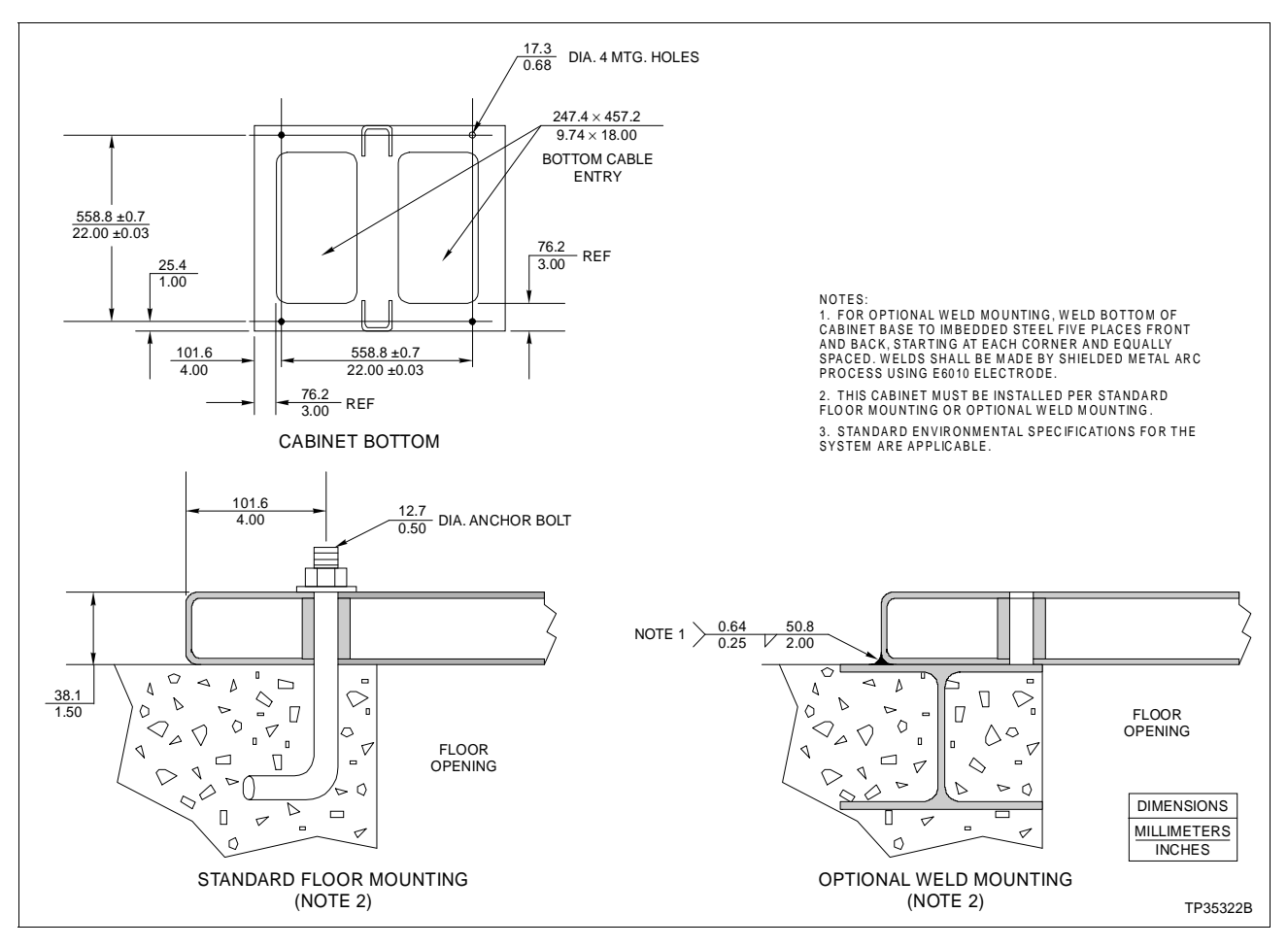

Figure 3-6. Driver Cabinet Anchoring Dimensions

The driver cabinet has a front and rear swing-out door with individual locks. Two cable entries are located at the bottom of the unit. Protect the wires and cabling going to the driver cabinet. Run cabling through conduit to the rear of the cabinet or under the floor through the bottom of the cabinet. Follow local wiring codes when wiring and installing cableways or conduit. For more information, refer to the **Site Planning and Preparation** instruction.

#### AC POWER WIRING GUIDELINES

IIOIS43 AC power input connects to a terminal block on the power entry panel. The IIOIS43 console or driver cabinet can operate from 120/240 VAC, 50/60 hertz. The power entry panel provides line filtering, transient suppression and a 20-amp circuit breaker.

In addition to AC input terminals, the power entry panel has alarm relay outputs located on a terminal block and cable connectors for peripheral devices. Note that the alarm relay outputs are for alarm annunciation only. Setting up the IIOIS43 console or driver cabinet for 240-VAC requires that the voltage selector switch on the CPU be in the proper position. The power supply is autosensing. Refer to Section 6 for more power supply information. The color monitor is autosensing and needs no changes for 240-VAC operation. Monitors other than those supplied by Elsag Bailey may require changes.

**NOTE:** If remote OICs are being installed, be sure they are powered using the same power source and ground as the OIS console to reduce the chance of communication problems on the ethernet network. Failure to do so may cause data to be changed or lost.

The recommended minimum size for power wiring is 14-AWG copper wire with a 600-volts, 75-degrees Celsius (167-degrees Fahrenheit) rating and thermoplastic insulation. Wire with a 300-volts or 150-volts rating may be used if it is accepted by local wiring codes. Wiring must be protected by cable trays or conduit and suited for the service voltage.

Power wiring to the console or driver cabinet must include a third-wire grounding conductor. This grounding conductor must not be a smaller gauge than the power wiring and must be bare, green colored or green/yellow colored if insulated. The grounding conductor must be terminated at the system safety ground connection on the front of the power entry panel.

Over-current protection provided for the AC distribution must be sized to allow for the inrush current required by the OIS hardware. Refer to specifications in Section 1 for peak inrush current and duration for the OIS console or driver cabinet.

For more information on power wiring, grounding, line conditioning and EMI (electromagnetic interference), refer to the **Site Planning and Preparation** instruction.

#### AC OUTLETS

There are two power entry panels used for the OIS. One is for the OIS console, the other is for the OIS driver cabinet.

On the OIS console models, there are five AC outlets on the power entry panel. Four are located on the rear; two for color monitors, one for the power supply, and one for the blower or auxiliary connection. The outlet on the front is marked peripheral power and is for the magnetic tape drive.

**NOTE:** AC outlets are only for external peripheral equipment listed in this instruction manual. Do not connect motors, lights or test equipment to the AC outlets. Electrical noise may cause data to be lost or changed.

On the OIS driver cabinet models, there are also five AC outlets on the power entry panel. Three are located on the rear of the assembly and two are located on the front. They are all marked A/C OUTLET.

#### WIRING CONNECTIONS AND CABLING

The IIOIS43 console or driver cabinet is internally wired when it is shipped. Connect the communication loop cables, AC power and any peripheral devices. Communication loop cables connect to the IIMCL01 module in the multibus card cage. Refer to Figure 3-7 for IIMCL01 module location of communication loop cable connectors. Peripheral devices connect to the front of the power entry panel. Refer to **PERIPHERALS** for specific instructions on installing and configuring peripheral devices.

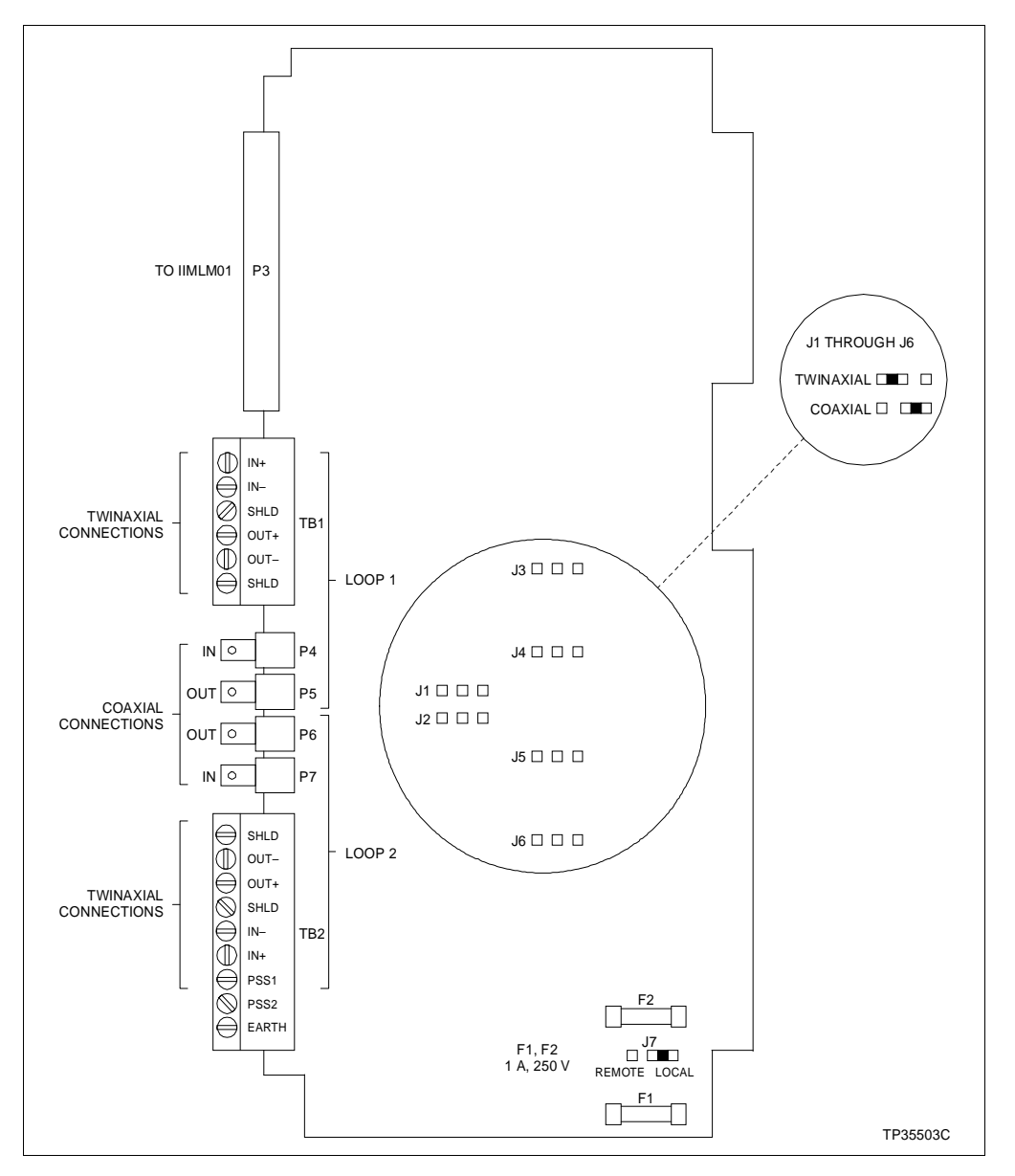

Figure 3-7. IIMCL01 Module Communication Loop Connections
Table 3-1 contains the color codes for the wiring in the OIS console or driver cabinet.

| Color        | Function                          |
|--------------|-----------------------------------|
| Brown        | AC hot (inside PEP chassis only)  |
| Blue         | AC neutral                        |
| Green/Yellow | Protective earth (ground)         |
| Brown        | +5 VDC                            |
| White/Green  | DC common                         |
| Violet       | -12 VDC                           |
| White/Violet | +12 VDC                           |
| Green        | -Remote voltage sense signal wire |
| White        | +Remote voltage sense signal wire |

Table 3-1. Wiring Color Codes

Follow local wiring codes when wiring and installing cableways or conduit. For more information, refer to the **Site Planning and Preparation** instruction manual.

1. Wire AC power to the proper terminals at the front of the power entry panel. Refer to Figure 3-8 for AC input terminal location for OIS43 driver cabinets. Refer to Figure 3-9 for AC input terminal location for OIS43 consoles.

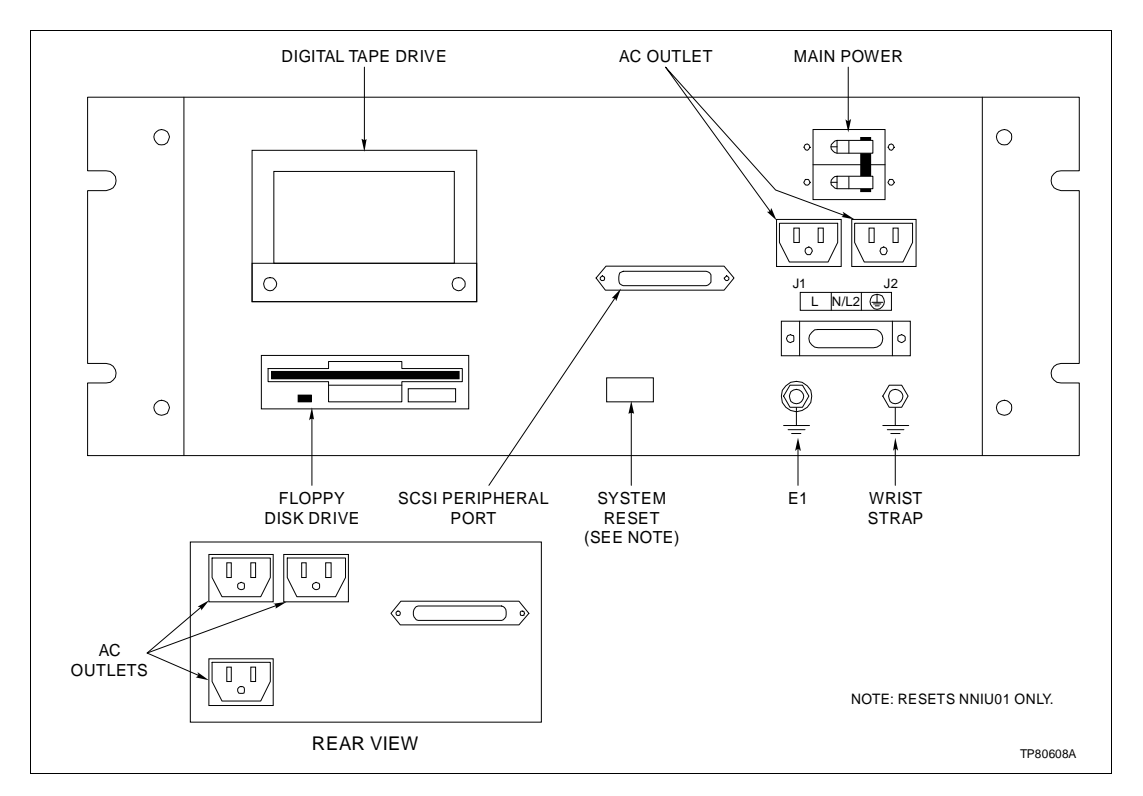

Figure 3-8. Driver Cabinet Power Entry Panel

2. Connect only 120/240 VAC at 50/60 hertz into the terminal block below the circuit breaker on the power entry panel.

**NOTE:** Verify that the incoming voltage meets the rating on the label of TB1 on the power entry panel. Refer to *AC POWER WIRING GUIDELINES* in this section.

Figure 3-10 shows the IIOIS43 console cable connection diagram. Figure 3-11 shows the IIOIS43 driver cabinet cable connection diagram. Table 3-2 lists a description of the cable connections shown in Figures 3-10 and 3-11.

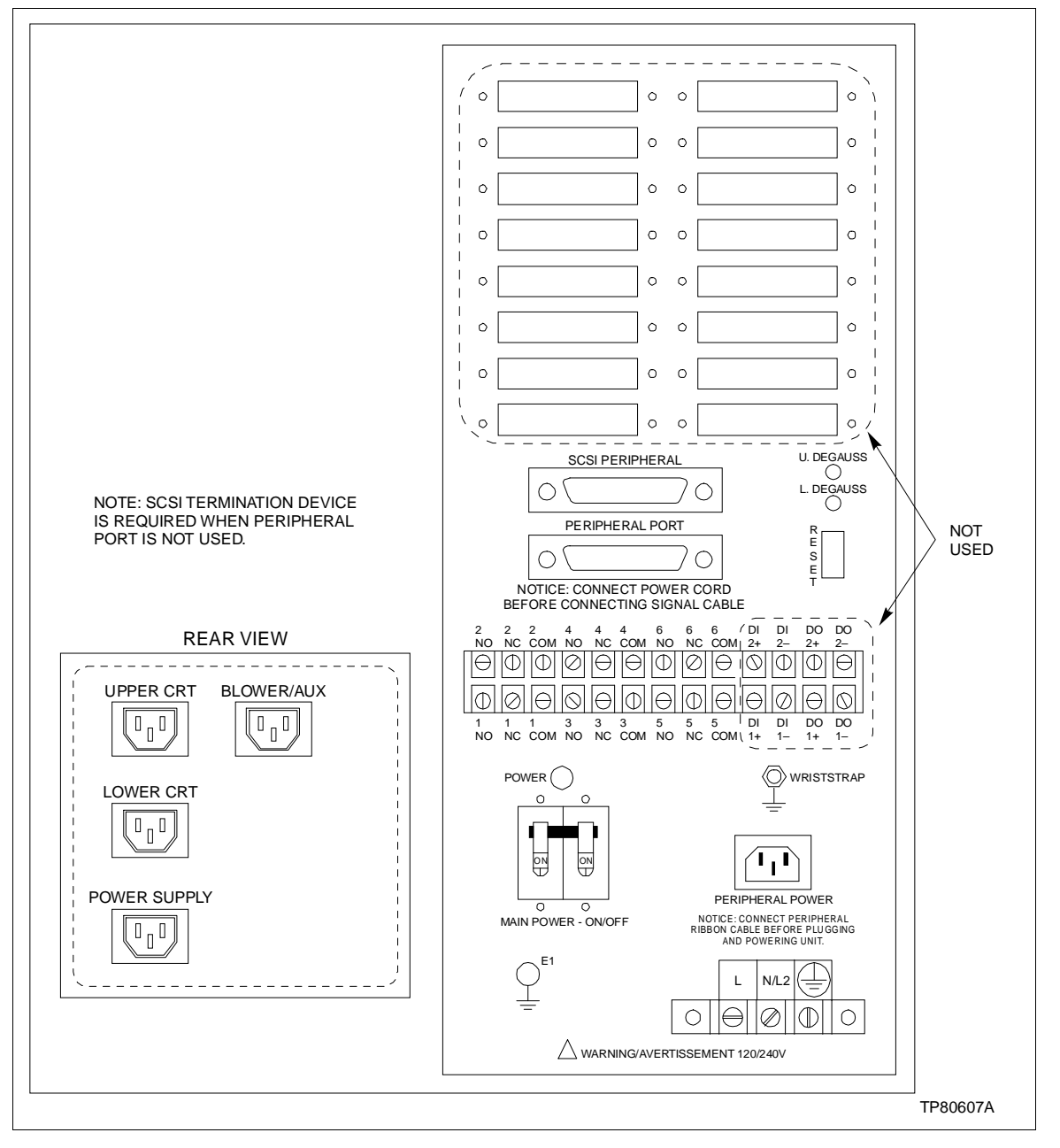

Figure 3-9. Console Power Entry Panel

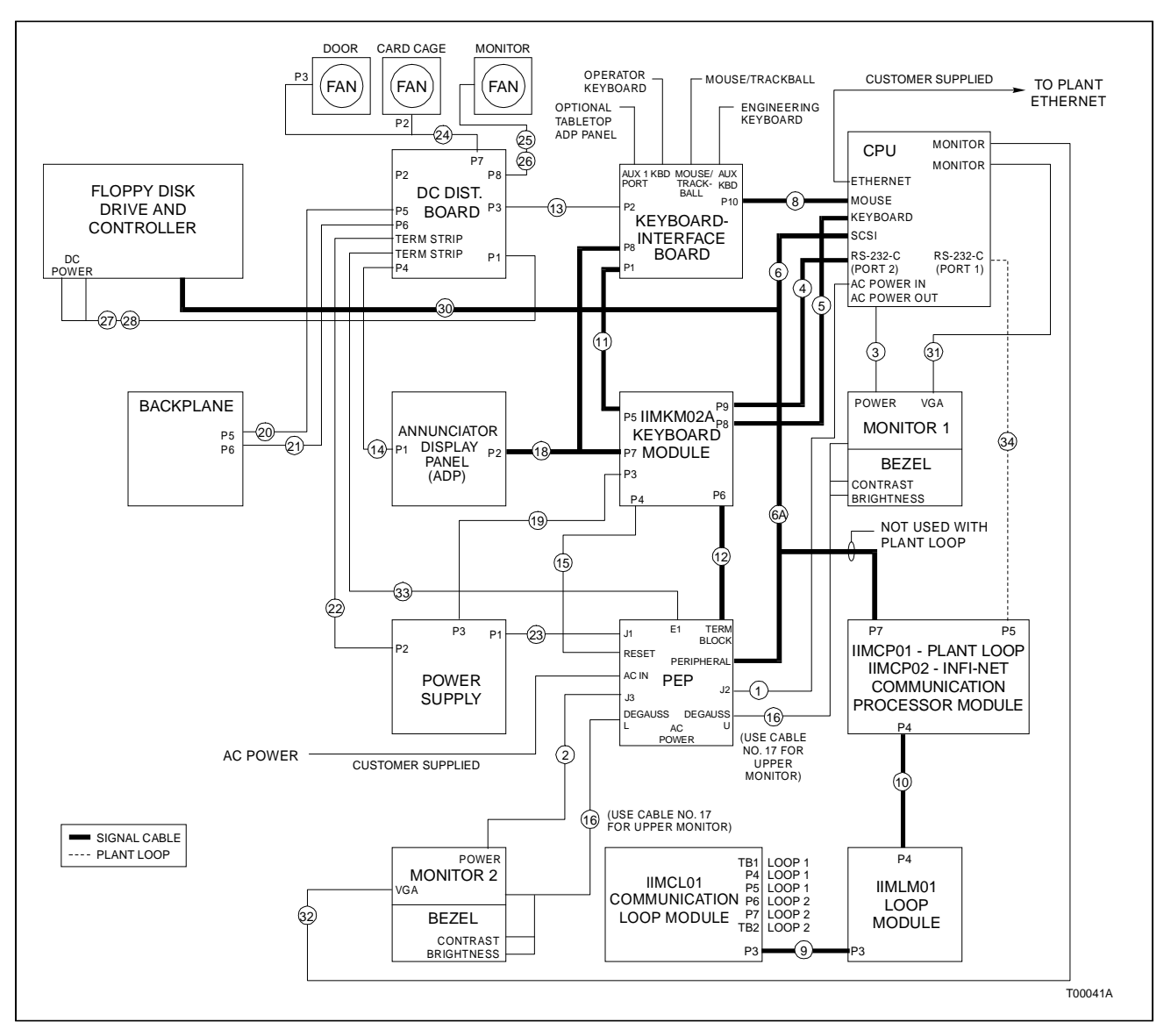

Figure 3-10. Console Cable Connections

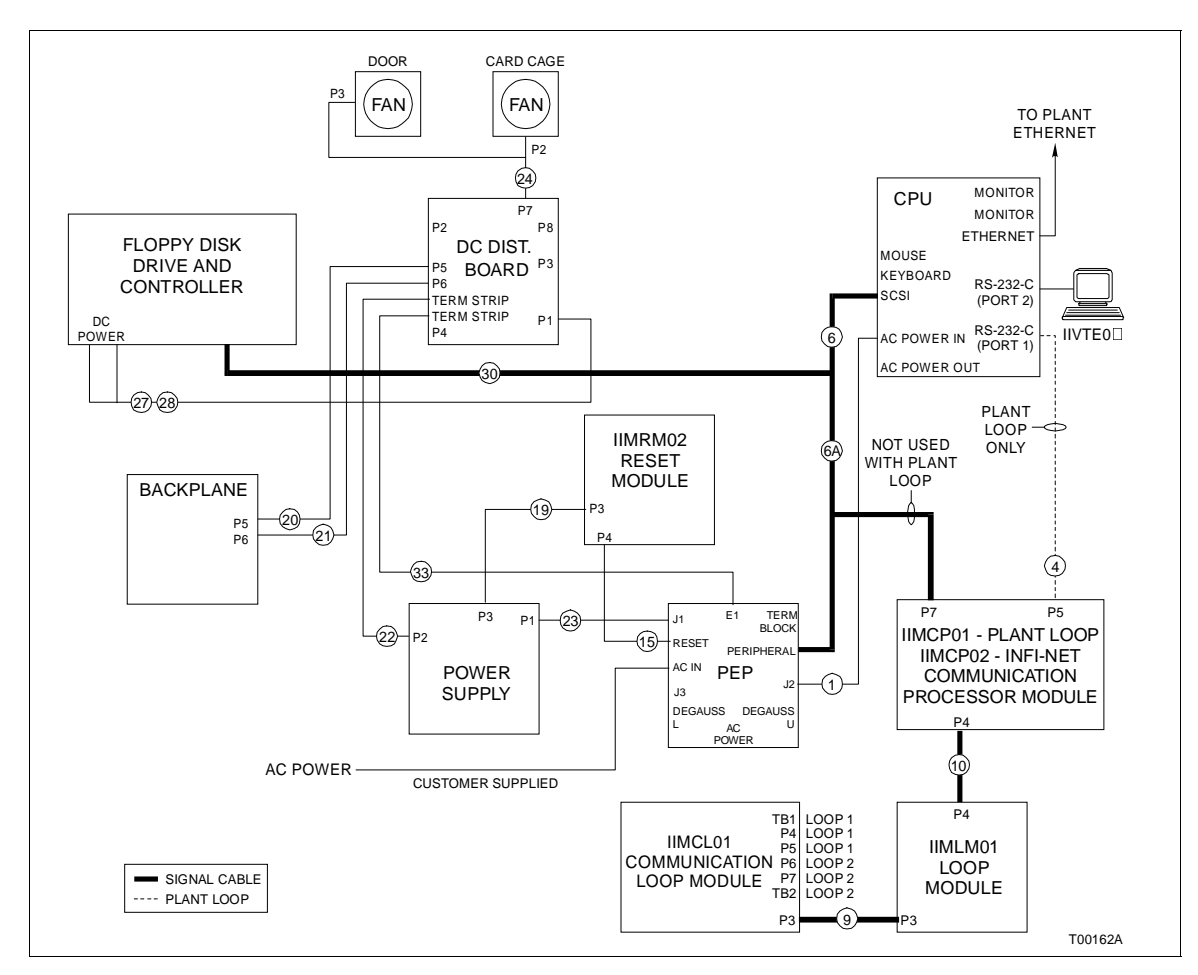

Figure 3-11. Driver Cabinet Cable Connections

| Figure 3-10<br>and 3-11<br>Cable No. | Part<br>Number | Name                           | Connect From                    | Connect To                        |
|--------------------------------------|----------------|--------------------------------|---------------------------------|-----------------------------------|
| 1                                    | 1947950□1      | AC power                       | J2 on power entry panel         | AC power in on CPU                |
| 2                                    | 1947950□5      | AC power                       | J3 on power entry panel         | To power connector on monitor 2   |
| 3                                    | 1947950        | AC power                       | AC power out on CPU             | AC power connector on monitor     |
| 4                                    | 6639637□4      | I/O signal<br>(console)        | P9 on IIMKM02A                  | RS-232-C (Port 2) on CPU          |
|                                      |                | I/O signal<br>(driver cabinet) | P5 on IIMCP01                   | RS-232-C (Port 1) on CPU          |
| 5                                    | 6642339□1      | Keyboard<br>signal             | P8 on IIMKM02A                  | Keyboard port on CPU              |
| 6                                    | 1949207□5      | SCSI cable<br>adapter          | SCSI port on CPU                | SCSI cable (6A) (6641230□1)       |
| 8                                    | 6642341□1      | Mouse signal                   | P10 on keyboard interface board | Mouse port on CPU through adapter |
| 9                                    | 6634512□26N4   | Internal I/O                   | P3 on IIMCL01                   | P3 on IIMLM01                     |
| 10                                   | 6634512□26N4   | Internal I/O                   | P4 on IIMCP01/02                | P4 on IIMLM01                     |

# WIRING CONNECTIONS AND CABLING

| Figure 3-10<br>and 3-11<br>Cable No. | Part<br>Number | Name                                  | Connect From                                                                  | Connect To                                                                                                    |
|--------------------------------------|----------------|---------------------------------------|-------------------------------------------------------------------------------|----------------------------------------------------------------------------------------------------|
| 11                                   | 6634512□26N72  | I/O<br>distribution                   | P5 on IIMKM02A                                                                | P1 on keyboard interface board                                                                                                    |
| 12                                   | 6634512□26N72  | I/O<br>distribution                   | P6 on IIMKM02A                                                                | Rear terminal block on power entry panel                                                                                                    |
| 13                                   | 6638713□1      | Peripheral power                      | P2 on keyboard interface board                                                | P3 on DC distribution board on main power supply                                                                                                    |
| 14                                   | 6638713□2      | Power                                 | P1 on annunciator display panel board (ADP02)                                 | P4 on DC distribution board                                                                                                    |
| 15                                   | 6638719□1      | Reset cable                           | Reset switch on power entry panel                                             | P4 on IIMKM02A                                                                                                    |
| 16                                   | 6638720□4      | Lower<br>monitor bright               | Bezel brightness<br>and contrast<br>Degaussing switch on<br>power entry panel | 9-pin connector on rear of monitor                                                                                                    |
| 17                                   | 6638720⊡5      | Upper<br>monitor bright               | Bezel brightness and<br>contrast<br>Degaussing switch on<br>power entry panel | 9-pin connector on rear of monitor                                                                                                    |
| 18                                   | 6638849□1      | Annunciator dis-<br>play panel signal | P7 on IIMKM02A                                                                | P8 on keyboard interface board<br>P2 on ADP panel                                                                                                    |
| 19                                   | 6640113□4      | PFI sense                             | P3 on power supply                                                            | P3 on IIMKM02A                                                                                                    |
| 20                                   | 6640368□1      | DC Power                              | P5 on DC distribution board                                                   | P5 on backplane                                                                                                    |
| 21                                   | 6640368□1      | DC Power                              | P6 on DC distribution board                                                   | P6 on backplane                                                                                                    |
| 22                                   | 6640369□1      | DC Power                              | P2 on power supply                                                            | Terminal strip on DC distribution board                                                                                                    |
| 23                                   | 6640371□1      | AC power                              | J1 on power entry panel                                                       | P1 on power supply                                                                                                    |
| 24                                   | 6640640□1      | DC Power                              | P7 on DC<br>distribution board                                                | Cable P2 to fan on card cage<br>Cable P3 to fan on back door                                                                                                    |
| 25                                   | 6640640□3      | DC Power                              | P8 on DC<br>distribution board                                                | IIOIS43X1 (lower monitor)<br>Cable P2 to fan on lower monitor<br>Cable P3 to fan on lower monitor<br>Cable P4 to fan on lower monitor                                                                                              |
|                                      |                |                                       |                                                                               | IIOIS43X2 (upper monitor)<br>Cable P2 to fan on upper monitor<br>Cable P3 to fan on upper monitor<br>Cable P4 not used                                                                                                    |
| 26                                   | 6640640□4      | DC power                              | P8 on DC distribution board                                                   | IIOIS43X3 (dual monitors)<br>Cable P2 to fan on lower monitor<br>Cable P3 to fan on lower monitor<br>Cable P4 to fan on lower monitor<br>Cable P5 to fan on upper monitor<br>Cable P6 to fan on upper monitor<br>Cable P7 not used |
| 27                                   | 6641228□1      | DC peripheral power                   | Floppy disk drive<br>(Y cable P3)                                             | P1 on DC distribution board                                                                                                    |
| 28                                   | 6641228□1      | DC peripheral<br>power                | Floppy disk drive controller (Y cable P2)                                     |                                                                                                    |

| Table 3-2. Console and Driver Cabinet Cable Connections (co | ontinued) |
|-------------------------------------------------------------|-----------|
|-------------------------------------------------------------|-----------|

| Figure 3-10<br>and 3-11<br>Cable No. | Part<br>Number | Name                    | Connect From                              | Connect To                                                                |
|--------------------------------------|----------------|-------------------------|-------------------------------------------|---------------------------------------------------------------------------|
| 30                                   | 6641230□1      | SCSI cable              | SCSI peripheral port on power entry panel | Floppy disk controller<br>P7 on IIMCP02<br>SCSI adapter cable (1949207A5) |
| 31                                   | 1949138□1      | VGA cable               | Monitor port on CPU as applicable         | VGA on monitor 1                                                          |
| 32                                   | 1949138□2      | VGA cable               | Monitor port on CPU as applicable         | VGA on monitor 2                                                          |
| 33                                   | 6638710□19     | DC grounding cable      | E1 port on power entry panel              | Terminal strip on DC distribution board                                   |
| 34                                   | 1948768□1      | Communication (console) | P5 on the IIMCP01                         | RS-232 port 1 on CPU                                                      |

| $TUDIE J^2$ . Console unu Driver Cubinel Cubie Connections (continue | Table 3-2. | Console and Driver | · Cabinet Cable | Connections | (continued) |
|----------------------------------------------------------------------|------------|--------------------|-----------------|-------------|-------------|
|----------------------------------------------------------------------|------------|--------------------|-----------------|-------------|-------------|

## **MONITOR INSTALLATION**

1. Plug the monitor cable into the appropriate monitor port on the back of the CPU.

2. Connect the appropriate VGA cable to the back of the monitor. Use only supplied cables because of length limitations.

3. Plug the monitor power line into the proper socket on the back of the CPU.

VGA cables connect the lower monitor, the upper monitor or dual monitors of the IIOIS43 console to the correct monitor port on the CPU.

A 9-pin D subconnector connects an external brightness, contrast and degauss control at AUX 1 of the monitor connection panel.

Screen brightness, contrast, width and height controls are mounted on the monitor back connection panel for all models. There are three degauss reset switches; one is located on the monitor connection panel and two are located on the power entry panel.

Monitor wiring connector location may be slightly different for each OIS console.

**NOTE:** The monitor is autosensing and does not need to be switched if the power to the cabinet is 120 or 240 VAC. However, if other monitors are used, they may need to be switched to prevent damage from over or under voltage.

Figure 3-12 identifies the color monitor connections.

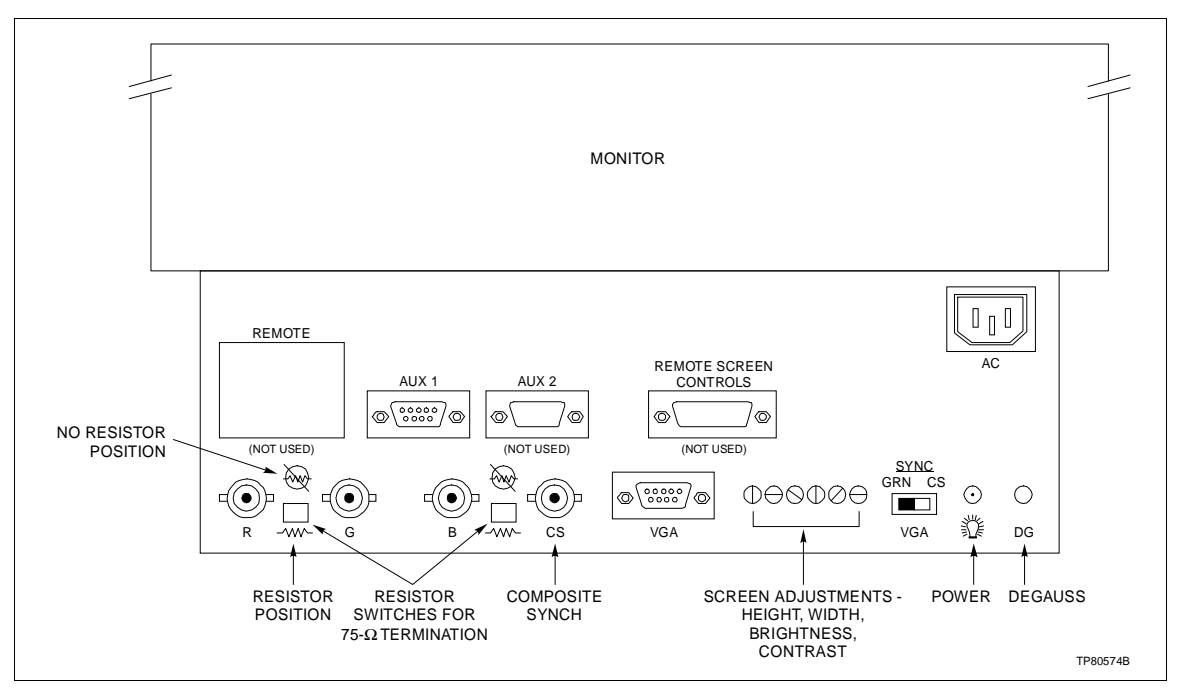

Figure 3-12. Color Monitor Connections and Adjustments

# **OPERATOR INTERFACE DEVICES**

This section contains information and the installation instructions for the operator and engineering keyboards, mouse/ trackball and the annunciator display panels.

## **Operator Keyboard**

Plug the keyboard (Fig. 3-13) into the KEYBOARD port on the keyboard interface board. The 0.9-meters (3-feet) long coiled cord can be stretched to 2.4 meters (8.0 feet).

## IIAKB03A Engineering Keyboard

Each IIOIS43 console supports an additional IIAKB03A engineering keyboard (QWERTY) (Fig. 3-14). A 6-pin mini DIN to 5-pin DIN adapter is supplied with the keyboard. All consoles have a five-pin DIN connector on the keyboard interface panel. Plug in the keyboard at the AUX KBD connector. Power does not have to be removed from the console before plugging in or unplugging the keyboard. Initializing the system is not needed after plugging in or unplugging the keyboard. If necessary, keyboard mapping information is in the **Operation** instruction. Refer to Table 1-3 for instruction number.

| $ \begin{array}{ c c c c c c c c c c c c c c c c c c c$ | AREA<br>7<br>AREA<br>15<br>AREA<br>16 |
|---------------------------------------------------------|---------------------------------------|
| $ \begin{array}{ c c c c c c c c c c c c c c c c c c c$ | ACK<br>ALABA<br>PAGE<br>ACK           |

Figure 3-13. Operator Keyboard

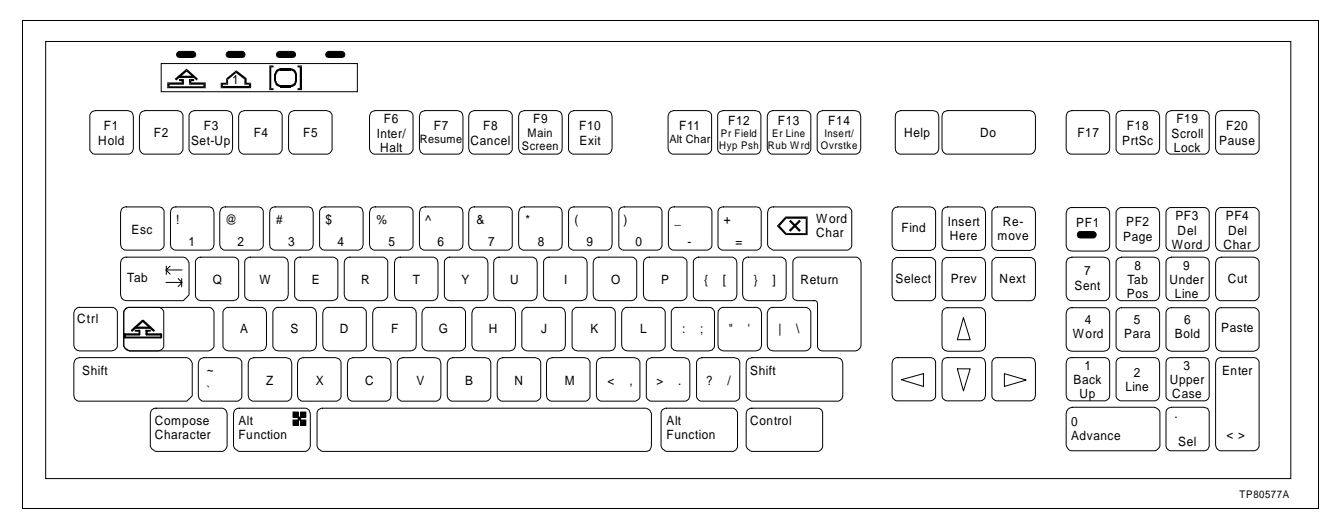

Figure 3-14. Engineering Keyboard

## IIATB05 Trackball and IIAMS04A Mouse

The trackball and mouse permit faster cursor positioning during normal operator control or configuration. The trackball or mouse plugs into the keyboard interface panel (Fig. 3-15) at the MOUSE/TRACKBALL port.

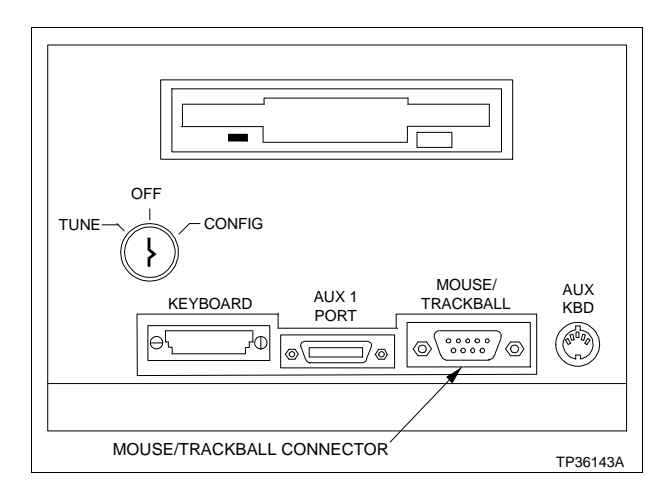

Figure 3-15. Trackball/Mouse Connection

## IIADP01 Annunciator Display Panel

The IIADP01 annunciator display panel is a tabletop unit that provides 32 LEDs and pushbuttons. Each LED is assigned to a tag. Each pushbutton may be assigned to a display or a key macro. When a tag goes into an alarm condition, the assigned LED turns on. Press the pushbutton to call the display or key macro assigned to it.

Up to four annunciator display panels can be driven from an MKM module. Maximum cable length is 4.5 meters (15 feet). Refer to Figure 3-16 for the address dipswitch configuration. Refer to Table 3-3 for cable connections when using multiple ADPs.

Table 3-3. IIADP01 Board Connections for Multiple ADPs

| Cable<br>Number | Connect From      | Connect To                                                           |
|-----------------|-------------------|----------------------------------------------------------------------|
| 1948978□1       | P1 or P2 on ADP 2 | AUX 1 port on keyboard interface panel or to P1 or P2 on ADP 3 board |

## IIADP02 Annunciator Display Panel

The IIADP02 annunciator display panel provides an additional 32 LEDs and pushbuttons. Each LED is assigned to a tag. Each pushbutton may be assigned to a display or a key macro. When a tag goes into an alarm condition, the assigned LED turns on. Press the pushbutton to call the display or key macro assigned to it. Refer to Figure 3-17 for the address dipswitch configuration.

Up to four annunciator display panels can be driven from an MKM module. Maximum cable length is 4.5 meters (15 feet).

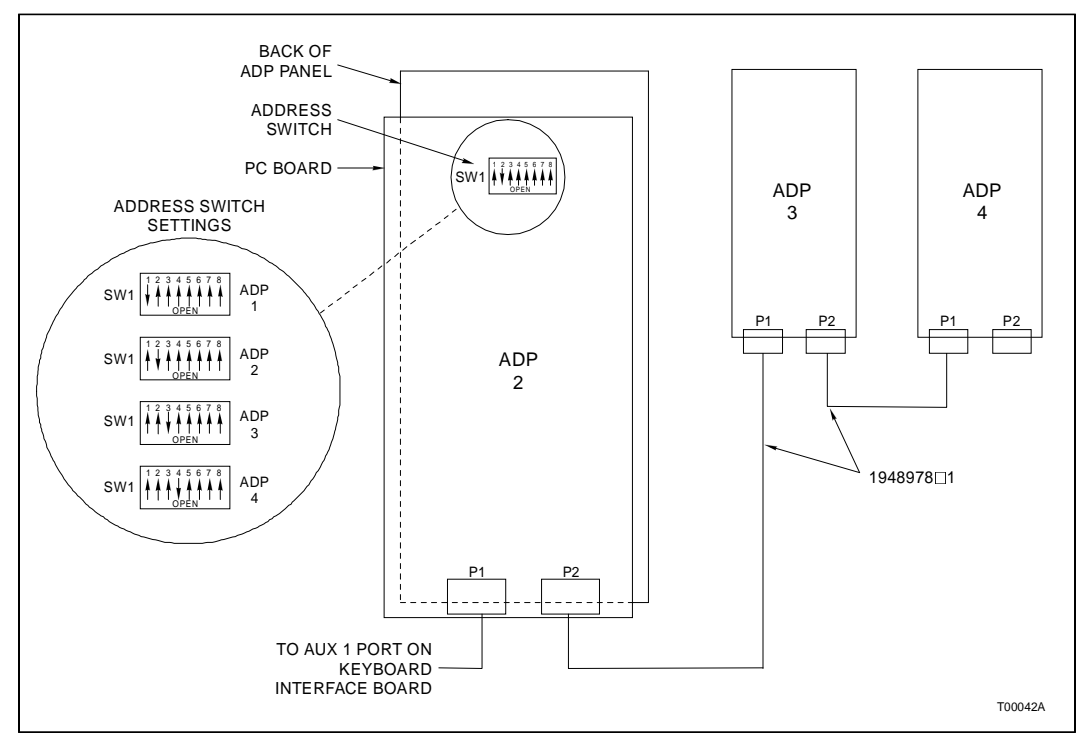

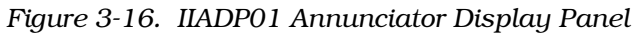

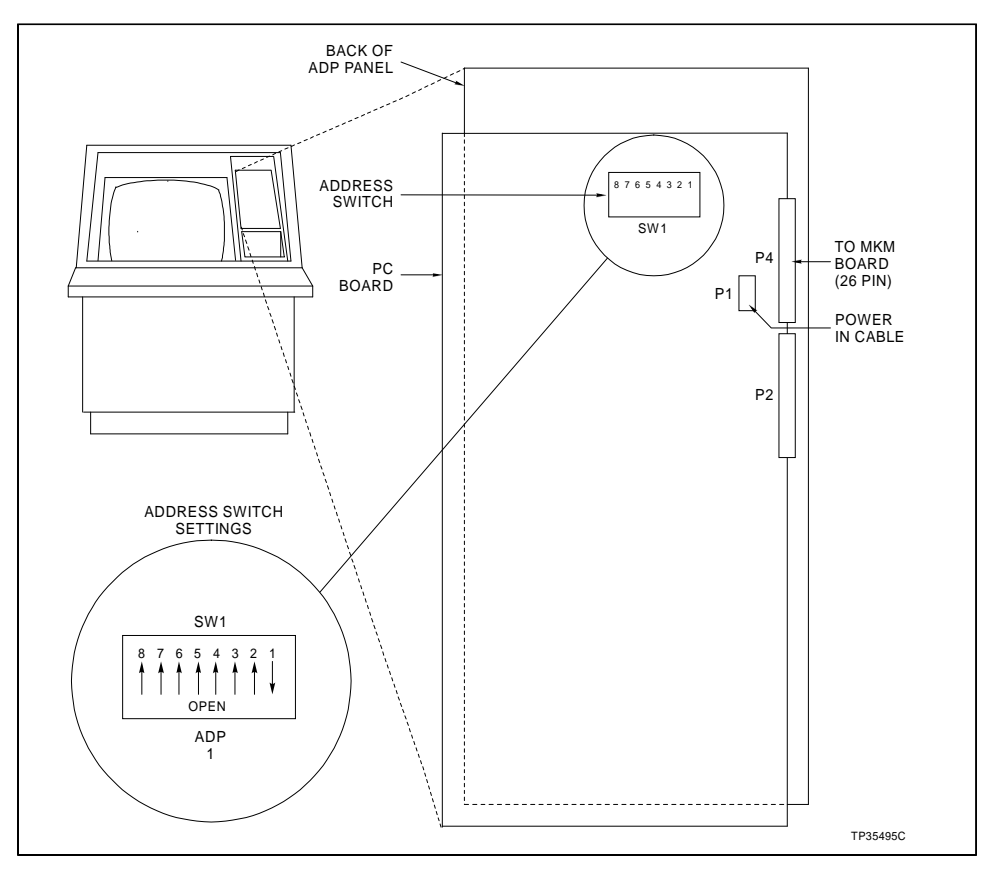

Figure 3-17. IIADP02 Annunciator Display Panel

#### **Touch Screen**

A touch screen accessory provides a means of selecting display options by touching the desired area on the monitor screen. Up to two touch screen controller cards can be mounted onto the IIMKM02A module. The first touch screen controller card mounts onto the component side of the MKM module. The second touch screen controller card is identical to the first and mounts onto the solder side of MKM module. The touch screen card interprets signals from the touch screen monitor overlay and sends them to the MKM board. This accessory can be used on all console models and is ordered by nomenclature (Table **3-4**). One touch screen may be installed per color monitor. This accessory requires the addition of a touch screen and touch screen controller card.

| Table 3-4. Touch Screen Nomenclature | Table 3-4. |
|--------------------------------------|------------|
|--------------------------------------|------------|

| Nomenclature | Description                    |
|--------------|--------------------------------|
| AOHOIS42TS1  | IIOIS43X1 single lower console |
| AOHOIS42TS2  | IIOIS43X2 upper monitor        |
| AOHOIS42TS3  | IIOIS43X3 dual monitor         |

## CONTROLLER CARD INSTALLATION

Figure 3-18 shows the wiring connections. Figure 3-19 shows the dipswitch settings and jumper positions of the touch screen controller card and the jumpers on the IIMKM02A board. Before attaching the touch screen ribbon cable to the controller board, ground the capacitive charge on the touch screen to the monitor case ground:

1. Insert one end of a 24-AWG wire into either outside touch screen cable connector contact.

2. Press the other end of the wire to the monitor case ground.

**NOTE:** Failure to perform this may damage the electronic components on the controller by the stored charge from the 25 kV anode during picture tube operation.

## TOUCH SCREEN INSTALLATION

Follow the directions in the touch screen installation kit.

1. Remove the monitor. Follow the instructions earlier in this section. Follow all cautions and warnings.

2. Follow the directions in the installation kit to attach the touch screen to the face of the monitor. Use the Velcro<sup>TM</sup> supplied in the kit.

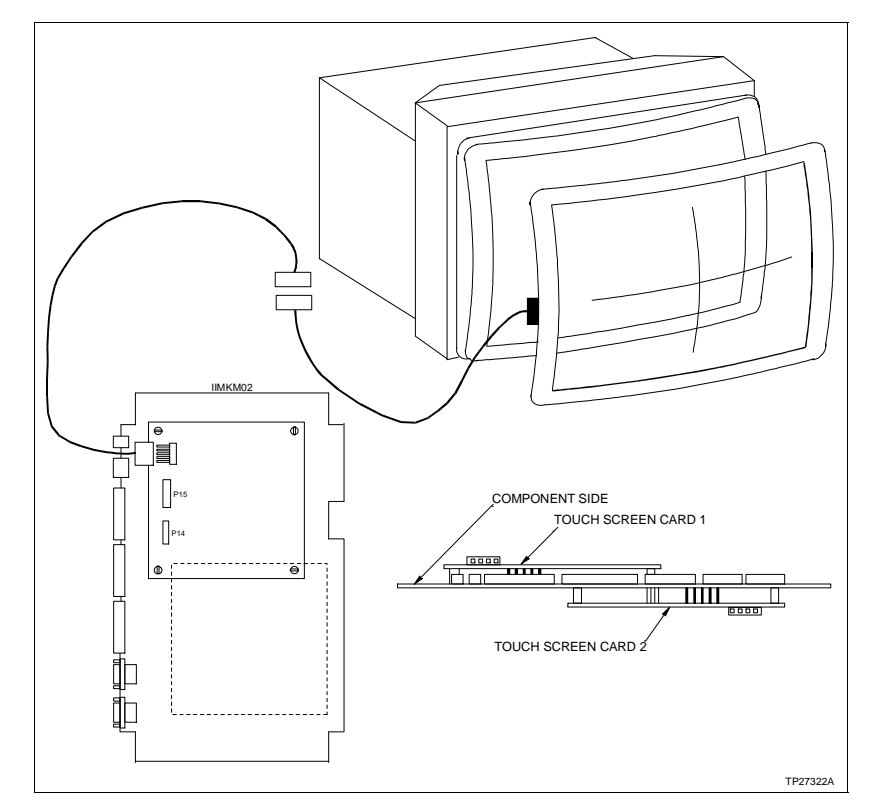

Figure 3-18. Touch Screen Controller Card Connections

3. Connect the cable to the touch screen controller card. Note that pin one on the cable has the red stripe.

4. Attach the touch screen controller card to the MKM card with the four nylon spacers and screws.

5. Repeat the procedure if installing a second kit.

## CALIBRATING THE TOUCH SCREEN

On-line calibration can be done from the console. For operating information, refer to the **Operation** and **Configuration** instructions (Table 1-3).

# TOUCH SCREEN JUMPER SETTINGS

Jumpers J6 through J9 on the IIMKM02A keyboard module control the touch screen accessory (Fig. 3-19).

1. For OIS consoles with upper or lower monitors, set jumpers J6 and J8 at 1 to 2.

2. For OIS consoles with dual monitors, set jumpers J6 through J9 at 1 to 2.

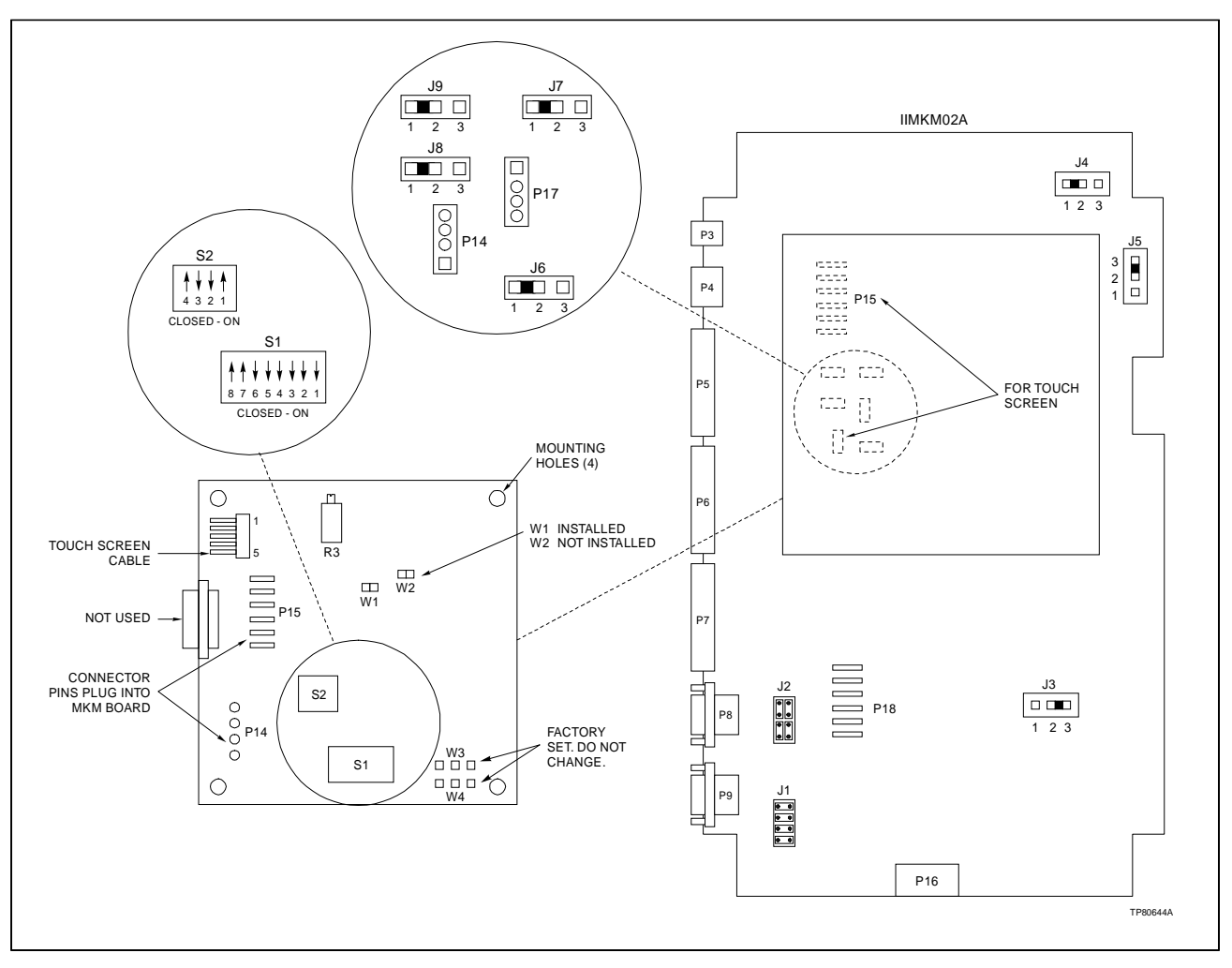

Figure 3-19. Touch Screen Controller Card Switch/Jumper Settings

## PERIPHERALS

| CAUTION   | Make sure that all voltage labels and voltage switch settings on<br>the peripheral devices, power supply and power entry panel<br>show the correct operating voltage. Equipment damage may<br>result if the incorrect voltage is connected. Make sure the con-<br>sole main power circuit breaker is off before changing operat-<br>ing voltage setting or equipment damage may result.<br>Remove power from all peripheral equipment and the console<br>before installing or removing peripheral equipment. Equipment<br>damage may result. |
|-----------|----------------------------------------------------------------------------------------------------|
| ATTENTION | Assurez-vous que toutes les indications de tension et tous les<br>réglages de tension sur les périphériques, le bloc d'alimenta-<br>tion et le panneau d'entrée des alimentations correspondent<br>bien à la tension de service. Une tension incorrecte risque<br>d'endommager l'equipment. Assures-vous que le disjoncteur<br>d'alimentation principal de la console est étient avant de modi-<br>fier les réglages de tension de service afin d'éviter d'endom-<br>mager l'équipment.                                                      |
|           | Coupez l'alimentation des périphériques et de la console avant<br>d'installer ou de retirer des périphériques, sinon l'équipment<br>risque de subir des dommages.                                                                                                    |
|           | This section provides general instructions on how to install the                                                                                                    |

peripherals. Peripheral devices are the printers, data storage devices (DAT tape and optical disk) and IIVTE0 $\Box$  video terminal that connect to the console and or driver cabinet. This section contains the cabling information and switch settings required for installation.

Refer to the manufacturer's documentation for more information on peripheral devices. Figure 3-9 shows the SCSI peripheral port location on the OIS console power entry panel and Figure 3-8 shows SCSI peripheral port location on the OIS driver cabinet.

## SCSI Bus Hardware

The archiving or disk backup devices, CPU, MCP module, and CD-ROM drive require address settings. Refer to Table 3-5 for the SCSI bus hardware addresses.

| Address | SCSI Bus Device                          |
|---------|------------------------------------------|
| 0       | Hard disk drive (1.08 Gbyte system)      |
| 1       | Hard disk drive (1.08 Gbyte application) |
| 2       | Floppy disk drive                        |

| Address | SCSI Bus Device    |
|---------|--------------------|
| 3       | IIMCP02 module     |
| 4       | CD-ROM             |
| 5       | DAT tape drive     |
| 6       | Optical disk drive |
| 7       | CPU                |

Table 3-5. SCSI Bus Hardware Addresses (continued)

Insert a 50-pin SCSI terminator into the SCSI peripheral connector of the power entry panel when it is not used. Remove the terminator in the power entry panel to connect peripheral hardware.

#### NOTES:

1. A SCSI terminator must always be connected to the last device on the external SCSI bus.

2. Address settings and procedures for all non-Elsag Bailey external hardware are located in the manufacturer's instructions. The SCSI address for the hard drive and floppy drive are factory set. The address setting for the IIMCP02 Multibus Communication Processor is located in Table 3-5. All SCSI switches and/or jumpers must be properly set.

#### Printers

The **DEFINEDEVICES** command sequence must be completed for the software to recognize a printer. Refer to the **File Utili***ties* instruction (Table 1-3) for that sequence. Table 3-6 lists the printer cable part numbers and cable lengths. Table 3-7 lists the printers used by the serial interface.

| Table 3-6. | Printer | Cable | Descri | ption |
|------------|---------|-------|--------|-------|
|------------|---------|-------|--------|-------|

| Part Number   | Length         |
|---------------|----------------|
| 1947422□21001 | 0.3 m (1 ft)   |
| 1947422□21010 | 3.1 m (10 ft)  |
| 1947422□21025 | 7.6 m (25 ft)  |
| 1947422□21050 | 15.2 m (50 ft) |

| Table 3-7. Printers |
|---------------------|
|---------------------|

| Nomenclature | Description                                                          |
|--------------|----------------------------------------------------------------------|
| IIPRT02      | Genicom 3410 XLS black and white printer                             |
| IIPRT03      | Genicom 3410 XCQ color printer (up to 64 colors)                     |
| IIPRT05      | Genicom 4440 high speed black and white printer                      |
| IIPRT08B□    | Hewlett Packard 660C screen copy printer (color/<br>black and white) |
| IIPRT08□C    | Hewlett Packart 680C screen copy printer (color/<br>black and white) |

| lomenclature | Description                                       |
|--------------|---------------------------------------------------|
| IIPRT09      | Okidata 395C 24-pin color printer                 |
| IIPRT10□     | Hewlett Packard XL300 screen copy printer (color) |

| <i>Table 3-7.</i> | Printers | (continued) |
|-------------------|----------|-------------|
|-------------------|----------|-------------|

Printers can be connected to either a terminal server (IIPRS02) for the OIS consoles or the printer port (Port 1) on the auxiliary OIC CPU. Screen copy printers must connect to a terminal server.

The terminal server has DB-25 style connectors. A null modem cable connects the printer to any of the terminal server ports for the IIPRT02, IIPRT03, IIPRT05 and IIPRT09□ printers.

A maximum of four logging printers can be accessed by the IIOIS43 console. Connect the printers to a terminal server (IIPRS02) on the ethernet link.

The line cord must have isolated safety ground referenced to the same point as the OIS electronics safety ground, without connection to conduit/structural ground. The AC receptacle must be an isolated ground duplex type (i.e., Pass and Seymour IG6200 or equivalent).

This section gives the steps to connect the printer. Printer installation consists of configuring the printer through the menu and connecting cables. Connect the power and communication cables at the back of the printer. Connect the power cable into a local AC outlet. For more information, refer to the manufacturer's documentation.

**NOTE:** Step 1 applies only to IIPRT02, IIPRT03, IIPRT05 and IIPRT09 $\Box$  printers. For cabling information on the IIPRT08B $\Box$ , IIPRT08C $\Box$  and IIPRT10 $\Box$  printers, refer to Figure 3-21 and the appropriate section.

1. Attach one end of the printer cable (Table 3-6) to the DB25 serial connector of the printer. Attach the other end to the terminal server. Tighten the connector hood screws.

- 2. Turn printer power on.
- 3. Press **ON LINE** to get local (*Lo*) mode.
- 4. Press and hold **PRG** to print the current setup.

5. Select the applicable printer from the following list. If the setup values in the text do not agree with the printed listing for the printer, select item 1 through 9 for the GENICOM printers or the line to be changed for the OKIDATA printer and make the appropriate changes.

## IIPRT02, IIPRT03, IIPRT05 AND IIPRT09 PRINTERS

Figure 3-20 shows the printer cable configuration for IIPRT02, IIPRT03, IIPRT05 and IIPRT09 $\Box$  printers.

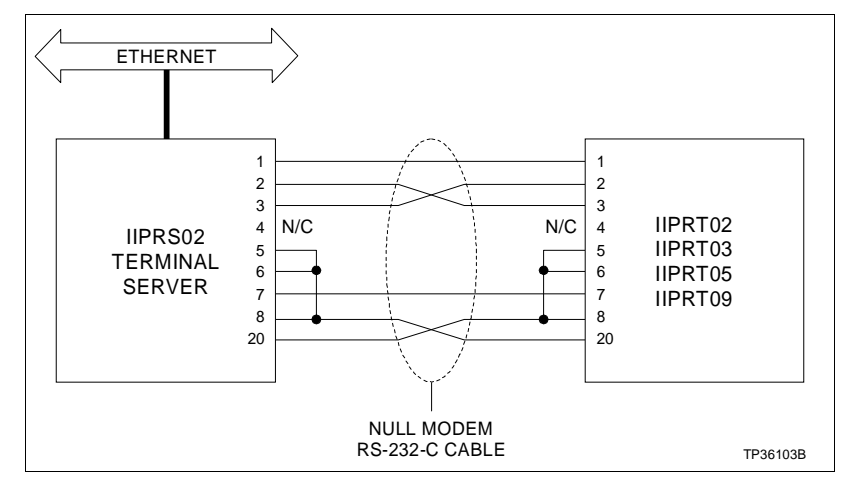

Figure 3-20. IIPRT02, IIPRT03, IIPRT05, IIPRT09□ Printer Cable Configuration

Refer to Table 3-8 for IIPRT02 (GENICOM 3410 XLS) printer setup values.

| Table 3-8. | IIPRT02 Printe | er Setup Values |
|------------|----------------|-----------------|
|------------|----------------|-----------------|

| Item                                                                               | Control                | Description         | Setting                                                                            |
|------------------------------------------------------------------------------------|------------------------|---------------------|------------------------------------------------------------------------------------|
| The present configuration is:<br>Firmware: 512621, Resolution: MED, Printhead: 18P |                        |                     |                                                                                    |
| 1                                                                                  | Font                   | Style               | (507339) DP 400 CPS 2/144                                                          |
|                                                                                    |                        | CPI                 | 10                                                                                 |
|                                                                                    |                        | Country             | USA                                                                                |
|                                                                                    |                        | Mode                | Normal                                                                             |
| 2                                                                                  | LPI                    | Lines per inch      | 6 LPI                                                                              |
| 3                                                                                  | Forms control (inches) | Form length         | 11.0"                                                                              |
|                                                                                    |                        | Top margin          | 0.0"                                                                               |
|                                                                                    |                        | Bottom margin       | 0.0"                                                                               |
| 4                                                                                  | Interface control      | Interface type      | Serial                                                                             |
|                                                                                    |                        | Input buffer length | 2048                                                                               |
|                                                                                    |                        | Interface straps A: | 0 1 2 3<br>12345678901234567890123456789012<br>00001000000010100000101000001000    |
|                                                                                    |                        | Interface straps B: | 0 1 2 3<br>12345678901234567890123456789012<br>11000000000000000000000000000000000 |
|                                                                                    |                        | Speed               | 9600                                                                               |
|                                                                                    |                        | Parity              | Even                                                                               |

| ltem | Control                | Description       | Setting                                                                        |
|------|------------------------|-------------------|--------------------------------------------------------------------------------|
| 5    | Margin settings        | Left margin       | None                                                                           |
|      |                        | Right margin      | 13.6"                                                                          |
| 6    | Horizontal tabs        | —                 | None                                                                           |
| 7    | Vertical tab stops     | —                 | None                                                                           |
| 8    | Printer control straps | Printer straps A: | 0 1 2 3<br>12345678901234567890123456789012<br>1000100101100110000000010001000 |
|      |                        | Printer straps B: | 0 1 2 3<br>12345678901234567890123456789012<br>000001000000000010000010000000  |
| 9    | Emulation mode         | —                 | Genicom: ANSI X3.64                                                            |

Press the number 0 to return to normal operation. To continue modification, select item 1 through 9.

Refer to Table 3-9 for IIPRT03 (GENICOM 3410 XCQ) printer set up values.

| ltem               | Control                                                                            | Description         | Setting                                                                            |  |  |  |
|--------------------|------------------------------------------------------------------------------------|---------------------|------------------------------------------------------------------------------------|--|--|--|
| The pre<br>Firmwar | The present configuration is:<br>Firmware: 512623, Resolution: MED, Printhead: 18P |                     |                                                                                    |  |  |  |
| 1                  | Font                                                                               | Style               | (507339) DP 400 CPS 2/144                                                          |  |  |  |
|                    |                                                                                    | CPI                 | 10                                                                                 |  |  |  |
|                    |                                                                                    | Country             | USA                                                                                |  |  |  |
|                    |                                                                                    | Mode                | Normal                                                                             |  |  |  |
|                    |                                                                                    | Ribbon type         | Process - 4 color                                                                  |  |  |  |
| 2                  | LPI                                                                                | Lines per inch      | 6 LPI                                                                              |  |  |  |
| 3                  | Forms control                                                                      | Form length         | 11.0"                                                                              |  |  |  |
|                    |                                                                                    | Top margin          | 0.0"                                                                               |  |  |  |
|                    |                                                                                    | Bottom margin       | 0.0"                                                                               |  |  |  |
| 4                  | Interface control                                                                  | Interface type      | Serial                                                                             |  |  |  |
|                    |                                                                                    | Input buffer length | 2048                                                                               |  |  |  |
|                    |                                                                                    | Interface straps A: | 0 1 2 3<br>12345678901234567890123456789012<br>00001000000010100000101000001000    |  |  |  |
|                    |                                                                                    | Interface straps B: | 0 1 2 3<br>12345678901234567890123456789012<br>11000000000000000000000000000000000 |  |  |  |
|                    |                                                                                    | Speed               | 9600                                                                               |  |  |  |
|                    |                                                                                    | Parity              | Even                                                                               |  |  |  |
| 5                  | Margin settings                                                                    | Left margin         | None                                                                               |  |  |  |
|                    |                                                                                    | Right margin        | 13.6"                                                                              |  |  |  |
| 6                  | Horizontal tabs                                                                    | _                   | None                                                                               |  |  |  |

| Item | Control                | Description       | Setting                                                                          |
|------|------------------------|-------------------|----------------------------------------------------------------------------------|
| 7    | Vertical tab stops     | —                 | None                                                                             |
| 8    | Printer control straps | Printer straps A: | 0 1 2 3<br>12345678901234567890123456789012<br>1000100011110011000000010001000   |
|      |                        | Printer straps B: | 0 1 2 3   12345678901234567890123456789012 0000010001001000001000000000000000000 |
| 9    | Emulation mode         | —                 | Genicom: ANSI X3.64                                                              |

| Table 3-9. | IIPRT03 | Printer | Setup | Values | (continued) |
|------------|---------|---------|-------|--------|-------------|
|------------|---------|---------|-------|--------|-------------|

Press the number 0 to return to normal operation. To continue modification, select item 1 through 9.

Refer to Table 3-10 for the IIPRT05 (GENICOM 4440) printer setup values.

| Table 3-10. | IIPRT05 Printer | Setup Values |
|-------------|-----------------|--------------|
|-------------|-----------------|--------------|

| ltem                | Control                                                               | Description             | Setting                                                                            |  |  |
|---------------------|-----------------------------------------------------------------------|-------------------------|------------------------------------------------------------------------------------|--|--|
| The pres<br>Firmwar | The present configuration is:<br>Firmware: 44A513152 SY - 44A5131531M |                         |                                                                                    |  |  |
| 1                   | Font                                                                  | Style                   | 44A513153 Data Processing                                                          |  |  |
|                     |                                                                       | CPI                     | 12.0                                                                               |  |  |
|                     |                                                                       | Country                 | USA                                                                                |  |  |
|                     |                                                                       | Mode                    | Normal                                                                             |  |  |
|                     |                                                                       | Horizontal expansion    | X1                                                                                 |  |  |
|                     |                                                                       | Vertical expansion      | X1                                                                                 |  |  |
| 2                   | LPI                                                                   | Lines per inch          | 6 LPI                                                                              |  |  |
| 3                   | Forms control (in.)                                                   | Form length             | 11.0"                                                                              |  |  |
|                     |                                                                       | Form is -               | -007                                                                               |  |  |
|                     |                                                                       | Offset from top of form | 0.0"                                                                               |  |  |
|                     |                                                                       | Top margin              | 0.0"                                                                               |  |  |
|                     |                                                                       | Bottom margin           | 0.0"                                                                               |  |  |
| 4                   | Interface control                                                     | Interface type          | Serial                                                                             |  |  |
|                     |                                                                       | Input buffer length     | 11008                                                                              |  |  |
|                     |                                                                       | Interface straps A:     | 0 1 2 3<br>12345678901234567890123456789012<br>000010110000101100000000            |  |  |
|                     |                                                                       | Interface straps B:     | 0 1 2 3<br>12345678901234567890123456789012<br>11000100000000000000000000000000000 |  |  |
|                     |                                                                       | Speed                   | 9600                                                                               |  |  |
|                     |                                                                       | Parity                  | Even                                                                               |  |  |
| 5                   | Margin settings                                                       | Left margin             | None                                                                               |  |  |
|                     | (columns)                                                             | Right margin            | 132"                                                                               |  |  |

| Table 3-10  | IIPRT05 | Drintor | Sotun | Values | (continued) |
|-------------|---------|---------|-------|--------|-------------|
| Tuble 5-10. | IIFKIUJ | FILLEI  | Setup | values | (сопитиеа)  |

| ltem | Control                      | Description       | Setting                                                                            |
|------|------------------------------|-------------------|------------------------------------------------------------------------------------|
| 6    | Horizontal tabs<br>(columns) | —                 | None                                                                               |
| 7    | Vertical tab stops (in.)     | —                 | Default                                                                            |
| 8    | Printer control straps       | Printer straps A: | 0 1 2 3<br>12345678901234567890123456789012<br>00000000000000000011000001001010    |
|      |                              | Printer Straps B: | 0 1 2 3<br>12345678901234567890123456789012<br>00000000000000000000000000000000000 |
| 9    | Emulation mode               | —                 | ANSI X3.64                                                                         |

Press the number 0 to return to normal operation. To continue modification, select item 1 through 9.

The IIPRT09 $\Box$  (Okidata 395C) is a 24-pin dot matrix color printer with 360 by 360 DPI. The printer connects through an asynchronous serial interface at 9600 baud. The last digit of the nomenclature determines the operating voltage of the printer; 1 - 120 VAC or 2 - 220 VAC.

**NOTE:** The IIPRT09 printer is a color line printer and cannot be used for screen copies.

Refer to the manufacturer's instruction for complete details on printer operation.

If the setup values in the following list (Table 3-11) do not match those of the IIPRT09 $\Box$  printer when checked, select the data to be changed and make the appropriate corrections. Follow the manufacturer's instructions for changing setup values.

| Control         | Description    | Setting  |
|-----------------|----------------|----------|
| Printer control | Emulation mode | Epson Lq |
| Font            | Print mode     | LQ       |
|                 | Type style     | Courier  |
|                 | Pitch          | 10 CPT   |
|                 | Style          | Normal   |
|                 | Size           | Single   |
|                 | Smoothing      | No       |

| Control           | Description              | Setting           |
|-------------------|--------------------------|-------------------|
| General control   | Graphics                 | Uni-directional   |
|                   | Paper out override       | No                |
|                   | Print registration       | 0                 |
|                   | Operator panel functions | Full Operation    |
|                   | Ribbon selection         | Magenta           |
|                   | Reset inhibit            | No                |
|                   | Page width               | 13.6"             |
|                   | Auto Lf                  | No                |
|                   | Auto Cr (Ibm)            | No                |
|                   | Form tear-off            | Off               |
|                   | Menu line                | 6                 |
| Rear feed         | Line spacing             | 6 LPT             |
|                   | Skip over perforation    | No                |
|                   | Page length (in.)        | 11"               |
| Bottom feed       | Line spacing             | 6 LPT             |
|                   | Skip over perforation    | No                |
|                   | Page length (in.)        | 11"               |
| Cut sheet         | Line spacing             | 6 LPT             |
|                   | Page length              | 11"               |
|                   | Paper/transparency       | Paper             |
| Symbol sets       | Character set            | Set I             |
|                   | Code page                | USA               |
|                   | Language set             | American          |
|                   | Zero character           | Slashed           |
| General interface | Max receive buffer       | SK                |
|                   | Print suppress effective | Yes               |
|                   | Auto feed XT (Epson)     | Valid             |
|                   | CPU compensation         | Standard          |
| Serial interface  | Parity                   | None              |
|                   | Serial data 7/8 bits     | 8                 |
|                   | Protocol                 | X-ON/X-OFF        |
|                   | Diagnostic test          | No                |
|                   | Busy line                | DTR               |
|                   | Baud rate                | 9600 BPS          |
|                   | DSR signal               | Valid             |
|                   | DTR signal               | Ready on Power Up |
|                   | Busy time                | 200 ms            |

## IIPRT08B and IIPRT08C PRINTERS

Figure 3-21 shows the printer cable configuration for the IIPRT08B $\Box$ , IIPRT08C $\Box$  and the IIPRT10 $\Box$  printers.

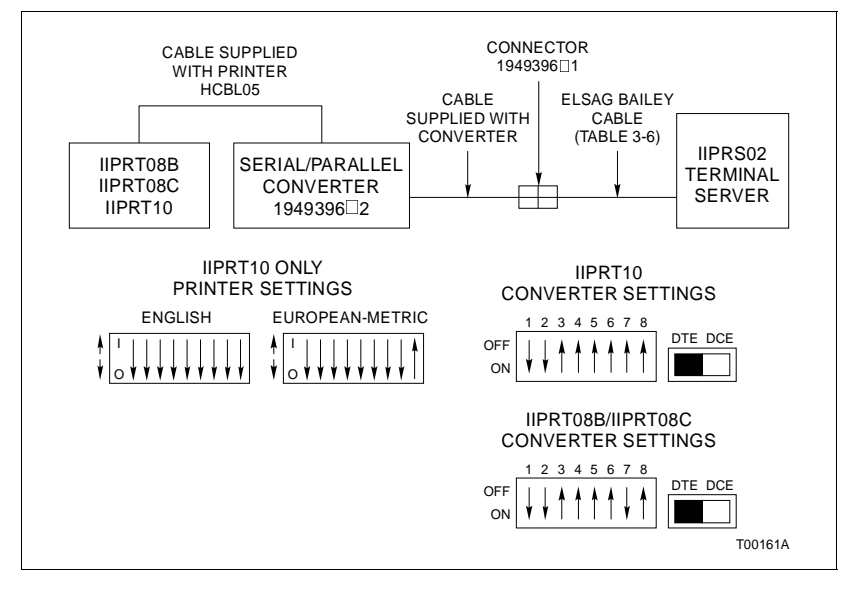

Figure 3-21. IIPRT08B□, IIPRT08C□ and IIPRT10□ Printer Cable Configuration and Dipswitch Settings

The IIPRT08B□ DeskJet 660C and the IIPRT08C□ DeskJet 680C are Hewlett Packard color/black and white printers. They are high resolution color inkjet printers. The last digit of the nomenclature determines the operating voltage of the printer; 1-120 VAC, 2-220 VAC, 3-240 VAC, 4-100 VAC.

Use the buttons and indicators on the control panel to operate the printer. For more information, refer to the manufacturer's documentation.

- 1. Load the print media.
- 2. Press the power switch. The READY indicator lights.

The printer prints on  $8-\frac{1}{2} \times 11$ -inch and European (A4) size transparencies and copies. This printer offers both color and black and white printing. Note that the black and white is monochrome and not gray scale.

The printer will print a full size window display from the OIS console on a single page. CX JetSeries CutSheet Paper is recommended for color copies. A good quality photocopier paper should be used for black and white copies.

HP glossy media and HP transparency media require a tenminute drying time, during which time nothing should be placed on top of it. Remove these sheets from the printer so that other printouts do not stack on them.

The printer can have two optional expansion RAM cartridges added. These cartridges have very little effect on performance during graphics output and are not recommended for printers used with the OIS consoles.

The IIPRT08B<sup>\[]</sup> printer connects through a parallel cable, HCBL05, which connects to a serial/pair adapter. The serial/ pair adapter connects RJ45 to an adapter that converts it to a DB-25. The DB-25 connector connects to the asynchronous serial cable which connects to the IIPRS02 terminal server at 9600 baud. Printer installation consists of connecting cables. Refer to manufacturer's documentation for more information.

#### *IIPRT10* COLOR SCREEN PRINTER (HP XL300)

The IIPRT10 $\Box$  is a Hewlett Packard HP PaintJet XL300 color printer (LaserJet IIISI) compatible with PCL5.

The last digit of the nomenclature determines the operating voltage of the printer; 1-120 VAC, 2-220 VAC.

Use the buttons and indicators on the control panel to operate the printer. For more information, refer to the manufacturer's documentation.

- 1. Load the print media.
- 2. Press the power switch. The READY indicator lights.

3. It prints on English A and B and European B3 and A4 size transparencies and copies.

**NOTE:** Printer dipswitch settings are different for English media (A and B) and European metric media (A4 and B3). Refer to Figure 3-21.

HP glossy media and HP transparency media require a tenminute drying time, during which time nothing should be placed on top of it. Remove these sheets from the printer so that other printouts do not stack on them.

Refer to the manufacturer's instructions shipped with the printer.

IIPRT10□ printer installation consists of configuring the printer dipswitches, serial/pair converter dipswitches and connecting cables. Refer to the manufacturer's documentation for more information.

Refer to Figure 3-21 for cabling requirements and dipswitch settings for both the IIPRT10<sup> $\Box$ </sup> printer and the serial/pair converter. The printer connects through a parallel cable, HCBL05, which connects to a serial/pair adapter. The serial/pair adapter connects RJ45 to an adapter that converts it to a DB-25. The DB-25 connector connects to the asynchronous serial cable which connects to the IIPRS02 terminal server at 9600 baud. Three cables are required: one between the printer and the serial/pair converter (supplied with the printer), one between the serial/pair converter and the null modem cable (supplied with the converter), and one between the converter cable connector and the terminal server (Table 3-6).

#### IIDMT03A DAT Tape Drive

The IIDMT03A unit (TLZ07) can be used in the console or the driver cabinet. The tape drive is a SCSI compatible storage device that reads and writes to digital audio tape.

The tape drive has two SCSI ports. The other port is for another SCSI device or terminator. Related products for the tape drive are listed in Table 3-12.

Table 3-12. Tape Drive Related Products

| Part Number | Description                      |
|-------------|----------------------------------|
| 1947950□5   | Power cord                       |
| 1949011□3   | Tape drive                       |
| 1949012□1   | Blank cartridge                  |
| 1949134□50  | External SCSI cable <sup>1</sup> |
| NOTE        |                                  |

NOTE:

1. External SCSI cable not used when rack mounting the IIDMT03A tape drive.

When power is turned on to the tape drive, and no cassette is in the drive, the tape and activity and write protect indicators light for approximately one to five seconds. This indicates that the power on self-test is running. Both indicators turn off when the self-test completes successfully. If both indicators stay on for 30 seconds, there is a hardware failure. If a cassette is in the drive, the tape and activity indicator will continue flashing until the cassette is loaded (about 20 seconds) and then remain on.

The amber write protect light stays on to indicate that a tape is running with write protect enabled.

**NOTE:** Remember to clean the heads after 50 hours of tape drive operation.

|           | TAPE DRIVE INSTALLATION                                                                                                    |
|-----------|----------------------------------------------------------------------------------------------------|
|           | Remove power from all peripheral equipment and the console before installing or removing peripheral equipment. Equipment damage may result.                                                                                                    |
| CAUTION   | Plug in the tape drive cable and verify that the supply voltage<br>requirement of the tape drive matches the power supplied by<br>the power entry panel before turning on the tape drive. Equip-<br>ment damage may result. A notice on the front of the power<br>entry panel states the operating voltage.                                                         |
|           | Never connect the tape drive to the CPU with the CPU or tape<br>drive power on. Failure to comply may result in damage to both<br>the CPU busses and the tape drive.                                                                                                    |
|           | Coupez l'alimentation des périphériques et de la console avant<br>d'installer ou de retirer des périphériques, sinon l'équipment<br>risque de subir des dommages.                                                                                                    |
| ATTENTION | Avant de mettre le dérouleur de bande sous tension, branchez<br>le câble du dérouleur et vérifiez les exigences de tension de<br>l'appareil correspondent au niveau de tension de la sortie du<br>panneau d'entree des alimentations. Sinon, l'equipment risque<br>de subir des dommages. La tension de service figure sur l'avis<br>à l'avant du panneau d'entrée. |
|           | Ne branches jamais le derouleur de bande au CPU lorsque l'un<br>ou l'autre de ces appreils est sous tension. Sinon, les bus du<br>CPU et le derouleur pourrait etre endommages.                                                                                                    |
|           | <b>NOTE:</b> Plugging in the tape drive power cord first connects the tape reader ground to the OIS console or driver cabinet.                                                                                                    |
|           | Tape drive installation consists of configuring the switches and connecting cables.                                                                                                    |
|           | Before installing the tape drive, set the SCSI address on the SCSI address switch located on the back of the tape drive case next to the power and cable connections. Refer to Table 3-5 for the address.                                                                                                    |
|           | <b>NOTE:</b> The tape drive must be powered down and then up for new switch settings to take effect.                                                                                                    |
|           | To install a tape drive, follow these steps:                                                                                                    |

1. Insure that the power to both the tape drive and the OIS or driver cabinet is OFF.

2. Remove the terminator on the power entry panel to connect a DAT tape drive. The DAT tape drive requires a terminator.

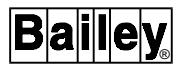

3. For consoles, the IIDMT03A is used as a tabletop unit. Attach the external SCSI cable (Table 3-12), one end to the tape drive SCSI port and the other end to the peripheral port on the power entry panel.

4. For driver cabinets, remove the cover plate from the front of the power entry panel. The power entry panel has a support tray that enables mounting the IIDMT03A into the rack. Remove the hook velcro strip from the support tray: the loop strip will remain on the tray. Remove the adhesive backing from the strip of velcro and apply the strip to the underside of the tape drive. Position the tape drive in the tray. There is an internal SCSI cable with multiple connectors in the driver cabinet. Connect to the SCSI port on the tape drive.

5. Connect the supplied power cable from the tape drive to a local power source.

- 6. Verify that the green LED is ON.
- 7. Apply power to the OIS.

#### IIDOP04A and IIDOP05A Optical Disk Drive

Two optical disk archiving units are available. The console uses the tabletop IIDOP04A optical disk. The driver cabinet uses the rack mounted IIDOP05A optical disk. If an additional IIDOP05A is required, order part number  $1949017\Box 1$  and  $1947950\Box 2$  (power cord) to receive the optical disk unit without duplicate mounting brackets and hardware.

The RWZ52 optical disk drive is a SCSI compatible storage device that reads and writes to removable disks. Next to the **EJECT** button is the emergency eject hole for removing disks without power. An eject tool is provided with the unit.

**NOTE:** The OIS43 only supports the rewritable media format at 1,024 bytes per sector.

There are two hardware settings that must be made to the optical disk drive; the SCSI address setting and operation mode setting. Set the SCSI address using the following steps.

1. Make sure the power to the optical disk drive is off.

2. Locate the SCSI ID switch on the rear panel of the disk drive.

3. Set the SCSI ID by pushing in on the button on the rear panel that is directly above or below the address window with a small screwdriver or the point of a pen. A small screwdriver is shipped with the unit. The button above the window decreases the number by one; the button below the window increases the number by one. Set the address to 1.

**NOTE:** If the SCSI ID is changed, it will be necessary to power cycle the optical disk drive so that the drive recognizes the new ID. It may also be necessary to reboot the host system.

To set the operation mode, use the following procedure.

1. Locate the operation mode switch on the rear panel of the disk drive.

2. To set the operation mode, push in on the button directly above or below the operation mode window with a small screw-driver or the point of a pen. A small screwdriver is shipped with the unit.

3. The button above the window decreases the number by one; the button below the window increases the number by one. Set the operation mode to 0.

**NOTE:** If the operation mode is changed, it will be necessary to power cycle the optical disk drive so that the drive recognizes the new mode. It may also be necessary to reboot the host system.

Read the instruction manual shipped with the unit. It contains important installation, connection and troubleshooting information.

#### IIVTE0 Video Terminal

When using a driver cabinet, a VT100 compatible dumb terminal, personal computer, etc. is required as an alternate console capability to perform configuration requirements and maintenance. The IIVTE0 $\Box$  video terminal provides this alternate console capability. The IIVTE01 is 120 VAC, the IIVTE02 is 220/ 240 VAC.

Refer to Figure 3-22 for IIVTEO video terminal location and connections. Refer to **ETHERNET CONFIGURATIONS** for additional information. Complete the proper connections. Refer to the **File Utilities** and **Configuration** instruction manuals (Table 1-3) for configuration information.

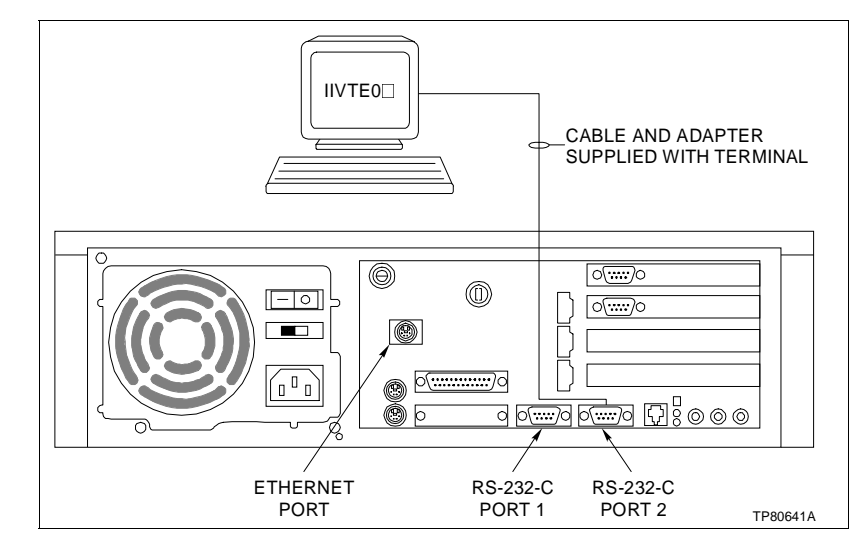

Figure 3-22. IIVTE0□ Video Diagnostics and Start-Up Terminal

## ETHERNET PROTOCOL

Ethernet is a network protocol complying with IEEE Standard 802.3. It is a CSMA/CD protocol (with no token). All devices on the ethernet network listen to the data transmissions. When the line is open, a device with a message to send can transmit at a rate of up to ten megahertz. The ethernet link supports DECnet and TCP/IP protocol.

Refer to the DEC AlphaStation 255 model 233 **User Informa***tion* instruction shipped with the OIS console and to Appendix B in this instruction for more information.

# **ETHERNET CONFIGURATIONS**

Follow these ethernet configuration rules closely to correctly set up the network.

- An ethernet message can pass through up to two repeaters or network bridges before it reaches its destination.
- Ethernet networks require a terminator at each end of the cable.
- The figures in this section are guidelines. Each network may require changes due to hardware or application.

**NOTE:** Be careful using hardware from more than one manufacturer. Similar parts can have different specifications that can limit performance.

## Standard Ethernet Configurations

Figures 3-23 and 3-24 show standard ethernet connections for the IIOIS43 console. The maximum total length of the console thinwire is 185 meters (607 feet).

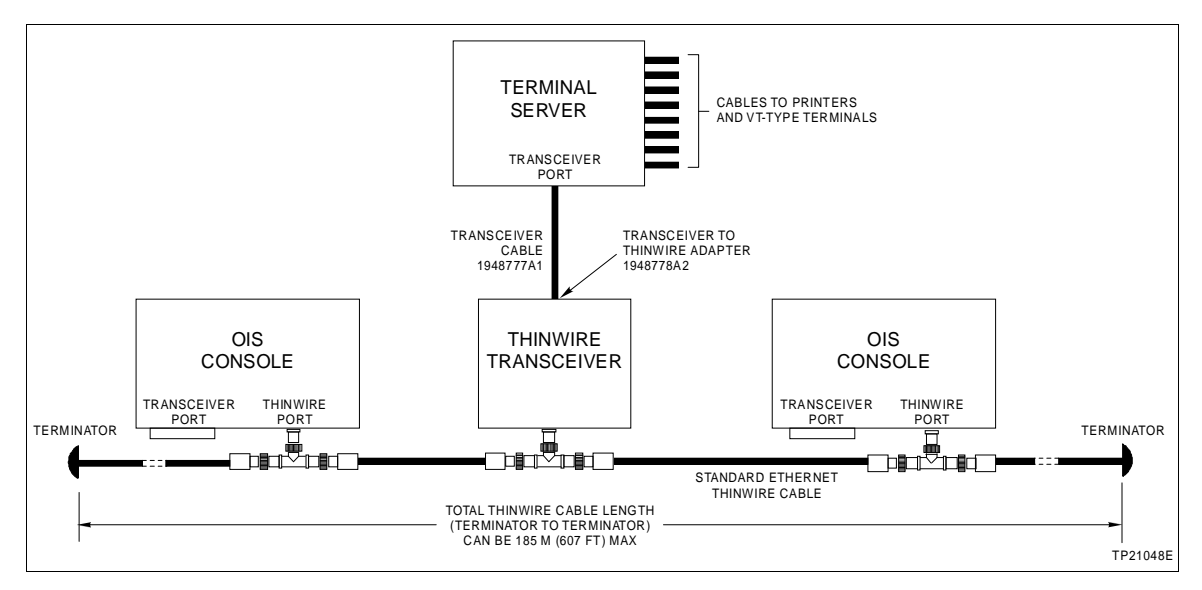

Figure 3-23. Standard Ethernet Thinwire for Isolated Network Console

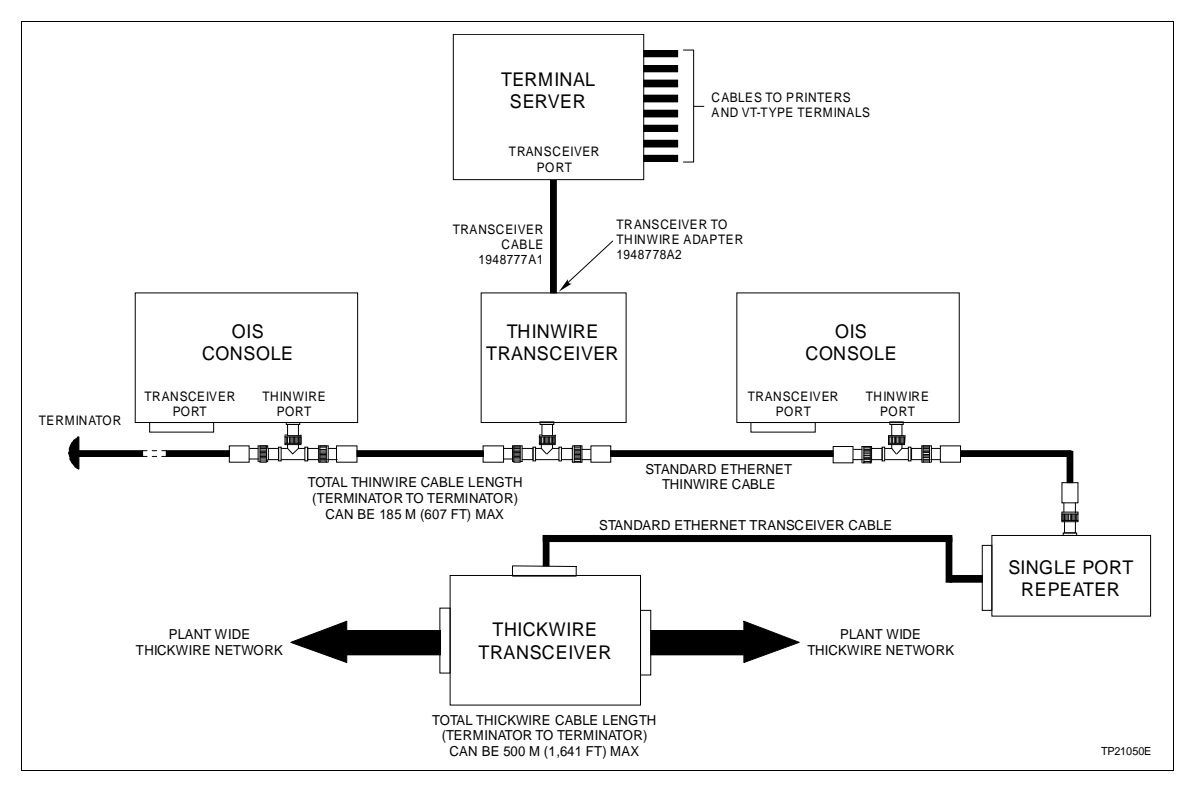

Figure 3-24. Standard Thinwire to Plant Wide Thickwire Network

#### Alternative Connections to Plant Wide Networks

In general, network bridges connect one network with another. Although a repeater can be used, a bridge provides better performance and security because it can be programmed to pass all or some of the message signals. A repeater will pass all of the message signals.

The direct barrel connection is another type of connection. Direct barrel connections between thinwire and thickwire are not permitted. Note that direct transceiver-to-transceiver connections are not permitted. Figure 3-25 shows connections to a plant wide thickwire network.

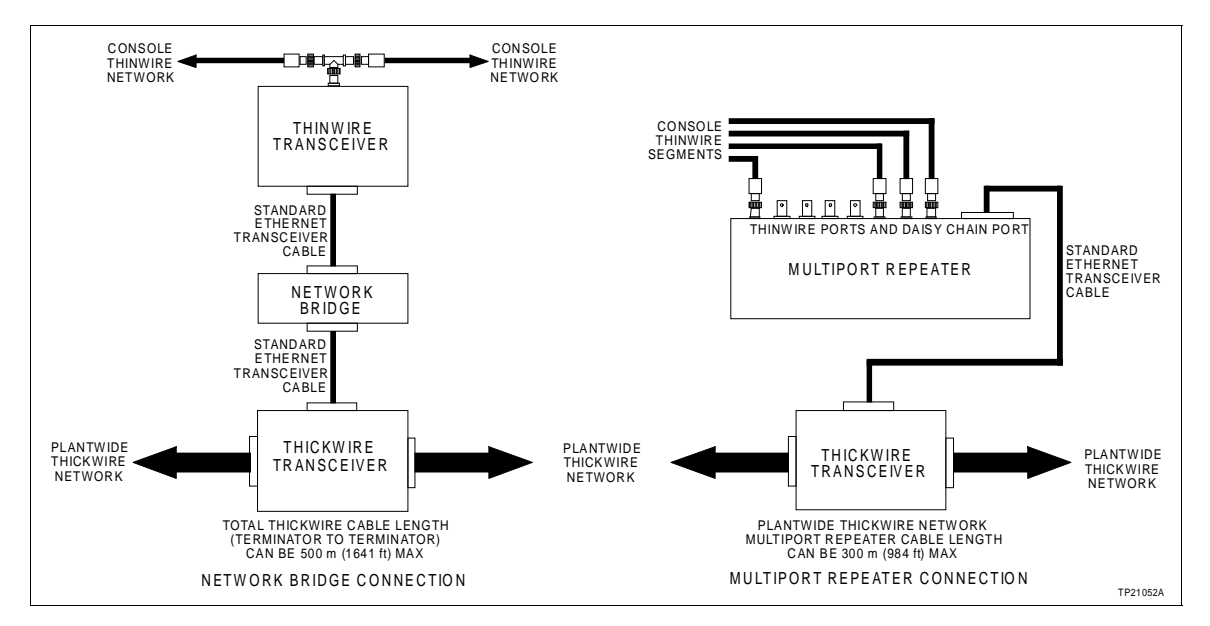

Figure 3-25. Alternative Thinwire Connection to Plant Wide Thickwire Network

#### Alternative Console Connections (Thickwire)

Although thinwire is usually used, thickwire can be used to connect various pieces of an OIS system. Figure 3-26 shows an alternative example thickwire network. Figure 3-27 shows thickwire connections to a plant wide thickwire network.

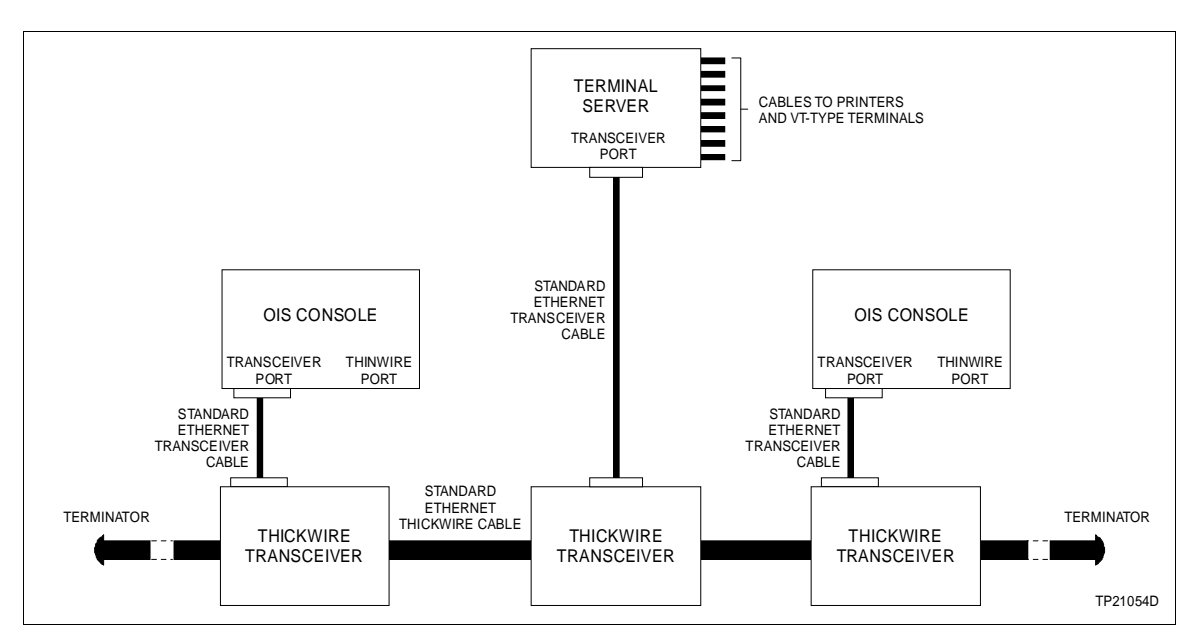

Figure 3-26. Alternative Ethernet Thickwire Configuration

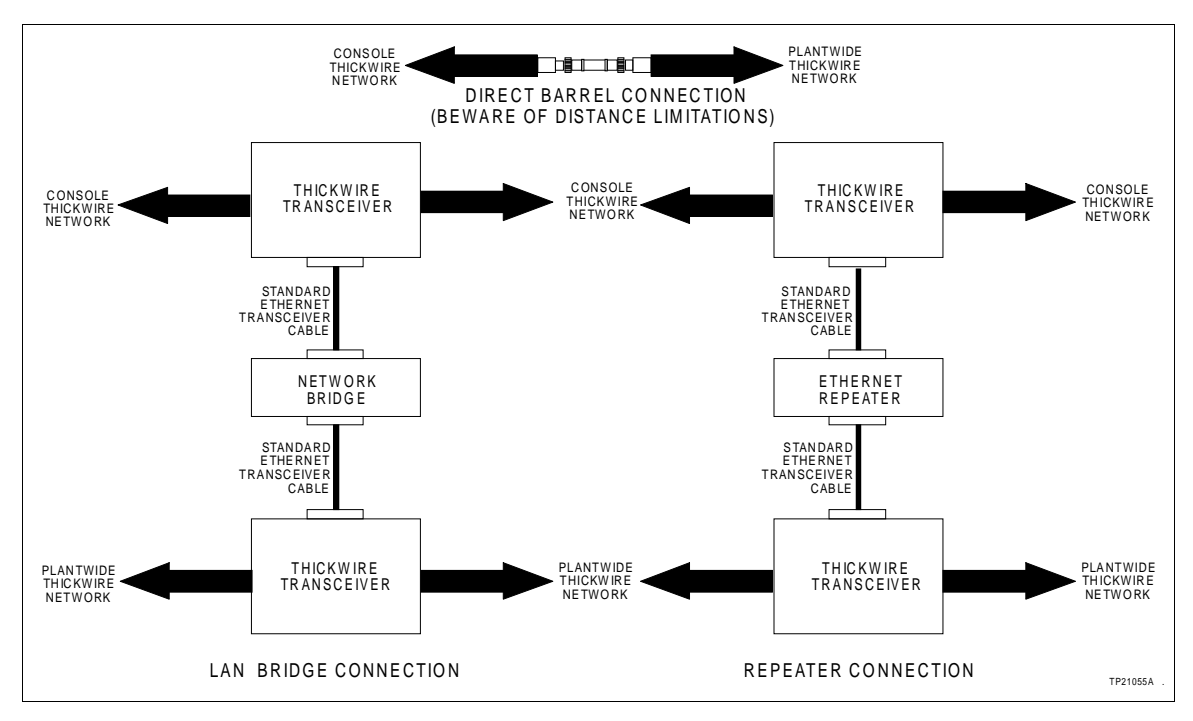

Figure 3-27. Alternative Console Thickwire to Plant Wide Thickwire

## **Concentrator Configuration**

A concentrator replaces a thickwire segment and several (the exact number depends on manufacturer and model) transceivers with a single box. This box allows several devices (OIS consoles, terminal servers, etc.) to connect to the plant wide network through only one device as opposed to multiple trans-

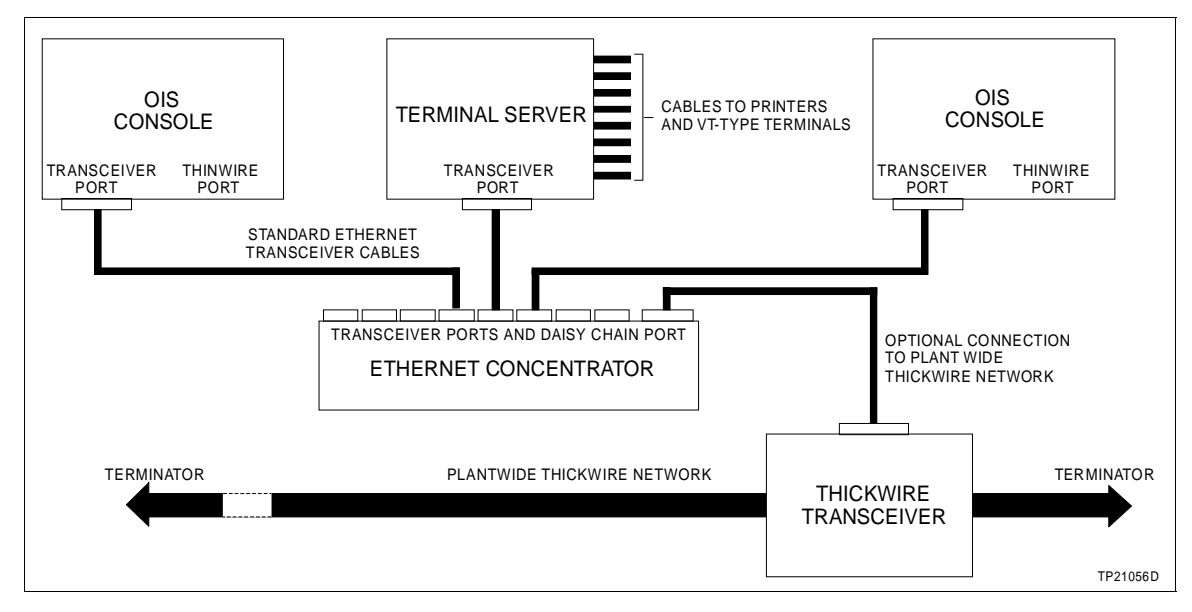

ceivers and cable segments. Refer to Figure 3-28 for an example.

Figure 3-28. Alternative Concentrator Configuration for OIS Console

## SOFTWARE INSTALLATION AND START-UP

The OIS console uses two hard disk drives (identified as DKA0 and DKA100). They are located in the CPU. The OpenVMS operating system and its files use drive DKA0. The IIOIS43 application (console code) and its files use the DKA100 drive. Prior to installing the software, jumpers should be checked on the hard drives and on the CD-ROM drive. Refer to *Hard Drive Settings* and *CD-ROM Drive Settings* in Section 6 for correct jumper settings. Installing software involves setting several boot parameters, setting the SCSI speed and loading both disk drives from the CD-ROM using current software release CDs.

**NOTE:** The console must be powered off to make changes.

After the main console and all auxiliary consoles are installed and powered up, install the software and configure the system. Refer to the **File Utilities** instruction (Table 1-3) for software loading, boot parameters and setting the SCSI speed. Refer to the **Operation** instruction (Table 1-3) for complete operating information. Refer to the **Configuration** instruction for complete configuration information (Table 1-3).

#### SYSTEM OPERATION

The procedure for booting up the OIS console may vary with the software version. Upon power up, the system runs through a series of diagnostics for approximately two minutes. After passing the diagnostics, the system automatically continues to boot up into an OIS window.

If the power up diagnostics fail, the screen displays the >>> prompt with an error code. The OIS CPU DEC AlphaStation 255 *User Information* instruction contains details of possible diagnostics and error codes.

The CPU SCSI bus connects the two hard disks. The bus also connects the floppy controller/floppy disk drive, IIMCP02 (INFI-NET), CPU and power entry panel peripheral connector.

The red multibus reset switch on the OIS power entry panel resets the modules in the multibus card cage and the keyboard (for INFI 90 keyboard and network interface unit). Use the multibus reset if the keyboard does not respond.

If SW-4 on the CPU motherboard is set to OFF (Fig. 3-31), the reset button on the front of the CPU will become a HALT button. Use the CPU HALT switch if the console does not respond.

**NOTE:** Pressing the HALT switch on the CPU halts the CPU and the screen displays the >>> prompt. This requires typing **B** and **Return** from the engineering or operator keyboard in order to boot the system into the main OIS window. A system boot takes approximately 15 minutes.

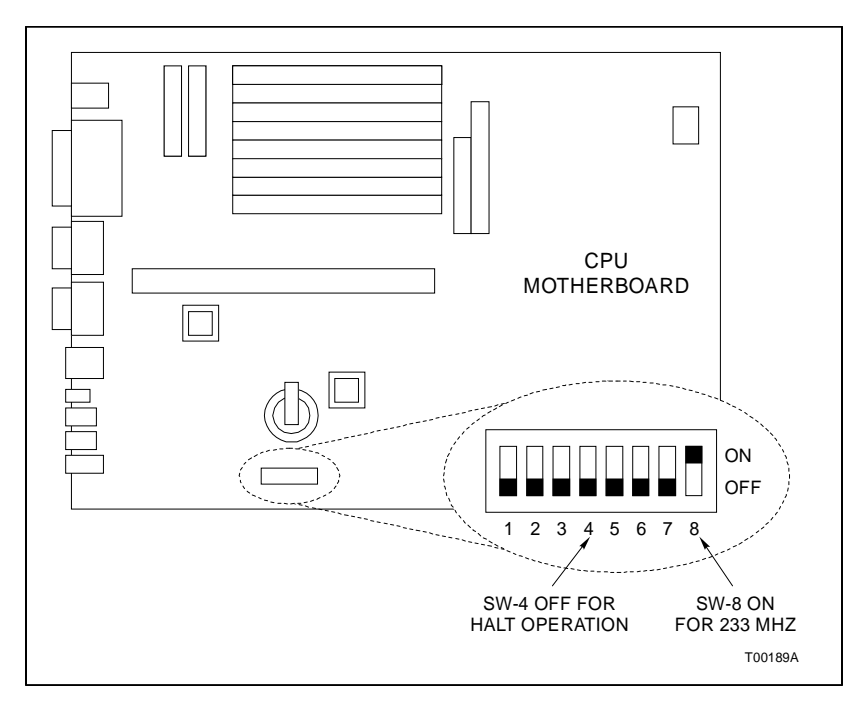

Figure 3-29. Setting CPU Switch SW-4 for HALT Operation

# **SECTION 4 - TROUBLESHOOTING**

| INTRODUCTION  |                                                                                                    |
|---------------|----------------------------------------------------------------------------------------------------|
|               | This section provides some very basic troubleshooting guide-<br>lines for the OIS43 console. It is not meant to be all inclusive.<br>Make certain all the manufacturer's documentation on non<br>Elsag-Bailey OIS43 components is accessible. Three other<br>instruction manuals (Elsag-Bailey) should be on hand; <b>Opera-<br/>tion</b> , <b>Configuration</b> and <b>File Utilities</b> . Those instruction<br>numbers are listed in Table 1-3. Many of these documents pro-<br>vide troubleshooting information. If problems exist which are<br>not covered in any of the provided documentation, contact<br>Elsag-Bailey technical services personnel for assistance. |
| WARNING       | There are exposed AC and DC connections inside the cabinet.<br>These exposed electrical connections present a shock hazard<br>that can cause injury or death.                                                                                                    |
| AVERTISSEMENT | Cette armoire comporte des connexions c.a. et c.c. dénudées.<br>Ces connexions électriques présentent un danger d'électrocu-<br>tion pouvant entraîner des blessures ou la mort.                                                                                                    |
|               | This section contains a general troubleshooting table, diagnos-<br>tic AC/DC power test procedures, module failure LED codes<br>and techniques for gathering information on software faults.                                                                                                    |
|               | Close and secure cabinet doors after troubleshooting and before returning the system to normal operation.                                                                                                    |
|               | <b>NOTE:</b> Put circuit boards containing MOS devices into antistatic bags when stored or shipped back to the factory. <b>Do not</b> repair printed circuit boards in the field. All repairs and adjustments should be performed by qualified personnel.                                                                                                    |

TROUBLESHOOTING

The general troubleshooting guide in Table 4-1 may help to identify problems and suggest solutions.

| Symptom                          | Possible Problem or Solution                                                                                                    |
|----------------------------------|----------------------------------------------------------------------------------------------------|
| No power indicator on<br>circuit | No AC power at console. Check AC wiring on input. Check AC on power entry panel. Check breaker light on power entry panel. Check fuse on power supply. |
| Breaker off but indicator on     | Check breaker contacts. Check breaker wiring. Check AC input wiring.                                                                                   |
| Improper/ incomplete<br>start-up | Refer to diagnostic message at start-up for possible problems. Refer to the CPU instruction shipped with the console.                                  |

| Table 4-1. 7 | Troubleshooting | Guide (continued) |
|--------------|-----------------|-------------------|
|--------------|-----------------|-------------------|

| Symptom                                                                                 | Possible Problem or Solution                                                                                                    |
|-----------------------------------------------------------------------------------------|----------------------------------------------------------------------------------------------------|
| Start-up OK but no network<br>interface unit (NIU)<br>response<br>(for Plant Loop only) | Check NIU settings (baud rate on port A should be 19.2 kilobytes). Check NIU cables. Try using NIU diagnostic port to test IIMCL01, IIMLM01, IIMCP02 or IIMCP01 modules (refer to <i>NNIU01 NETWORK INTERFACE UNIT TEST UTILITY</i> in this section). |
| Start-up OK but no<br>keyboard response                                                 | Check keyboard assignment. Check all cables. Check caps lock position.<br>Check IIMKM02A module seating and jumpers. Check OIS configuration<br>(keyboards/printers).                                                                                 |
| Start-up OK but no CRT picture                                                          | Check monitor AC power. Check VGA cable. Check monitor switch (sync on green). Check 75-ohm termination. Check brightness and contrast controls.                                                                                                    |
| No printer response                                                                     | Check AC power. Check cables. Check printer setup. Check configuration (printers).                                                                                                    |

## **DIAGNOSTIC POWER UP TESTS**

If the troubleshooting guide fails to identify a problem in the OIS console, follow the AC and DC power test procedures. Check AC voltages at the line input to the power entry panel.

## AC Power Test

**NOTE:** When the instructions state to apply power to the OIS console, switch the main circuit breaker to the ON position. To turn off the power, switch the main circuit breaker to the OFF position.

1. Turn off power to the console. Disconnect AC power to all equipment inside the console by unplugging the line cords from the back of the power entry panel.

2. Apply power to the console by switching on the line circuit breaker located at the front of the power entry panel.

3. Use a digital voltmeter to measure the AC power at each of the five AC outlets on the power entry panel.

a. The five outlets on the power entry panel used with the driver cabinet are all marked AC OUTLET.

b. The four outlets on the rear of the power entry panel used with the consoles are marked: UPPER CRT, LOWER CRT, BLOWER/AUX, POWER SUPPLY. The fifth AC outlet is located on the front on the power entry panel and is marked PERIPHERAL POWER.

4. The line voltage should be 90 to 132 VAC RMS for a 120-VAC input and 180 to 264 VAC for a 240-VAC input. Refer to the **Site Planning and Preparation** instruction (Table 1-3) for specific AC voltages.

4 - 2

5. Use the digital voltmeter to check each outlet and insure that neutral, live and ground are wired correctly, and there are no ground faults.

6. Turn off the power to the console. Verify that it removes power from all outlets.

7. Plug the color monitor power cord into the AC socket in the rear of the power entry panel. **Do not** plug in the main power supply yet. Apply power to the console. Nothing will be displayed on the color monitor until the system software is loaded.

## DC Power Test

Follow these steps to test the DC power supply. The necessary test equipment consists of a digital voltmeter. Figure 6-10 and Figure 6-11 show the location of the main power supply.

1. Turn off power to the console.

**NOTE:** Do not disconnect the power wiring from the multibus card cage.

2. Unplug DC power distribution cables from all peripheral devices (disk drives, disk drive controller module and ADP panel). Disconnect the power cables at the distribution side of the cables.

**NOTE:** Turn power off before removing or inserting multibus modules.

3. Unplug all multibus modules from the card cage. The modules do not have to be pulled all the way out. Pull them out only a few inches from the module edge connectors.

4. Plug the power line cord for the power supply into the power entry panel.

5. Insure that *all* power supply wiring is correct.

6. Apply power to the console.

7. Measure the DC voltages at the multibus card cage backplane.

8. Take the voltage measurements with the power supply under load. Measure the +5.00 VDC; the voltage should be +0.25 VDC and -0.0VDC of the value. Measure the +12.00 VDC and -12.00 VDC; the voltage should be +1.5 VDC and -1.00 VDC of the value.

**NOTE:** Unstable operation may result if the power supply voltages are not within tolerance.
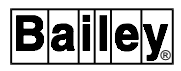

9. Turn off the power to the console. Plug in all multibus modules.

10. Connect all DC power distribution cables removed in Step 2.

11. Apply power to the console and check the DC voltage levels again. Adjust the power supply to obtain the voltage within a tolerance of +0.05 V.

# DIAGNOSTIC LEDS

If the troubleshooting guide fails to identify a problem in the console, follow the procedures in the vendor documentation.

Table 4-2 lists the IIMCP01 and IIMCP02 module failure LED codes. Table 4-3 lists the IIMLM01 module failure LED codes.

| MCP<br>Module Code    | LED Number<br>Top Bottom<br>12345678 | Condition                                                                                    |
|-----------------------|--------------------------------------|----------------------------------------------------------------------------------------------|
| 12                    | 00010010                             | MLM module not responding to MCP commands.                                                   |
| 14                    | 00010100                             | Expander bus message failure.                                                                |
| 15                    | 00010101                             | Loop failure - check for break in circuit.                                                   |
| 16<br>2n <sup>1</sup> | 00010111<br>0010nnnn                 | MLM module loop-back test failure.<br>Internal software error.                               |
| 31<br>32<br>33        | 00110001<br>00110010                 | Memory or CPU failure.<br>Address or bus error.                                              |
| 35                    | 00110011                             | Spurious exception.                                                                          |
| 36                    | 00110110                             | Divide by 0/check/format error.                                                              |
| 38                    | 00111000                             | MLM module not configured for MCP module operation.<br>(MLM switch 2, pole 1 needs to be ON) |
| 39                    | 00111001                             | Duplicate node number on loop (MLM switch 4).                                                |
| 3E<br>3F              | 00111110<br>00111111                 | MLM to MCP handshake failure.<br>Stop pushbutton actuated.                                   |

Table 4-2. IIMCP01/02 Module Failure LED Code

NOTES:

1. n = any module code beginning with a 2 and regardless of status of LEDs 1 through 4, the error condition will be due to internal software. 2. The LED representing the least significant bit is the bottom LED on the MCP and MLM modules.

| TUDIC T D. IMMIMIOT MOULIE TUULIE DDD COUC | Table 4-3. | IIMLM01 | Module F | Failure | LED | Code |
|--------------------------------------------|------------|---------|----------|---------|-----|------|
|--------------------------------------------|------------|---------|----------|---------|-----|------|

| MLM<br>Module Code | LED Number<br>Top Bottom<br>1 2 3 4 5 6 7 8 | Error Condition                         |
|--------------------|---------------------------------------------|-----------------------------------------|
| 13                 | 00010011                                    | ROM checksum error (socket U23 or U24). |
| 31                 | 00110001                                    | Memory or CPU failure.                  |
| 32                 | 00110010                                    | Address or bus error.                   |

| MLM<br>Module Code | LED Number<br>Top Bottom<br>12345678 | Error Condition                                                |
|--------------------|--------------------------------------|----------------------------------------------------------------|
| 33                 | 00110011                             | Illegal instruction.                                           |
| 34                 | 00110100                             | Trace/privilege violation.                                     |
| 35                 | 00110101                             | Spurious exception.                                            |
| 36                 | 00110110                             | Divide by 0/check/format error.                                |
| 37                 | 00110111                             | Any trap instruction.                                          |
| 38                 | 00111000                             | MLM module not configured for MCP module operation (MLM switch |
|                    |                                      | 2, pole 1 needs to be ON).                                     |
| 3E                 | 00111110                             | MLM module to host handshake failure.                          |

| Table 4-3. | IIMLM01 | Module | Failure | LED | Code | (continued) |
|------------|---------|--------|---------|-----|------|-------------|
|------------|---------|--------|---------|-----|------|-------------|

# ERROR CODES

Table 4-4 lists the NNIU01 network interface unit error codes in decimal format. Table 4-5 lists the NNIU01 error codes (internal console checking) and these codes will appear on the yellow operator message portion of the monitor.

| Table 4-4. | NNIU01 | Network Interface | Unit Error Codes |
|------------|--------|-------------------|------------------|
|------------|--------|-------------------|------------------|

| Decimal<br>Error Code | Error Description                                                                                       |
|-----------------------|----------------------------------------------------------------------------------------------------|
| 0                     | No error.                                                                                               |
| 1                     | Waiting for loop.                                                                                       |
| 2                     | Improper format.                                                                                        |
| 3                     | Illegal command.                                                                                        |
| 4                     | Index already established.                                                                              |
| 5                     | Block already established at another index (Loop, PCU, MOD, and block are all the same as another tag). |
| 6                     | Command too long.                                                                                       |
| 7                     | Bad reply from NIS/BTM module.                                                                          |
| 8                     | Export used as Import.                                                                                  |
| 9                     | Repeat NIU restart command.                                                                             |
| 10                    | Undefined index.                                                                                        |
| 11                    | Memory full.                                                                                            |
| 12                    | Host communication error.                                                                               |
| 13                    | NIS/BTM module not responding.                                                                          |
| 14                    | Import used as export.                                                                                  |
| 15                    | Time-out of loop response.                                                                              |
| 16                    | Number out of range.                                                                                    |
| 17                    | Illegal key.                                                                                            |
| 18                    | Need a restart command.                                                                                 |
| 19                    | Module status used as import.                                                                           |
| 20                    | Message active on loop.                                                                                 |
| 21                    | Import or export used as module status.                                                                 |

| Decimal<br>Error Code | Error Description                                                          |
|-----------------------|----------------------------------------------------------------------------|
| 22                    | Exception report specifications lost.                                      |
| 23                    | No message queued, dequeue received.                                       |
| 24                    | Reply too large.                                                           |
| 25                    | Illegal station mode command.                                              |
| 26                    | Illegal module number in command.                                          |
| 27                    | Time out between bytes in command.                                         |
| 28                    | Index already established by another node.                                 |
| 29                    | Point type incompatible with command.                                      |
| 30                    | Watchdog time-out.                                                         |
| 31                    | Checksum compare error.                                                    |
| 32                    | Destination node off-line.                                                 |
| 33                    | Callup command required.                                                   |
| 34                    | NIU error.                                                                 |
| 35                    | NIU busy.                                                                  |
| 36                    | NIS/BTM module off-line.                                                   |
| 37                    | Conflict with monitor mode.                                                |
| 38                    | Point type incorrect.                                                      |
| 39                    | Destination ring off-line.                                                 |
| 40                    | Destination node busy.                                                     |
| 41                    | Destination ring busy.                                                     |
| 100                   | Undefined message type for target module.                                  |
| 101                   | Busy - cannot respond at this time.                                        |
| 102                   | Mode for command does not agree with current module mode.                  |
| 103                   | Message data out of range.                                                 |
| 104                   | Invalid block number.                                                      |
| 105                   | Undefined block number - block is valid but not configured.                |
| 106                   | Block not readable - block number is valid but has no readable parameters. |
| 107                   | Invalid function code for target module.                                   |
| 108                   | Function code and block number not compatible in target module.            |
| 109                   | Insufficient memory to write block in NVRAM and/or RAM.                    |
| 110                   | Module not responding.                                                     |

Table 4-4. NNIU01 Network Interface Unit Error Codes (continued)

# Table 4-5. NNIU01 Network Interface Unit Error Codes(Internal Console Error Checking)

| Decimal<br>Error Code | Error Description                                  |
|-----------------------|----------------------------------------------------|
| 300                   | Invalid logical unit.                              |
| 301                   | Invalid index or CIU.                              |
| 302                   | Correct configuration. Invalid CIU restart option. |
| 303                   | Invalid watchdog/delay count.                      |

| Table 4-8 | 5. NNIU01  | l Network Interface Unit Error Codes |
|-----------|------------|--------------------------------------|
| (In       | ternal Con | 1sole Error Checking) (continued)    |

| Decimal<br>Error Code | Error Description                                           |
|-----------------------|-------------------------------------------------------------|
| 304                   | Correct configuration. Invalid PCU, module or block number. |
| 305                   | Correct configuration. Invalid point type.                  |
| 306                   | Invalid index range.                                        |
| 307                   | Invalid engineering units code.                             |
| 308                   | Invalid logical alarm specifications.                       |
| 309                   | Invalid module operations code.                             |
| 310                   | Invalid function code.                                      |
| 311                   | Invalid block data count.                                   |
| 312                   | Invalid number of reports.                                  |
| 313                   | Plant Loop specific function called on a SuperLoop system.  |
| 314                   | SuperLoop specific function called on a Plant Loop system.  |

# NNIU01 NETWORK INTERFACE UNIT TEST UTILITY

An off-line NNIU01 network interface unit test allows restarting the network interface unit and testing loop communications. This may be required if there is a problem bringing the console on-line, and a network interface unit or loop problem is suspected.

#### NOTES:

1. Care should be taken when using this utility. It causes a network interface unit restart. If the network interface unit is restarted while the OIS console is on-line, normal operation is interrupted.

2. Access the utility from the OISENGR account.

To access the utility, use the following procedure.

1. Open a terminal window and type  $\mathsf{CIUTEST}$  at the \$ prompt, and press <code>Return</code>.

2. Refer to the *File Utilities, Operator Interface Station* (40 Series) *IIOIS43*. Table 1-3 contains the instruction number.

3. After specifying the loop type to which the console connects, a menu of network interface unit commands appears. The commands allow resetting the network interface unit, testing loop communications through the **Demand Module Status** command or querying the network interface unit for additional information about itself.

4. To further isolate the problem, refer to **NNIU01 NETWORK INTERFACE UNIT (TALK 90) DIAGNOSTIC TEST**.

#### NNIU01 NETWORK INTERFACE UNIT (TALK 90) DIAGNOSTIC TEST

If the network interface unit fails to come on-line, the problem may be in the network interface unit or console. The Talk 90 utility can isolate the problem. Use the following procedure.

1. Connect a 9-pin to 25-pin D connector serial cable (NKMR02 $\Box$ 10 cable or equivalent) between a dumb terminal and port P6 on the IIMCP02 module (or IIMCP01 module).

2. Set the terminal to 9600 baud and 8 data, 1 stop, 0 start and no parity bits.

3. Press the lower red button (reset) on the IIMCP01 module, or press the red button (reset) twice on the IIMCP02 module.

4. The diagnostic menu will appear on the terminal.

5. Select Talk 90 by typing 1 and pressing Return

6. Enter **19** to select *CIU RESTART* from the menu and press **Return**.

7. Answer the prompts:

Key= 0 Return.

Watchdog= 0 Return.

Options= 10 (for Plant Loop) or 255 for INFI-NET) Return.

Reply Delay = 0 Return.

Interrupt = 0 Return.

8. Check that the top row of LEDs on the MCP module will turn on solid, then off. The green light on the MCL module will turn off, then on (off-line to the loop, then on-line to the loop).

9. On the terminal, enter a **1** to return to Talk 90.

10. Check that the terminal displays a response of 0 errors. The terminal will also display the node address.

No errors indicates that the problem is in the OIS console or in the cable between the OIS console and the network interface unit. Any indicated errors shows that the problem is in the NNIU01 network interface unit. Substitute modules and run the test again to isolate the problem to the MCP, MCL or MLM module.

#### NOTES:

1. A message referring to the LIS module indicates a problem on the IIMLM01 module.

2. A message referring to the SSM module indicates a problem on the IIMCP02 module.

# **SECTION 5 - MAINTENANCE**

#### **INTRODUCTION**

This section contains a preventive maintenance schedule for the OIS43 console. Be sure to follow all warnings, cautions and notes. Put boards containing semiconductors into antistatic bags when stored or shipped back to the factory. Do not repair printed circuit boards in the field. All repairs and adjustments should be performed by qualified personnel.

The reliability of any stand alone product or control system is affected by the maintenance of the equipment. Elsag Bailey recommends that all equipment users practice a preventive maintenance program that will keep the equipment operating at an optimum level.

This section presents procedures that the customer should be able to perform on site. These preventive maintenance procedures should be used as a guideline to assist you in establishing good preventive maintenance practices. Select the minimum steps required to meet the cleaning needs of your system.

Personnel performing preventive maintenance should meet the following qualifications.

- Maintenance personnel should be qualified electrical technicians or engineers that know the proper use of test equipment.
- Maintenance personnel should be familiar with the OIS console, have experience working with process control systems, and know what precautions to take when working on live AC.

#### PREVENTIVE MAINTENANCE SCHEDULE

Table 5-1 is the preventive maintenance schedule for the OIS console. The table lists the preventive maintenance tasks in groups according to their specified maintenance interval. Some tasks in Table 5-1 are self explanatory. Instruction for tasks that require further explanation are covered under **STANDARD PREVENTIVE MAINTENANCE PROCEDURES** or in the manufacturer's documentation supplied with the console.

| Task                                                                                                    | Frequency |
|----------------------------------------------------------------------------------------------------|-----------|
| Check printer, clean and lubricate. <sup>1</sup>                                                                                                    | 1 month   |
| With power on, be sure fans are turning. With power off, wipe dust off all fan blades.                                                                                                    |           |
| Check cabinet and modules for dust. Clean as necessary using an antistatic vacuum.                                                                                                    | 3 months  |
| Clean DAT tape drive heads after 50 hours of operation. <sup>1</sup>                                                                                                    |           |
| Check floppy disk drive. Clean inspect and check alignment. <sup>1</sup>                                                                                                    |           |
| Adjust printer per manufacturer's instructions.                                                                                                    |           |
| Check power supply output. Adjust power supply if needed ( <i>DC Power Test</i> in Section 4).                                                                                                    |           |
| Check alarm and display LEDs.                                                                                                    |           |
| Check the cabinet air filters. Clean or replace them as necessary. Check the air filter more frequently in excessively dirty environments.                                                             | 6 months  |
| Check all signal, power and ground connections within the cabinet and verify that they are secure. Refer to procedure.                                                                                 | Ť         |
| Check power supply outputs. Refer to procedure.                                                                                                    | *         |
| Check the quality of the plant power and grounding system. Follow the power and ground-<br>ing system verification procedures in the INFI 90 OPEN <i>Site Planning and Preparation</i><br>instruction. | 12 months |
| Inspect and check the power entry panel. In high vibration environments testing may be necessary at shorter intervals. Refer to procedure.                                                             | 2 years   |
| Replace power supply. Call Elsag Bailey sales and service for information.                                                                                                    | 5 years   |
| Complete all appropriate tasks in this table.                                                                                                    | Shutdown  |

Table 5-1. Preventive Maintenance Schedule

1. Adjust the floppy disk drive and printer using the procedures in the manufacturer's documentation. Clean the floppy disk drive, DAT tape drive and printer according to manufacturer's instructions.

#### EQUIPMENT AND TOOLS REQUIRED

Following are tools and equipment required for maintenance procedures. Check the procedure for items required.

- Antistatic vacuum.
- DAT cleaning kit  $1949139\Box 1$  or equivalent.
- Commercially available head cleaning kit.
- Digital multimeter (true RMS) for DC power test.
- Bladed torque screwdriver (0 to 2.7 Newton meters 0 to 24 inch-pounds).
- Mild all-purpose commercial spray cleaner.
- Lint-free cloths.
- Foam-tipped swabs.
- Distilled water.

- Four-inch bladed screwdriver.
- 16-inch bladed screwdriver.
- Isopropyl alcohol (99.5 percent electronic grade).
- Eberhard Faber (400A) pink pearl eraser or equivalent.
- Fiberglass burnishing brush.

#### STANDARD PREVENTIVE MAINTENANCE PROCEDURES

These preventive maintenance procedures cover standard procedures for the console preventive maintenance requirements. Read through them before beginning the procedure.

|               | Never clean electrical parts or components with the power on.<br>Doing so exposes you to a fatal electrical shock hazard.                                                                                                    |
|---------------|----------------------------------------------------------------------------------------------------|
| WARNING       | Wear eye protection whenever working with cleaning solvents.<br>When removing solvents from printed circuit boards using<br>compressed air, injury to the eyes could result from splashing<br>solvent as it is blown off the printed circuit board. |
|               | Il ne faut jamais nettoyer des piècesou des composants élec-<br>triques lorsqu'ils sont sous tension. Ceci présente un risque<br>d'électrocution fatale.                                                                                            |
| AVERTISSEMENT | Portez toujours des lunettes de protection lorsque vous uti-<br>lisez des solvants de nettoyage. L'aircomprimé servant à<br>enlever le solvant des cartes de circuits imprimés provoque<br>des éclaboussures qui risquent d'atteindre les yeux.     |

#### **Checking Connections**

Check all signal wiring, power and ground connections within the cabinet to verify their integrity. When checking connections, always turn a screw, nut or other fastening device in the direction to tighten only. If the connection is loose, it will be tightened. If the connection is tight, the tightening action will verify that it is secure. There must not be any motion to loosen the connection.

**NOTE:** Power to the cabinet must be off while performing this preventive maintenance task.

1. Check and verify that all phase, neutral and grounding conductor connections on the power entry panel are secure.

2. Check and verify that all other power connections within the cabinet, including connections to the power supplies are secure.

3. Check and verify that all field wiring connections to the communication modules are secure.

Cleaning the Monitor

To clean the monitor window, remove dirt, finger prints or grease with a commercial glass cleaner and a soft lint-free cloth.

#### Cleaning the Operator Keyboard

To clean the operator keyboard:

1. Wipe away dust with a soft lint-free cloth.

2. Clean dirt and film from the keyboard using a mild all purpose commercial spray cleaner and lint-free cloth.

#### Cleaning the Engineering Keyboard

To clean the engineering keyboard:

1. Use a static safe vacuum cleaner to remove dust from the keyboard.

2. Clean the key caps and keyboard enclosure with an all purpose commercial spray cleaner and lint free cloth. Do not spray into the keyboard. Apply cleaner to the cloth only.

#### Cleaning the Printed Circuit Boards

There are several circuit board cleaning procedures in this section. These procedures cover circuit board cleaning and cleaning edge connectors. Use the procedures that meet the needs of each circuit board. Remove all dust, dirt, oil, corrosion or any other contaminant from the circuit board.

Do all cleaning and handling of the printed circuit boards at static safe work stations. Always observe the proper electrostatic sensitive device handling precautions when handling printed circuit boards.

# GENERAL CLEANING AND WASHING

If the printed circuit board needs minor cleaning:

Remove dust and residue from the printed circuit board surface using clean, dry, filtered compressed air or an antistatic field service vacuum cleaner.

5 - 4

Another method of washing the printed circuit board is:

1. Clean the printed circuit board by spraying or wiping the board with isopropyl alcohol (99.5% electronic grade). Use a foam tipped swab to wipe the circuit board.

2. When the circuit board is clean, remove excess solvent by using compressed air to blow it free of the circuit board.

#### CLEANING EDGE CONNECTOR

To clean edge connector contacts:

1. Use a solvent mixture of 80% isopropyl alcohol (99.5% electronic grade) and 20% distilled water.

2. Soak a lint-free cloth with the solvent mixture.

3. Work the cloth back and forth parallel to the edge connector contacts.

4. Repeat with a clean cloth that is soaked with the solvent mixture.

5. Dry the edge connector contact area by wiping with a clean lint-free cloth.

To clean tarnished or deeply stained edge connector contacts:

1. Use an Eberhard Faber (400A) pink pearl eraser, or equivalent to remove tarnish or stains. Fiberglass or nylon burnishing brushes may be used also.

2. Minimize electrostatic discharge by using the 80% to 20% isopropyl alcohol to water solution during burnishing.

3. Do not use excessive force while burnishing. Use only enough force to shine the contact surface. Inspect the edge connector after cleaning to assure no loss of contact surface.

#### **CLEANING FEMALE EDGE CONNECTORS**

To clean the contacts on a female edge connector:

1. Use a foam tipped swab or a lint-free cloth wrapped over a piece of scrap circuit board. Soak the swab or cloth in electronic grade isopropyl alcohol.

2. Insert the swab of cloth covered circuit board into edge connector and work it back and forth to clean the contacts.

3. Rinse the edge connector contacts by spraying with isopropyl alcohol. 4. Remove excess alcohol and dry using compressed air.

#### Cleaning the Floppy Disk Drive Head

To clean the heads on the floppy disk drives, use a head cleaning kit. Use the head cleaning kit supplied or an equivalent commercially available head cleaning kit. Follow the directions in the kit to clean the heads on all floppy disk drives.

#### Cleaning the DAT Tape Drive Head

To clean the heads on the digital tape drive, use a head cleaning kit part number  $1949139\Box 1$ . Follow the directions in the kit to clean the heads on all digital tape drives.

#### Checking Power Supply Outputs

To check modular power supply outputs on the power entry panel, refer to the AC and DC power tests in Section 4.

#### **Checking and Inspecting Power Entry Panel**

This procedure applies to OIS console power entry panels. The system must be shutdown to perform this maintenance task.

1. Check the tightness of all power wiring screws within the console. Torque all screws connected to AC power to 1.58 Newton meters (14 in-lbs).

2. Inspect and clean the power entry panel and DC distribution board connections.

# SECTION 6 - COMPONENT DESCRIPTION AND REPLACEMENT

#### INTRODUCTION

This section explains how to replace multibus card cage modules and various other components in the OIS console that might require replacement. It contains component descriptions and includes jumper and dipswitch settings. There are no special tools required.

**NOTE:** Components in the OIS consoles are configured at the factory. This information is given in case settings are changed or hardware needs to be replaced.

Table 6-1 lists the CPUs used in the consoles and driver cabinet. Table 6-2 lists the hardware used in the OIS operator interface. Table 6-3 contains the SCSI bus addresses for the hardware.

Table 6-1. CPU Applications

| Dent      | OIS          |              |      |                                                                                                    |  |
|-----------|--------------|--------------|------|----------------------------------------------------------------------------------------------------|--|
| Number    | 43X1<br>43X2 | 43XA<br>43XD | 43X3 | CPU Description                                                                                                    |  |
| 6642865□1 | x            | x            |      | DEC AlphaStation 255 model 233 with<br>two 1.08 gigabyte hard disk drives, a<br>233 MHz clock, an integral 5.25-inch<br>CD-ROM drive and a single graphics<br>board. |  |
| 6642865□2 |              |              | x    | DEC AlphaStation 255 model 233 with<br>two 1.08 gigabyte hard disk drives, a<br>233 MHz clock, an integral 5.25-inch<br>CD-ROM drive and two graphics<br>boards.     |  |
| 6642905□1 |              | x            |      | DEC AlphaStation 255 model 233 with<br>two 1.08 gigabyte hard disk drives, a<br>233 MHz clock and an integral<br>5.25-inch CD-ROM drive.                             |  |

Table 6-2. Hardware

|                | OIS                  |              |                           |  |
|----------------|----------------------|--------------|---------------------------|--|
| Part<br>Number | 43X1<br>43X2<br>43X3 | 43XA<br>43XD | Description               |  |
| 1948623□9      | х                    |              | 19-inch color monitor     |  |
| 6638353□5      | х                    |              | Power entry panel         |  |
| 6638514□1      | х                    |              | Operator keyboard (mylar) |  |
| 6638553□5      | х                    | х            | Power supply              |  |
| 6638554□8      | х                    |              | Keyboard interface panel  |  |

|                      | 0                    | IS           |                                                                                         |
|----------------------|----------------------|--------------|-----------------------------------------------------------------------------------------|
| Part<br>Number       | 43X1<br>43X2<br>43X3 | 43XA<br>43XD | Description                                                                             |
| 6640300□1            | х                    | х            | Four slot multibus card cage                                                            |
| 6641376□1            |                      | х            | Power entry panel                                                                       |
| IIADP01              | х                    |              | Annunciator/display panel (tabletop - optional)                                         |
| IIADP02              | х                    |              | Annunciator/display panel                                                               |
| IIAKB03A             | х                    |              | QWERTY engineering keyboard                                                             |
| IIAMS04A             | х                    |              | Mouse                                                                                   |
| IIATB05              | х                    |              | Trackball                                                                               |
| IIDMT03A             | х                    | х            | Digital tape drive for archival storage                                                 |
| IIDOP04A             | х                    |              | Tabletop optical disk                                                                   |
| IIDOP05A             |                      | х            | Rack mount optical disk                                                                 |
| IIMCL01              | х                    | х            | Multibus communication loop module                                                      |
| IIMCP01              | x                    | х            | Multibus communications processor module for Plant Loop (10,000 tag) systems            |
| IIMCP02              | x                    | х            | Multibus communications processor module for INFI-NET (30,000 tag) systems              |
| IIMKM02A             | х                    |              | Multibus keyboard module (consoles)                                                     |
| IIMLM01              | х                    | х            | Multibus loop module                                                                    |
| IIMRM02              |                      | х            | Multibus reset module (driver cabinet)                                                  |
| IIPRT02              | х                    | х            | Black and white printer                                                                 |
| IIPRT03              | х                    | х            | Color printer                                                                           |
| IIPRT05              | х                    | х            | Black and white printer (high speed)                                                    |
| IIPRT08□1            | х                    | х            | 120-V color/black and white printer                                                     |
| IIPRT08□2            | х                    | х            | 220-V color/black and white printer                                                     |
| IIPRT08□3            | Х                    | X            | 240-V color/black and white printer                                                     |
|                      | X                    | X            | 100-V color/black and white printer                                                     |
| IIPR1091<br>IIPRT092 | х                    | X            | 120-V 24-pin line printer<br>240-V 24-pin line printer                                  |
| IIPRT101<br>IIPRT102 | х                    | х            | 120-V color screen printer<br>240-V color screen printer                                |
| IIVTE01<br>IIVTE02   |                      | x            | 120-V terminal for diagnostics and start-up 240-V terminal for diagnostics and start-up |

 Table 6-2.
 Hardware (continued)

| Address | SCSI Bus Device                           |
|---------|-------------------------------------------|
| 0       | System hard disk drive (1.08 Gbytes)      |
| 1       | Application hard disk drive (1.08 Gbytes) |
| 2       | Floppy disk drive                         |
| 3       | IIMCP02 module                            |
| 4       | CD-ROM drive                              |
| 5       | DAT tape drive                            |
| 6       | Optical disk drive                        |
| 7       | CPU                                       |

# MULTIBUS CARD CAGE

The multibus card cage is a four-slot chassis that provides power and mounting for the IIOIS43 multibus modules listed in Table 6-4. It is used in both the console and driver cabinet.

| Table 6-4.  | Multibus | Card Cage    | Modules |
|-------------|----------|--------------|---------|
| 100000 0 10 | manus    | Con or Conge | moundo  |

| Card     | Description                                                                                                    |
|----------|----------------------------------------------------------------------------------------------------|
| IIMCL01  | The multibus communication loop termination module terminates the coaxial or twinaxial cable of the communication loop.                                                                                                    |
| IIMCP02  | The multibus communication processor module contains a library of commands which send and retrieve data from other process control units and consoles. <b>NOTE:</b> The IIMCP01 module is used for Plant Loop system (10,000 tag) installations only. |
| IIMKM02A | The multibus keyboard module connects the keyboard interface panel to the CPU.                                                                                                    |
| IIMLM01  | The multibus loop module allows the IIMCL01 and IIMCP01 or IIMCP02 modules to commu-<br>nicate with each other.                                                                                                    |
| IIMRM02  | This module replaces the IIMKM02A module when a driver cabinet is used. Provides power fault interrupt and a reset signal to the multibus backplane.                                                                                                  |

Figure 6-1 shows the front view and location of the modules in the multibus card cage. Figure 6-2 shows the rear view of the multibus card cage.

**NOTE:** The IIMRM02 module replaces the IIMKM02A module when a driver cabinet is used. The IIMCP01 is for Plant Loop and the IIMPC02 is for INFI-NET.

To remove a multibus card cage, follow this procedure. The removal is the same for a driver cabinet.

1. Turn off the main circuit breaker on the power entry panel. Check the power indicator to see if power is removed. Remove the clear polycarbonate shield.

2. Disconnect and label all cables from the card cage.

3. Support the back and front of the card cage and remove the four screws at the front of the card cage (two on each side).

4. Carefully slide the cage out of the front of the cabinet.

# FAN ASSEMBLY FOR THE MULTIBUS CARD CAGE

Figure 6-2 shows the fan in a multibus card cage. The fan mounting is the same on a driver cabinet. Refer to Table 6-2 for the part number for the 11.43 cm ( $4-\frac{1}{2}$  in.) fan. Use this procedure to remove the fan from a console or driver cabinet.

1. Turn off the main circuit breaker on the power entry panel. Check the power indicator to see if power is removed.

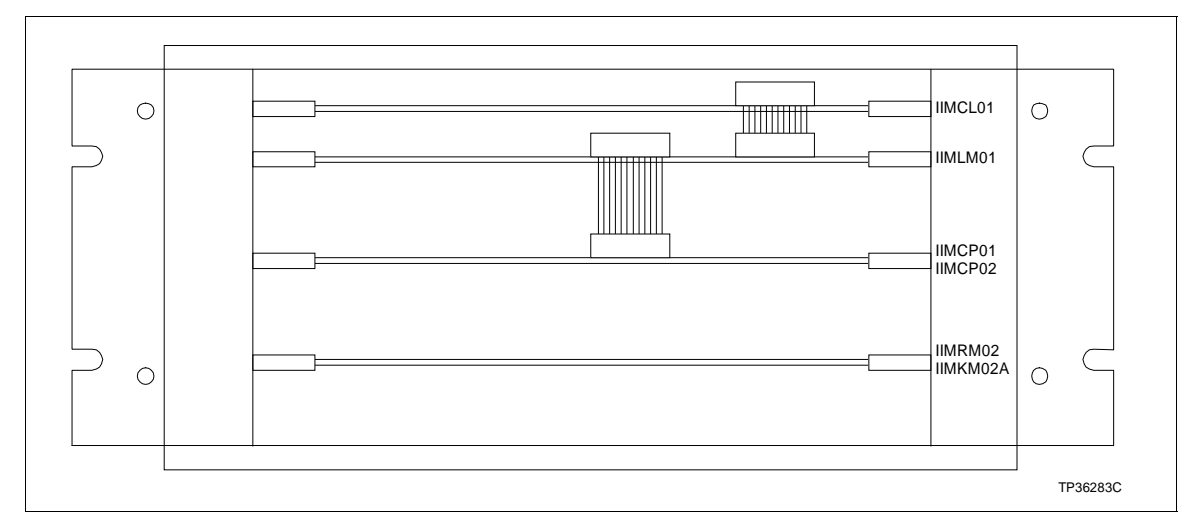

Figure 6-1. Multibus Card Cage (Front View)

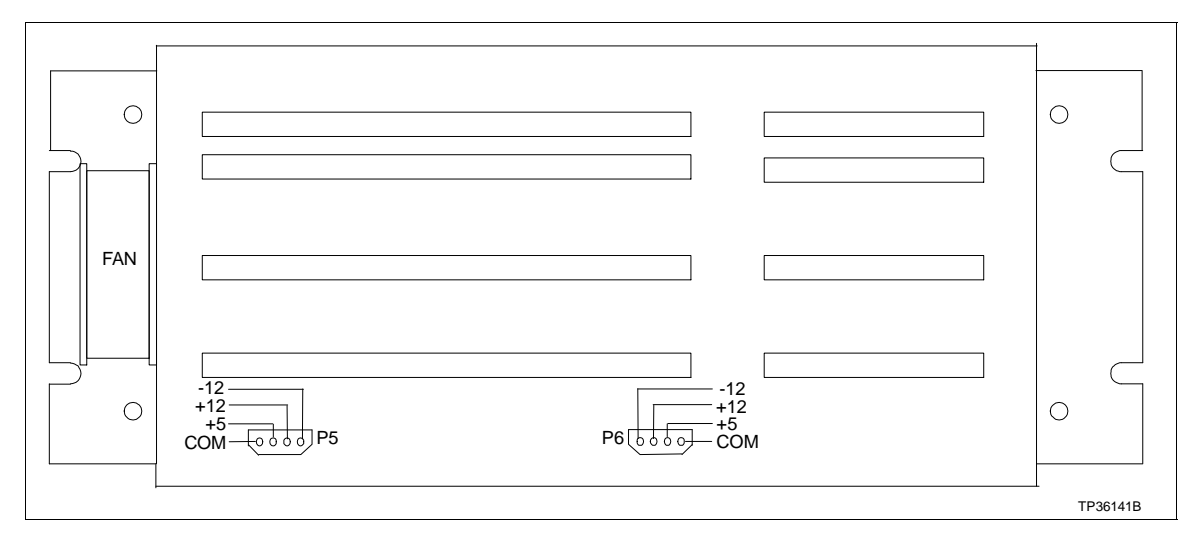

Figure 6-2. IIOIS43 Multibus Card Cage (Rear View)

2. Follow the procedure under *MULTIBUS CARD CAGE* and remove the cage.

3. Cut and remove cable ties securing the fan assembly power cord.

4. Remove the two long screws on either side of the fan assembly and slide the fan assembly out around the multibus card cage.

#### NOTES:

1. Be sure the arrow on the fan being installed points in the direction of the air flow.

2. Be sure the red striped conductor of the power cord is connected to the + (positive) terminal of the fan.

# **MULTIBUS MODULES**

| CAUTION   | Failure to turn off the main power circuit breaker before remov-<br>ing or inserting modules into the card cage may result in<br>equipment failure.                                      |
|-----------|----------------------------------------------------------------------------------------------------|
| ATTENTION | Si l'on omet d'eteindre l'interrupteur du circuit d'alimentation<br>principal avant de retirer les cartes ou de les inserer dans le<br>porte-cartes, l'equipment pourrait faire default. |
|           | Remove a module from the multibus card cage by following these steps.                                                                                                    |
|           | 1. Open the door on the front of the cabinet and turn off the main power circuit breaker.                                                                                                |
|           | 2. Remove the required cables.                                                                                                    |
|           | 3. Loosen (do not remove) the two screws in the left and right card retaining brackets.                                                                                                  |
|           | 4. Slide the left and right card retaining brackets out of the way to permit the module removal tabs on the cards to pass.                                                               |
|           | 5. To unseat a module, lift the module removal tabs.                                                                                                    |
|           | 6. Carefully slide the module out of the multibus card cage.<br>Be sure not to loosen cables from the adjacent modules.                                                                  |

#### IIMKM02A Multibus Keyboard Module

The multibus keyboard interface module interfaces the keyboard and other operator input devices to the OIS console. There are nine jumpers on the MKM board to set for proper operation (Fig. 6-3). Refer to Table 6-5 for jumper settings.

Jumpers J1 and J2 control serial ports P8 and P9.

Jumper J3 resets the multibus card cage when the MKM watchdog timer circuit times out. Factory default is no reset on time-out.

Jumper J4 allows the option of disabling the power supply out-of-tolerance (OOT) signal to reset the MKM module. Factory default is to disable OOT.

Jumper J5 must always be set to pins two to three.

Jumpers J6/J8 and J7/J9 are for consoles with the touch screen option. For IIOIS43X1 and IIOIS43X2 consoles (upper or lower monitors), one touch screen card (TS1) is used and is mounted on the component side of the MKM board. For

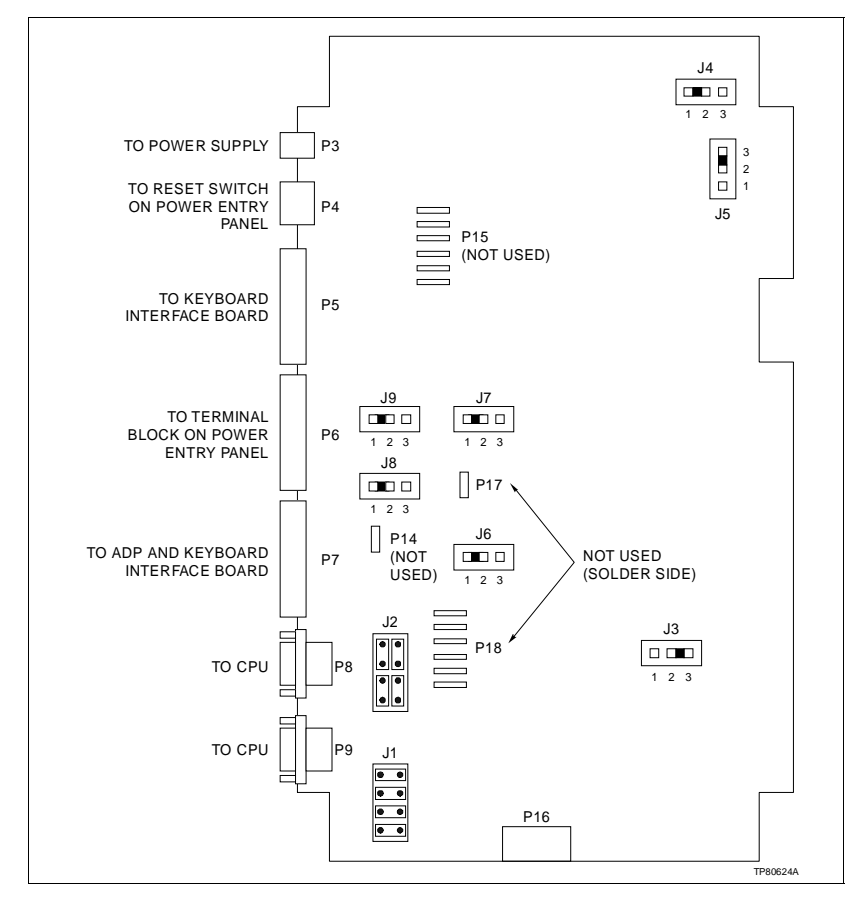

Figure 6-3. IIMKM02A Multibus Keyboard Module

| Jumper    | Setting                        | Description                                                                                              |
|-----------|--------------------------------|----------------------------------------------------------------------------------------------------|
| J1 and J2 | Connect 8 pins<br>horizontally | Serial port data transmitted on pin 3<br>of connector and received from the<br>connected device on pin 2 |
|           | Connect 8 pins vertically      | Serial port data transmitted on pin 2<br>of connector and received from the<br>connected device on pin 3 |
| J3        | 1-2                            | OIS reset on time-out                                                                                    |
|           | 2-3                            | No OIS reset on time-out                                                                                 |
| J4        | 1-2                            | Disable OOT signal                                                                                       |
|           | 2-3                            | Enable OOT signal                                                                                        |
| J5        | 2-3                            | Factory setting - no selection                                                                           |
| J6 and J8 | 1-2                            | Single touch screen board                                                                                |
| J7 and J9 | 1-2                            | Two touch screen boards (dual mon-<br>itors)                                                             |

| Table 6-5. | IIMKM02A | Jumper | Settings |
|------------|----------|--------|----------|
|------------|----------|--------|----------|

IIOIS43X3 consoles (dual monitors) an additional touch screen card (TS2) is mounted to the solder side of the MKM board for the touch screen option.

## IIMRM02 Multibus Reset Module

This module replaces the IIMKM02A module when the driver cabinet is used. The reset module provides power fault interrupt and a reset signal to the multibus backplane. Refer to Figure 6-4 for jumper location. Refer to Table 6-6 for jumper settings.

| Jumper | Setting | Description                    |
|--------|---------|--------------------------------|
| J4     | 1-2     | Disable OOT voltage detection  |
|        | 2-3     | Enable OOT voltage detection   |
| J5     | 2-3     | Factory setting - no selection |

Table 6-6. IIMRM02 Jumper Settings

Jumper J4 on the MRM module enables or disables the out of tolerance voltage detection of the power supply. Default is to disable detection.

Jumper J5 on the MRM module changes polarity of the out of tolerance signal from the power supply. Leave jumper J5 in the default position (pin two to pin three).

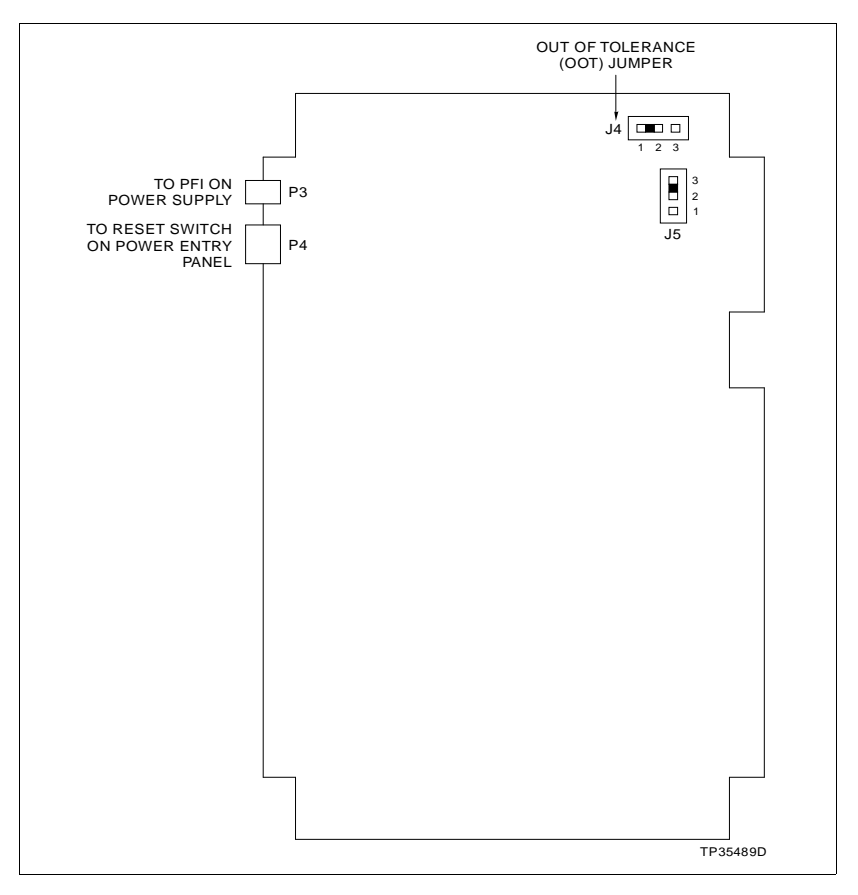

Figure 6-4. IIMRM02 Multibus Reset Module

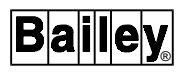

#### IIMLM01 Multibus Loop Module

The IIMLM01 multibus loop module (Fig. 6-5), allows communication between the multibus communication processor module (IIMCP01 or IIMCP02) and the INFI-NET or Plant Loop communication highway through the termination module (IIMCL01). The dipswitch settings shown in the figure are default settings; refer to Table 6-7 for other settings.

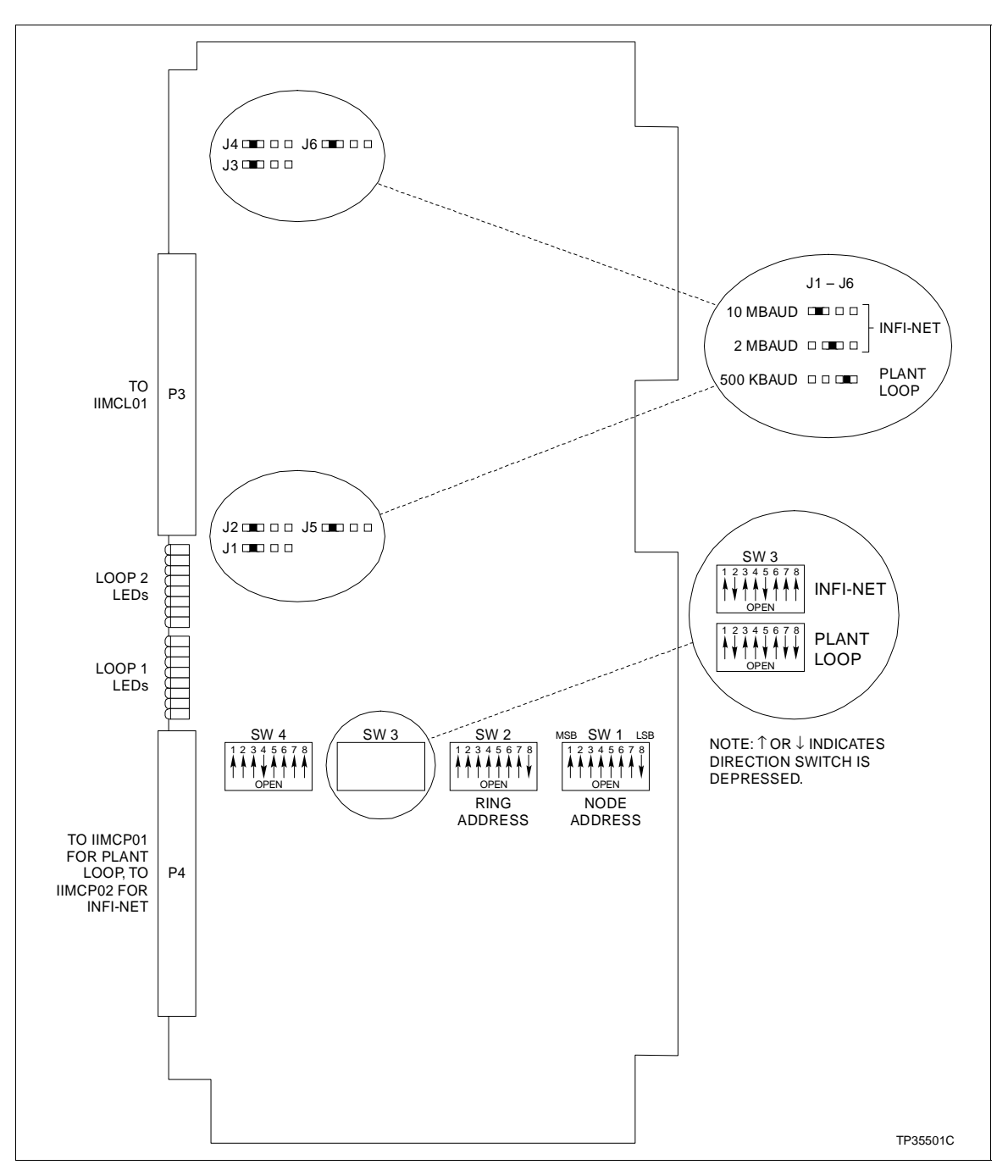

Figure 6-5. IIMLM01 Multibus Loop Module

| Switch | Position | Description                     | Switch Setting                                                |
|--------|----------|---------------------------------|---------------------------------------------------------------|
| SW 1   | 1-8      | Loop node number                | 1-0FA hex (pole 8 is LSB)                                     |
| SW 2   | 1-8      | Ring number                     | 1-0FA hex (pole 8 is LSB)                                     |
| SW 3   | 1        | Device compatibility            | 0 = MCP                                                       |
|        |          |                                 | 1 = BCM                                                       |
|        | 2        | ROM checksumming                | 0 = No checksumming                                           |
|        |          |                                 | 1 = Checksumming enabled                                      |
|        | 3        | Run mode                        | 0 = Normal operation                                          |
|        |          |                                 | 1 = Test mode                                                 |
|        | 4        | Busy test                       | 0 = Normal operation                                          |
|        |          |                                 | 1 = Busy NAK all loop messages if run mode<br>switch set to 1 |
|        | 5        | Broken loop indication          | 0 = Disable flashing of LEDs                                  |
|        |          |                                 | 1 = Flashing LEDs                                             |
|        | 6        | Diagnostic enable               | 0 = Normal operation                                          |
|        |          |                                 | 1 = Diagnostics enabled - normal operation disabled           |
|        | 7-8      | Loop type                       | 00 = 10-MHz INFI-NET system                                   |
|        |          |                                 | 01 = 2-MHz INFI-NET system                                    |
|        |          |                                 | 10 = Undefined                                                |
|        |          |                                 | 11 = Plant Loop system                                        |
| SW 4   | 1-3      | I/O expander bus address select | 0-7                                                           |
|        | 4-8      | LED display select              | 0-1F hex                                                      |

Table 6-7. IIMLM01 Dipswitch Settings

**NOTE:** 0 = CLOSED or ON, 1 = OPEN or OFF. Bold areas indicate default settings.

Two ribbon cables connect the loop module to the communication processor module and to the communication loop module terminations. Dipswitches SW1 and SW2 select the node address and ring number of the OIS console.

# **IIMCP01 Multibus Communication Processor Module**

The multibus communication processor module (used for Plant Loop systems, 10,000 tags) contains a library of commands which send and retrieve data from other process control units and operator consoles. The OIS console sends commands to the multibus communication processor module requesting it to send or retrieve required data. Figure 6-6 shows dipswitch locations and settings. Refer to Table 6-8 for the module dipswitch settings.

Also located on the module board are jumpers J5, J6, and J7. Jumper J5 should not be changed from the factory setting. For correct operation, jumpers J6 and J7 must be set as shown in Figure 6-6 when using the IIMCP01 and the CPU (DEC Alpha-Station 255 model 233 Open VMS).

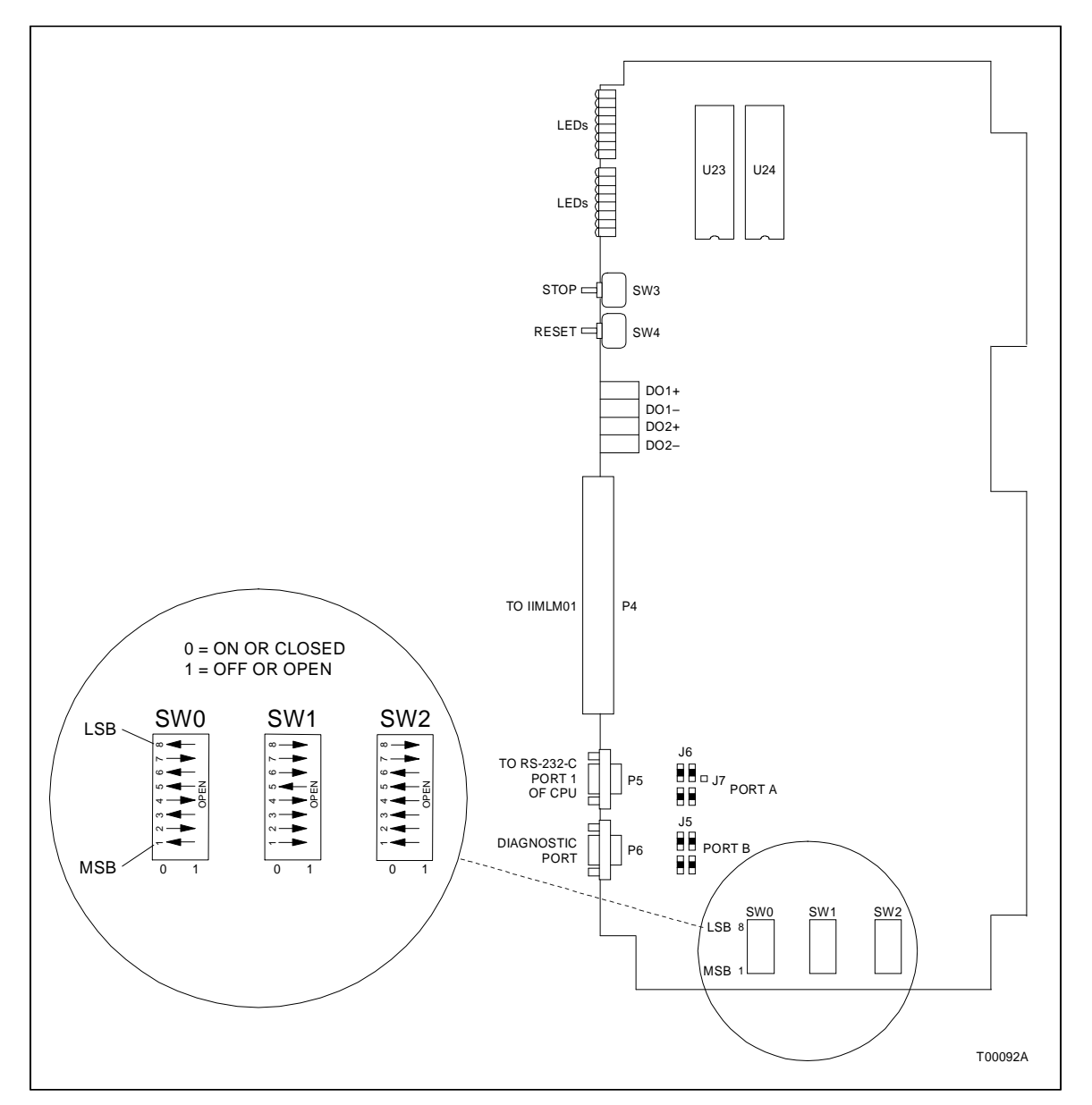

Figure 6-6. IIMCP01 Multibus Communication Processor

|         |          |                                | -                                 |
|---------|----------|--------------------------------|-----------------------------------|
| Switch  | Position | Description                    | Switch Setting                    |
| SW0     | 1        | ROM checksumming               | 0 = enabled                       |
|         |          |                                | 1 = disabled                      |
|         | 2-3      | Port A characteristics         | 00 = 8 d, 1 s, no parity          |
|         |          |                                | 01 = 8 d, 1 s, even parity        |
|         |          |                                | 10 = 8 d, 1 s, odd parity         |
|         |          |                                | 11 = 8 d, 2 s, no parity          |
|         | 4        | Port B operation mode          | 0 = NIU command mode              |
|         |          |                                | 1 = NIU utility mode              |
|         | 5 - 6    | Port B data                    | 00 = 8 d, 1 s, no parity          |
|         |          | characteristics                | 01 = 8 d, 1 s, even parity        |
|         |          | (Only if switch $4 = 0$ , oth- | 10 = 8 d, 1 s, odd parity         |
|         |          | erwise defaults to 00).        | 11 = 8 d, 2 s, no parity          |
|         | 7        | Command                        | 0 = disabled                      |
|         |          | checksumming                   | 1 = enabled                       |
|         | 8        | Not used                       | —                                 |
| SW1     | 1-4      | Port A (P5) baud rate          | 1111 = 19200                      |
|         | 5-8      | Port B (P6) baud rate          | 0111 = 9600                       |
| SW2     | 1        | Firmware test mode             | 0 = enabled                       |
|         |          |                                | 1 = disabled                      |
|         | 2        | Diagnostic mode                | 0 = disabled                      |
|         |          |                                | 1 = enabled                       |
|         | 3        | INFI-NET system                | 0 = disabled                      |
|         |          | diagnostics                    | 1 = enabled                       |
|         | 4-6      | Not used                       | —                                 |
|         | 7        | NVRAM installed                | 0 = disabled                      |
|         |          |                                | 1 = enabled                       |
|         | 8        | RAM component size             | 0 = disabled                      |
|         |          |                                | 1 = enabled                       |
| NOTE: 0 |          |                                | to diverse all for the setting of |

| Table 6-8. | IIMCP01   | Switch  | Settinas |
|------------|-----------|---------|----------|
| 1000000    | 111101 01 | Saucere | Settingo |

NOTE: 0 = CLOSED or ON, 1 = OPEN or OFF. Bold areas indicate default settings.

#### **IIMCP02 Multibus Communication Processor Module**

The multibus communication processor module (Fig. 6-7) contains a library of commands that send and retrieve data from process control units and other operator stations. The OIS console sends commands to the multibus communication processor module via a SCSI bus. The module is configured by setting dipswitches. All the jumpers on the board are factory set and should not be changed (Table 6-9). Refer to Table 6-10 for the dipswitch settings. The IIMCP02 module is required for INFI-NET systems with up to 30,000 tags.

**NOTE:** Make certain termination resistors RN2, RN3 and RN4 for console installation are removed.

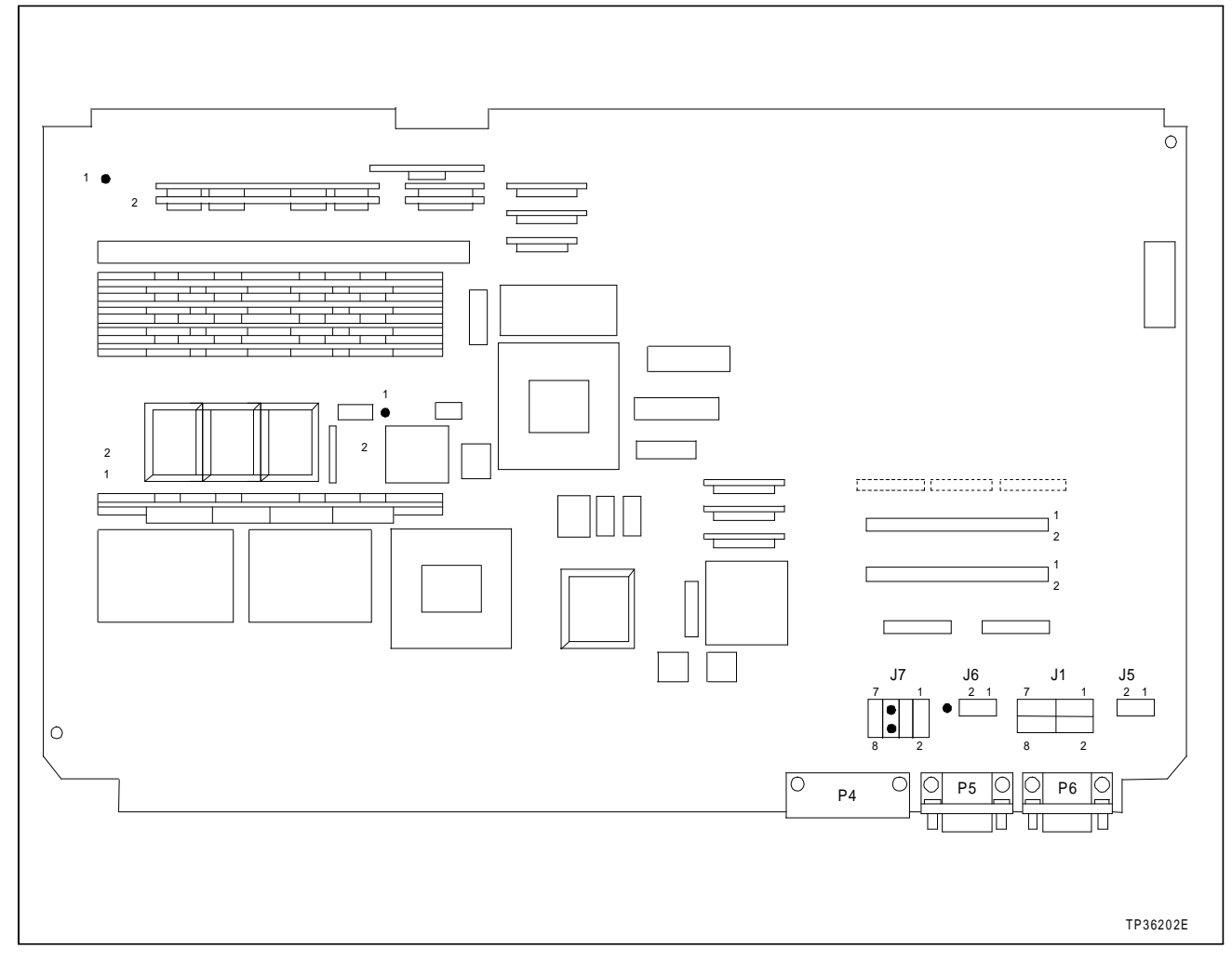

Figure 6-7. IIMCP02 Multibus Communication Processor

| Switch | Position | Description           | Switch Setting             |
|--------|----------|-----------------------|----------------------------|
| SW1    | 1-4      | Port A (P5) baud rate | 1111 = 19200               |
|        | 5-8      | Port B (P6) baud rate | 0111 = 9600                |
| SW2    | 1        | MLM handshake timeout | 0 = enabled                |
|        |          |                       | 1 = disabled               |
|        | 2        | MLM diagnostics       | 0 = disabled               |
|        |          |                       | 1 = enabled                |
|        | 3        | Diagnostic utilities  | 0 = disabled               |
|        |          |                       | 1 = enabled                |
|        | 4        | Hardware diagnostics  | 0 = disabled               |
|        |          |                       | 1 = enabled                |
|        | 5-8      | Not used              | —                          |
| SW3    | 1        | SCSI port             | 0 = disabled               |
|        |          |                       | 1 = enabled                |
|        | 2-4      | SCSI address          | 011 = 3                    |
|        | 5        | SCSI parity checking  | 0 = disabled               |
|        |          |                       | 1 = enabled                |
|        | 6-8      | Not used              | 111                        |
| SW4    | 1        | ROM checksumming      | 0 = enabled                |
|        |          |                       | 1 = disabled               |
|        | 2-3      | Serial port settings  | 00 = 8 d, 1 s, no parity   |
|        |          |                       | 01 = 8 d, 1 s, even parity |
|        |          |                       | 10 = 8 d, 1 s, odd parity  |
|        |          |                       | 11 = 8 d, 2 s, no parity   |
|        | 4        | Port B (P6) mode      | 0 = NIU command mode       |
|        |          |                       | 1 = NIU utility mode       |
|        | 5        | Modem password        | 0 = disabled               |
|        |          | protection            | 1 = enabled                |
|        | 6        | Port addressing mode  | 0 = disabled               |
|        |          |                       | 1 = enabled                |
|        | 7        | Command               | 0 = disabled               |
|        |          | checksumming          | 1 = enabled                |
|        | 8        | Not used              | _                          |
|        |          |                       | liante defeuit estimas     |

# Table 6-10. IIMCP02 Communications Processor Configuration

**NOTE:** 0 = CLOSED or ON, 1 = OPEN or OFF. Bold areas indicate default settings.

#### **IIMCL01 Multibus Communication Loop Module**

The multibus communication loop module is the termination unit that interfaces the OIS console to the communication highway. Refer to Figure 6-8 for wiring connections. Set jumpers J1 through J6 for the type of cable used in the Plant Loop or INFI-NET system; use either coaxial or twinaxial cable..

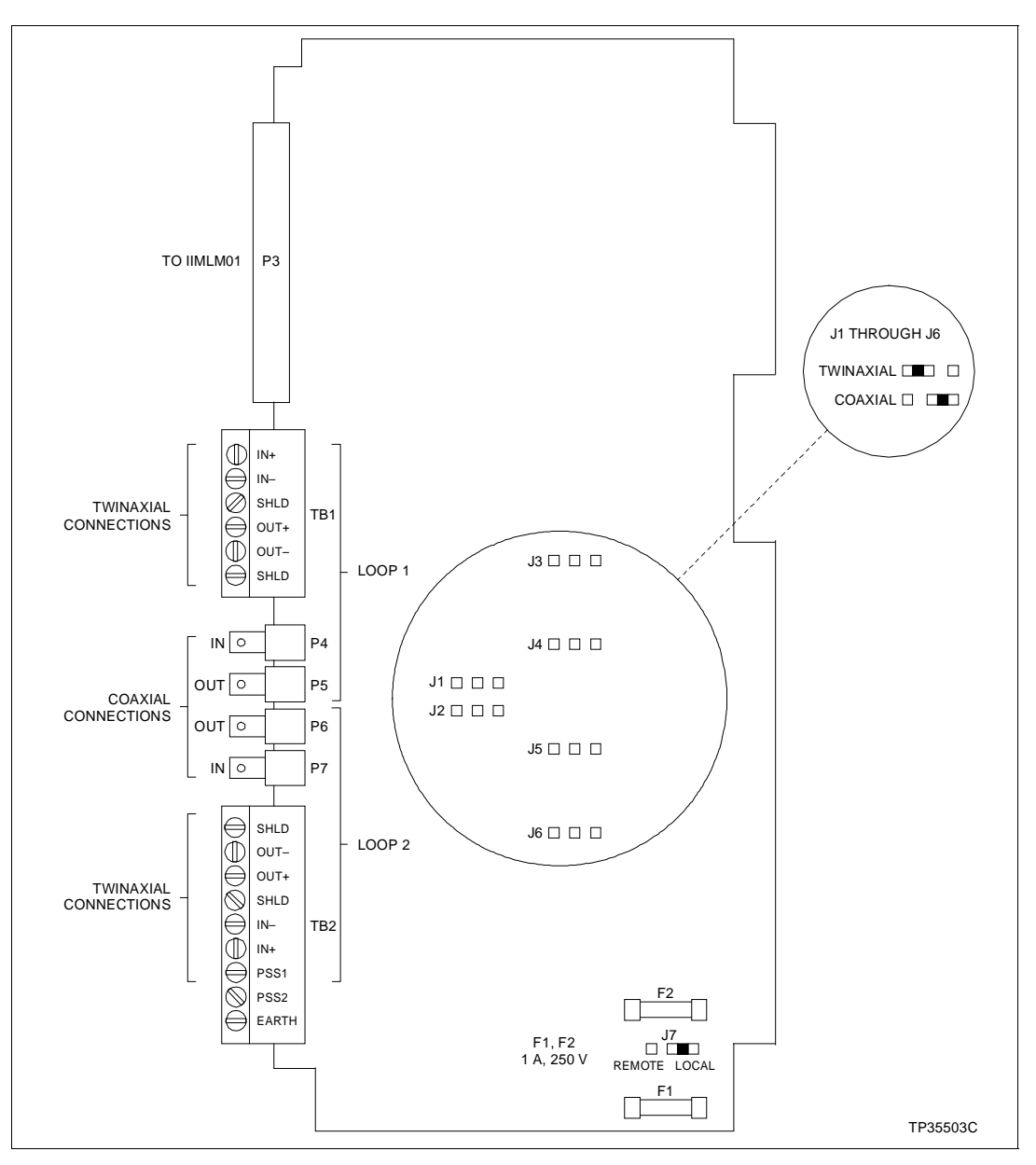

Figure 6-8. IIMCL01 Multibus Communication Loop Module

# **Replacing Fuses**

Replace fuse F1 and F2 with one of the same type and rating (1 amp, 250 volt). Refer to Section 7 for part numbers.

Replace the fuse with one of the same type and rating. UsingWARNINGan improper fuse could lead to injury to personnel and equip-<br/>ment damage from fire or electrical shock.

| AVERTISSEMENT | Remplacer le fusible avec un fusible du même type et de la<br>même capacité. L'utilisation d'une fusible du mauvais type/<br>capacité pourrait causer des blessures au personnel et des<br>dommages à l'équipement résultant d'un incendie ou de choc<br>électrique. |
|---------------|----------------------------------------------------------------------------------------------------|
|---------------|----------------------------------------------------------------------------------------------------|

#### **POWER SUPPLY**

The OIS 130-watt main power supply provides power to the console and driver cabinet. The power supply for the driver cabinet is part of the power entry panel.

Figure 6-9 shows the wiring from the DC distribution board in the console or driver cabinet to the main power supply. The DC distribution board is located at the top rear of the supply.

Table 6-11 lists connections to the DC distribution board socket connections. Each socket on the DC distribution board is wired identically. Table 6-12 lists the pin outs to the DC distribution board sockets. Peripheral devices using power cable  $6638713\Box1$  may be plugged into any socket on this board.

The power supply operates on both 120 volts and 240 volts. The power supply is voltage autosensing and has no voltage select jumpers

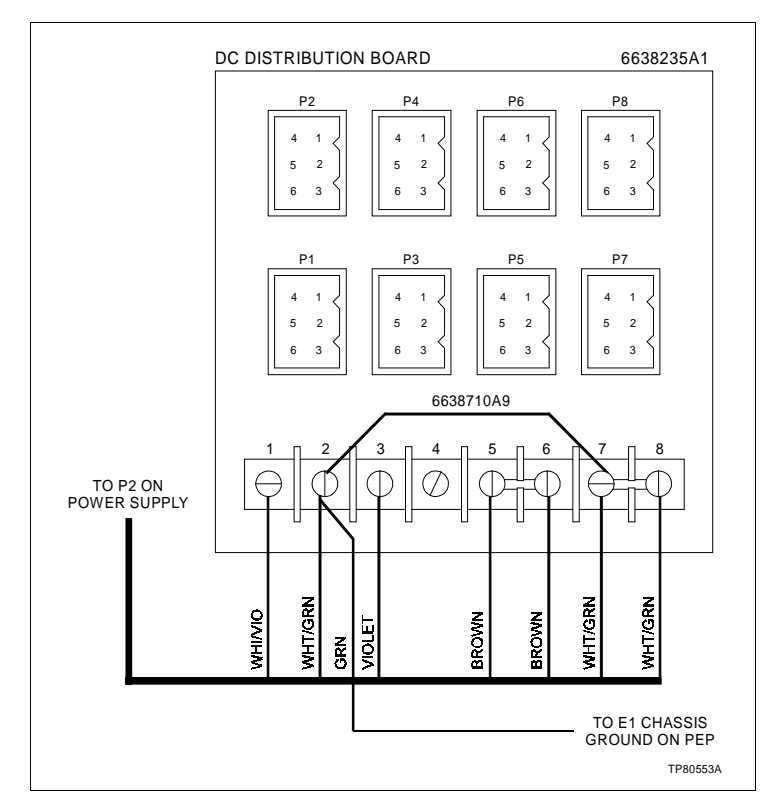

Figure 6-9. Connections to DC Distribution Board

| Socket | Console                               | Driver Cabinet                        |
|--------|---------------------------------------|---------------------------------------|
| P1     | Floppy disk drive and disk controller | Floppy disk drive and disk controller |
| P2     | Ethernet converter                    | Ethernet converter                    |
| P3     | Keyboard interface panel              | Spare                                 |
| P4     | ADP02                                 | Card cage fan                         |
| P5     | Backplane                             | Backplane                             |
| P6     | Backplane                             | Backplane                             |
| P7     | Fans (card cage and door)             | Door fan                              |
| P8     | Fan (monitor)                         | Door fan                              |

| ເຮ |
|----|
| 1  |

| Table 6-12. | DC Distribution Board |
|-------------|-----------------------|
|             | Pin Outs              |

| Terminal | Pin | Description   |
|----------|-----|---------------|
| 1        | 1   | +12 V         |
| 2        | 2   | Common        |
| 3        | 3   | -12 V         |
| 4        | 4   | No connection |
| 5-6      | 5   | +5 V          |
| 7-8      | 6   | Common        |

Console Power Supply Removal

To remove the power supply from an IIOIS43 console refer to Figure 6-10 and follow these steps.

1. Turn off the main circuit breaker on the power entry panel. Check the main power indicator to see if power is removed.

2. Remove the power supply plug from the socket on the power entry panel.

3. Mark and disconnect the wires between the power supply, DC distribution board and multibus card cage backplane.

4. Remove the two screws holding the power supply bracket to the monitor mounting platform and slide the unit out of the rear of the cabinet.

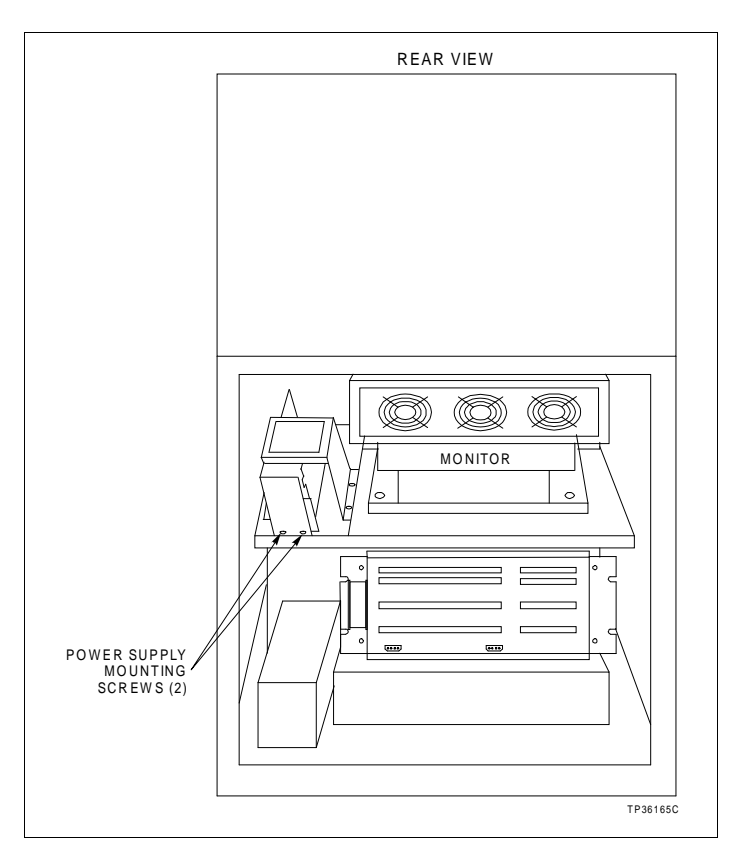

Figure 6-10. Main Power Supply Removal for Consoles

#### Driver Cabinet Power Supply Removal

To remove the power supply from an IIOIS43XA or IIOIS43XD driver cabinet refer to Figure 6-11 and follow these steps.

1. Turn off the main circuit breaker on the power entry panel. Check the main power indicator to see if power is removed 1.

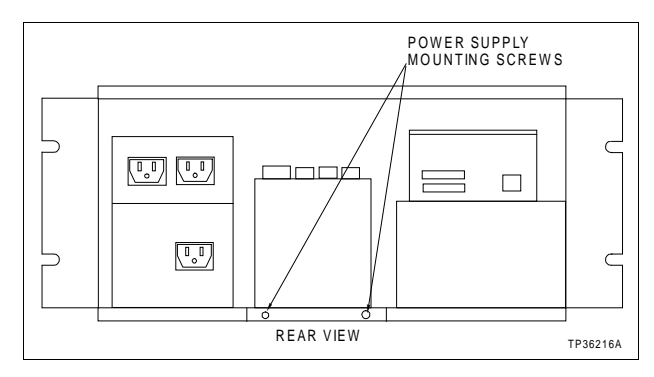

Figure 6-11. Main Power Supply Removal for Driver Cabinets

2. Disconnect the AC power cable from the power entry panel.

3. Remove and label the four cables from the DC distribution board.

4. Remove the two screws holding the power supply to the shelf.

5. Note that a metal tab on the bottom of the power supply sets into a slot in the shelf. Carefully lift up the rear of the unit to clear the tab and slide the unit out of the cabinet.

## **CONSOLE POWER ENTRY PANEL**

The power entry panel contains the incoming AC power terminals and system circuit breakers along with ports for connecting peripheral devices and a system reset switch.

The power entry panel for the OIS consoles also contains terminals for alarm contact outputs and the degaussing switches for the monitors. Refer to Figure 3-9 to view the power entry panel.

The PERIPHERAL PORT connection is for an IIDMT03A DAT tape drive (tabletop unit) used for rapid reloading of system and user configuration files for the OIS console.

The upper degauss switch (U. DEGAUSS) corrects picture distortion due to magnetic fields on the screen of the upper (swivel mounted) monitor. The lower degauss switch (L. DEGAUSS) corrects picture distortion due to magnetic fields on the screen of the lower monitor. The RESET pushbutton resets the OIS multibus cards to an initial power up condition when pressed.

A terminal block with six alarm contact outputs connects annunciators to user-defined alarms. The digital in (DI) and digital out (DO) terminals are not used.

The MAIN POWER indicator is lit when the AC power is connected to the power entry panel and the main power circuit breaker is on.

The AC outlet marked SCSI PERIPHERAL is an outlet for one of the 120 or 240 VAC peripheral devices listed in this instruction manual. Check the notice on the front of the power entry panel before connecting anything into this outlet.

#### NOTES:

1. Use the AC outlet only for peripheral devices listed in this instruction manual. Check to make certain the peripheral device has the same power requirements.

2. Refer to Section 3 for wiring and cable connections. Some of the connections are on the back of the power entry panel and are accessed through the door on the back of the OIS console.

# CONSOLE POWER ENTRY PANEL REMOVAL

To remove the power entry panel from an IIOIS43 console refer to Figure 6-12 and follow these steps.

1. Turn off the main circuit breaker on the power entry panel. Check the power indicator to see if power is removed.

2. Shut down AC line power to cabinet (plant breaker) so that the AC line may be disconnected safely.

3. Remove all cables from the front of the power entry panel (RS-232-C, SCSI, alarm contact wires and AC input).

4. Remove AC cables from the outlets on the power entry panel.

5. Remove all signal cables from the multibus modules that go to the rear of the power entry panel. Leave the cables on the power entry panel. The new power entry panel comes with cables.

6. Remove the five screws from around the front of the power entry panel. Slide the power entry panel out the front of the cabinet.

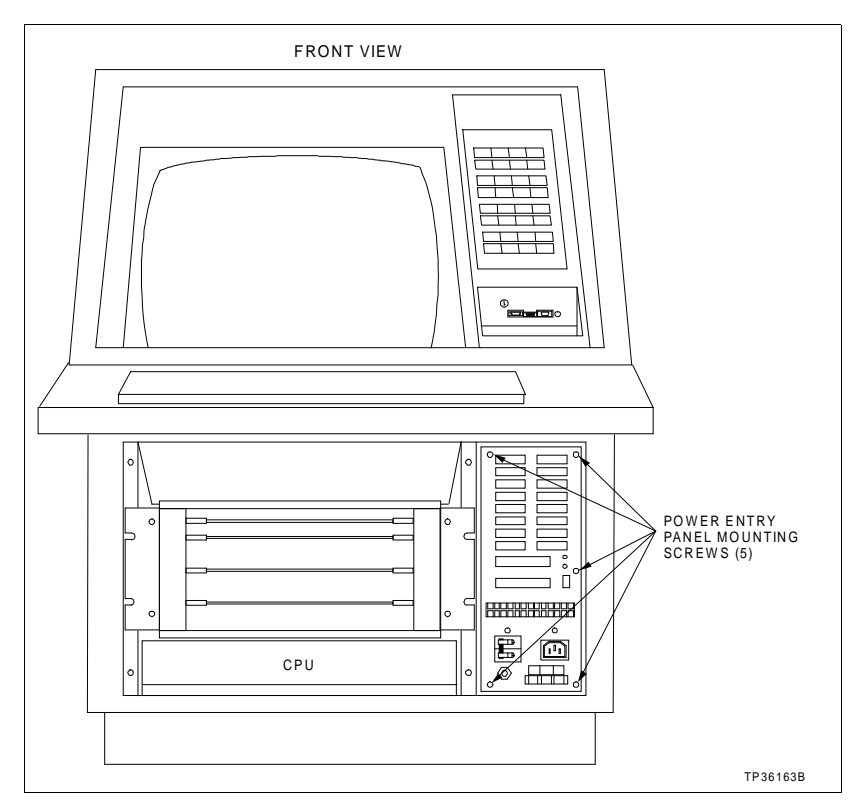

Figure 6-12. Console Power Entry Panel (PEP) Removal

#### DRIVER CABINET POWER ENTRY PANEL

The power entry panel contains the incoming AC power terminals and system circuit breakers along with ports for connecting peripheral devices and a system reset switch.

The power entry panel for the OIS driver cabinet also contains a floppy disk drive and floppy controller board and a support tray for an IIDMT03A tape drive. Refer to Figure 3-8 to view the power entry panel.

The SCSI PERIPHERAL port connection is for a IIDMT03A DAT tape drive (tabletop unit) used for rapid reloading of system and user configuration files for the OIS console.

The SYSTEM RESET pushbutton resets the OIS multibus cards to an initial power up condition when pressed.

The MAIN POWER indicator is lit when the AC power is connected to the power entry panel and the main power circuit breaker is on.

The AC outlets marked AC OUTLETS are outlets for either 120 or 240-VAC peripheral devices listed in this instruction manual.

#### NOTES:

1. Use the AC outlets only for peripheral devices listed in this instruction manual. Check to make certain the peripheral device has the same power requirements.

2. Refer to Section 3 for wiring and cable connections. Some of the connections are on the back of the power entry panel and are accessed through the door on the back of the driver cabinet.

#### DRIVER CABINET POWER ENTRY PANEL REMOVAL

To remove the power entry panel from an IIOIS43XA or IIOIS43XD driver cabinet refer to Figure 6-13 and follow these steps.

1. Turn off the main circuit breaker on the power entry panel. Check the power indicator to see if power is removed.

2. Shut down AC line power to cabinet (plant breaker) so that the AC line may be disconnected safely.

3. Remove all cables from the front of the power entry panel (SCSI and AC input).

4. Remove AC cables from the power entry panel.

5. Remove all signal cables from the multibus modules that go to the rear of the power entry panel. Leave the cables on the

power entry panel. The new power entry panel comes with cables.

6. Remove and label all cables to the DC distribution board.

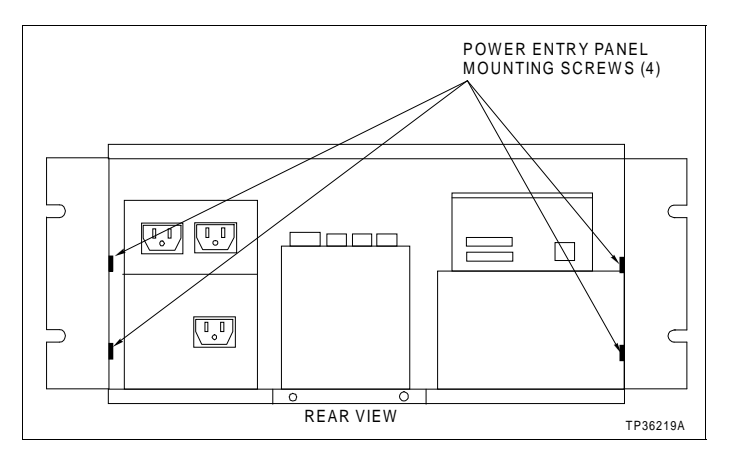

Figure 6-13. Driver Cabinet Power Entry Panel (PEP) Removal

- 7. Support the rear of the power entry panel.
- 8. Support the front of the power entry panel.

9. Remove the four screws from the front of the power entry panel.

10. Remove the four screws from the rear sides of the power entry panel.

11. Carefully support the power entry panel and slide it out the front of the cabinet.

NOTE: The power entry panel weighs about 16 kg (35 lbs).

#### **OPERATOR INTERFACE DEVICES**

This section contains descriptions and removal instructions for the operator and engineering keyboards, mouse/trackball, annunciator display panel, the keyboard interface assembly, floppy disk drives, color monitor, and the CPU.

## Operator and Engineering Keyboards, Mouse, Trackball

This equipment is only used on the OIS43 console. It does not apply to the driver cabinet. The mylar operator keyboard plugs into the KEYBOARD port on the keyboard interface assembly. The engineering keyboard plugs into the AUX KBD port on the keyboard interface assembly. Keyboard mapping information is in the **Operation** and **Configuration** instructions (Table 1-3). The IIAMS04A mouse and IIATB05 trackball plug into the key-

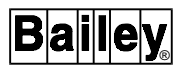

board interface assembly at the MOUSE/TRACKBALL port. Unplug these devices to remove them.

#### Annunciator Display Panel

There are two types of annunciator display panels available for the OIS consoles. They are the IIADP01 and the IIADP02. The IIADP01 annunciator display panel is a tabletop unit, the IIADP02 mounts in the cabinet on the front of the console. They provide 32 LEDs and pushbuttons. Each LED may be assigned to a tag. When a tag goes into an alarm condition, the assigned LED flashes until acknowledged and then turns solid. Ribbon cable maximum length is 4.5 meters (15 feet).

#### IIADP01/02 Removal

The console comes with the IIADP02 mounted in the console. To remove the ADP refer to Figure 6-14 and follow these steps:

1. Turn off the main circuit breaker on the power entry panel. Check the main power indicator to see if power is removed.

2. Turn the two screws 90 degrees to remove the ADP panel from the bezel. Remove the ADP panel.

**NOTE:** If it is necessary to remove the bezel, remove the four screws securing the bezel to the console.

3. Disconnect all the cables.

The ADP01 tabletop unit can be added to the OIS console in addition to the ADP02.

4. To remove an IIADP01 tabletop unit, unplug the cable.

Refer to **OPERATOR INTERFACE DEVICES** in Section 3 for installation information that includes access switch settings for the new ADP panel.

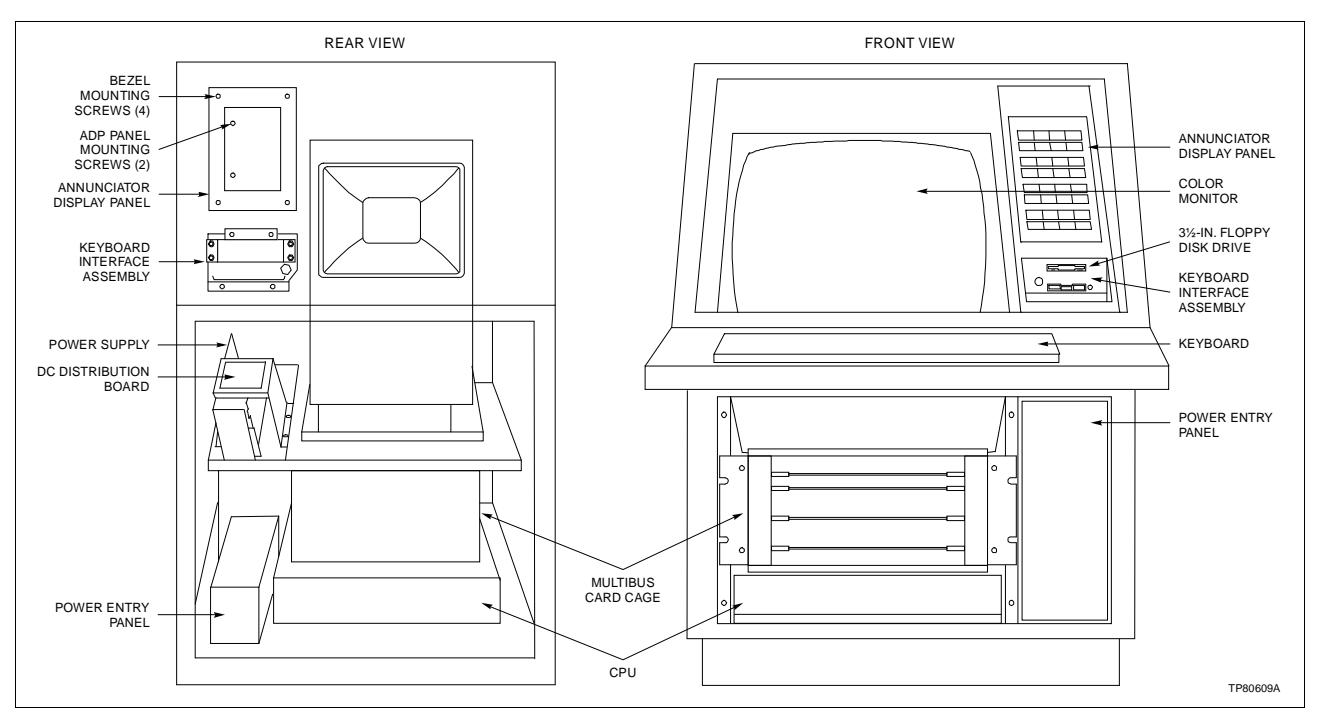

Figure 6-14. IIADP02 Annunciator Display Panel Removal

# Keyboard Interface Assembly

The keyboard interface board is only used on the console and is located on the front panel next to the monitor behind a polycarbonate door.

**NOTE:** On the keyboard interface board, set positions 5, 6 and 7 of dipswitch SW1 to the closed (on) position. Set positions 1 through 4 and 8 of dipswitch SW1 to the open (off) position. Failure to configure dipswitch SW1 properly will damage the CPU in the console.

The KEYBOARD connector (Fig. 6-15) is for the operator keyboard supplied with the OIS consoles. The AUX 1 port is for a tabletop annunciator display panel. The AUX KBD connector is for an IIAKB03A engineering keyboard. Connector P9 on the board is not used.

To remove the keyboard interface assembly from the console refer to Figure 6-16 and follow these steps.

1. Turn off the main circuit breaker on the power entry panel to shut off power to the console. Verify power is removed.

2. At the rear of the cabinet, remove the two screws on the bottom of the power supply and slide it out of the cabinet. Cut the cable ties as needed to set the supply on the floor out of the way.

3. Unplug the operator keyboard, mouse and units connected to the front of the keyboard interface panel.

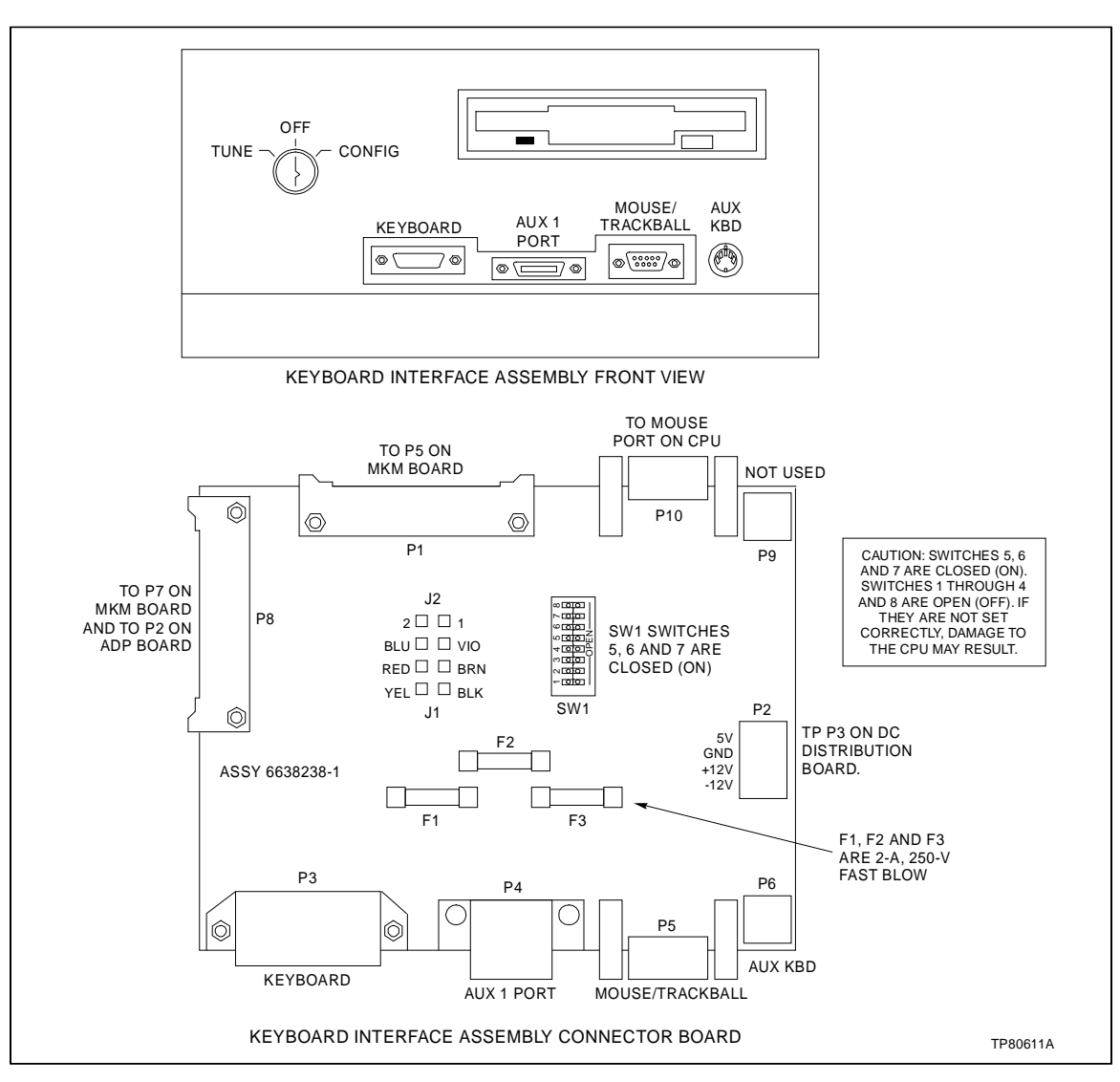

Figure 6-15. Keyboard Interface Assembly

4. Remove the power cables to the floppy disk drive from the DC distribution board.

5. Remove all of the cables from the rear of the keyboard interface board and floppy disk drive unit.

6. Remove the two screws holding the bottom on the keyboard interface board to the rear side of the monitor bezel. There are no screws on top or on the sides of the board.

7. Carefully remove the keyboard interface board containing the floppy disk drive out of the cabinet.

8. Verify that the floppy disk drive signal and power cables are moved and labeled.
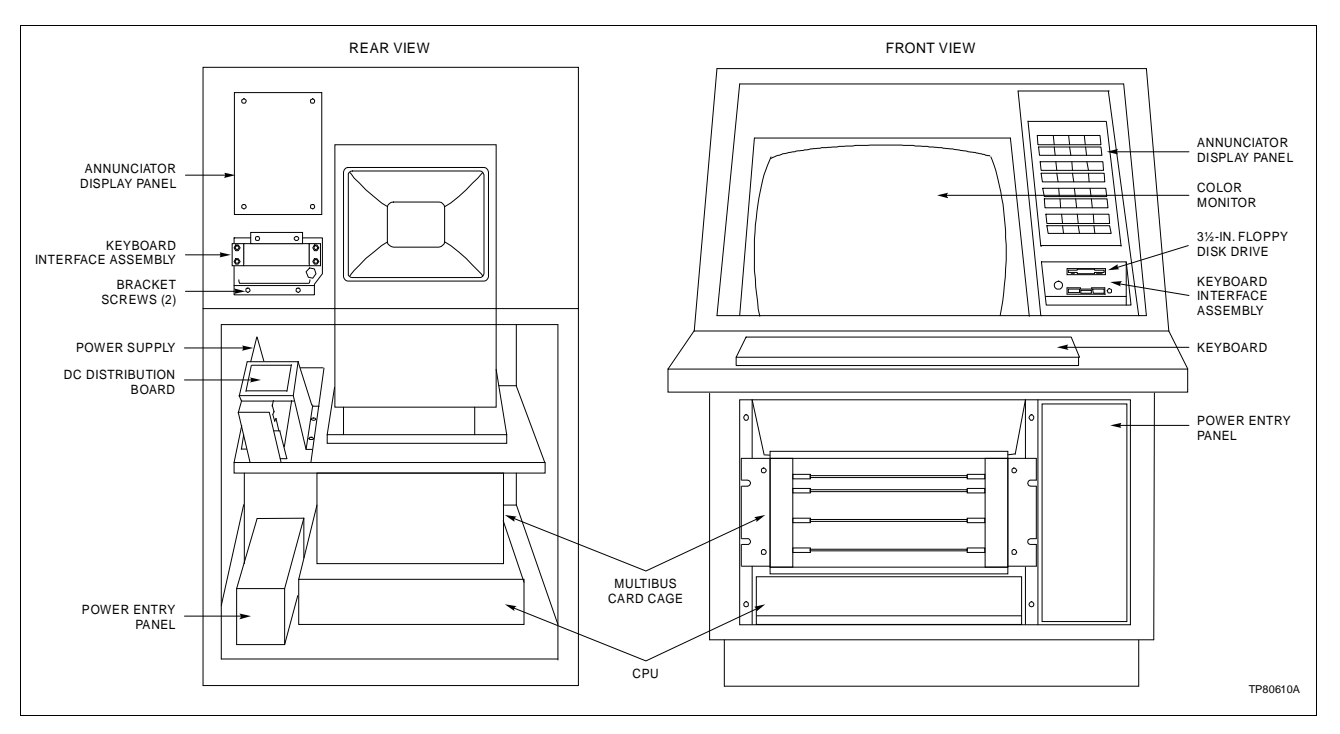

Figure 6-16. Keyboard Interface Assembly Removal

| WARNING           | Replace the fuse with one of the same type and rating. Usi<br>an improper fuse could lead to injury to personnel and equ<br>ment damage from fire or electrical shock.                                                                                                    |  |
|-------------------|----------------------------------------------------------------------------------------------------|--|
| AVERTISSEMENT     | Remplacer le fusible avec un fusible du même type et de la<br>même capacité. L'utilisation d'une fusible du mauvais type/<br>capacité pourrait causer des blessures au personnel et des<br>dommages à l'équipement résultant d'un incendie ou de choc<br>électrique.                                                                                                    |  |
|                   | When replacing fuses F1, F2 and F3 (Fig. 6-15) be certain the replacement is the same type and rating. These are 2 amp fast-blow, 250 volt rating. Refer to Section 7 for part number.                                                                                                    |  |
| Floppy Disk Drive | The floppy disk drive can be removed from the cabinet with or<br>without removing the keyboard interface board. To remove the<br>floppy disk drive and keyboard interface board from the con-<br>sole, refer to <i>Keyboard Interface Assembly</i> . To remove the<br>floppy disk drive without removing the keyboard interface<br>board, follow these steps:<br>1. Turn off the main circuit breaker on the power entry panel<br>to shut off power to the console. Verify power is removed |  |

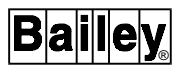

2. Remove the SCSI cable and the two power cables from the rear of the floppy drive. Carefully pull the floppy disk drive out the front of the console.

Refer to Figure 6-17 for the correct SCSI switch setting.

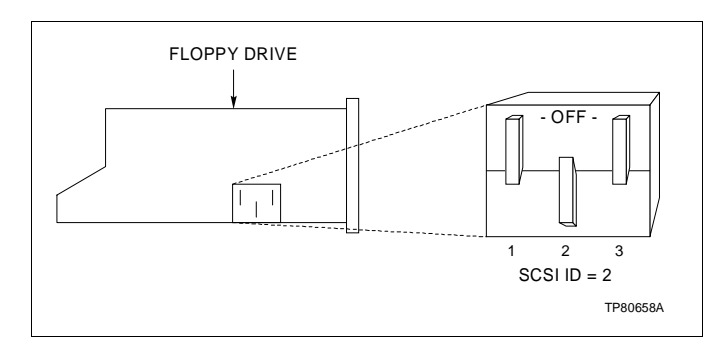

Figure 6-17. Floppy Drive SCSI Switch Setting

### **Color Monitor**

|               | Resolution for the OIS high resolution color monitor is 1280 x 1024 pixels. Adding additional color monitors is model dependent. Refer to Figures 3-10 and 3-11 and to Table 3-2 for the OIS console and driver cabinet monitor cable connections.                                                                          |
|---------------|----------------------------------------------------------------------------------------------------|
|               | To remove a lower monitor from a console, follow these steps.                                                                                                    |
|               | 1. In the front of the cabinet, turn off the main circuit breaker<br>on the power entry panel to shut off power to the console.<br>Check the power indicator to see if power is removed from the<br>system.                                                                                                    |
|               | 2. Remove the power cord and VGA cable from the rear of the monitor. Secure the VGA cable out of the way.                                                                                                    |
| WARNING       | The monitor will slide out the rear of the cabinet by itself when<br>the mounting bolts are removed. The monitor weighs approxi-<br>mately 27 kilograms (60 pounds) and can cause bodily injury if<br>it is allowed to slide out by itself. Support the monitor before<br>removing the rear two bolts.                      |
| AVERTISSEMENT | Supportez le moniteur avant de retirer les deux boulons<br>d'ancrange à l'arriér. Lorsque ces boulons d'ancrage sont<br>retirés, l'e moniteur glissera et sorta à l'arriér de l'armoire. l'e<br>moniteur pése environ 27 kilograms (60 pounds) et pourrait<br>entrainer des blessures si on le laisse glisser de l'armoire. |
|               |                                                                                                    |

3. Remove the bolt on each side of the monitor mounting tray at the rear of the monitor. These bolts attach the tray to the cabinet shelf.

4. Slide the monitor out of the cabinet.

5. After removal, place the monitor and tray onto a solid, flat surface.

6. Protect the screen of the monitor and set the screen down on the protective surface.

7. Remove the monitor from the mounting tray by removing the four screws under the tray. Refer to **MONITOR INSTALLA**-**TION** in Section 3 for installation procedures.

To remove an upper monitor from a console, follow these steps:

1. Remove the four 10-32 Phillips pan head screws from the rear and top of the rear cover. Remove the front cover mounting screws and carefully remove the front cover.

2. Disconnect the power cord connectors from the fans mounted in the rear cover. Remove the rear cover.

3. Refer to the warning stated for removal of the lower monitor. The monitor weighs 60 pounds (27 kilograms) and will slide forward if not restrained.

4. Remove the four screws holding the monitor to its mounting plate. Detach the VGA cable and slide the monitor forward.

5. If the VGA cable also needs to be replaced, attach the new VGA cable to the old VGA cable and carefully pull the old cable down and through the monitor mounting tube support.

**NOTE:** It may be necessary to cut several tie wraps that hold the old cable to the OIS structure. To make access easier, remove the front support bracket for the fan/shroud assembly by removing four 10-32 SEMS pan head mounting screws.

6. Detach the new cable from the old one. Finish removing the old cable. Thread the new cable down the left inside of the console (as viewed from the rear).

7. Reverse steps 1 through 4 to install the new monitor. Make certain all cables are installed before assembling the covers. Replace the fan/shroud support. Refer to *MONITOR INSTAL-LATION* in Section 3 for installation procedures.

**NOTE:** If the upper monitor has a touchscreen, realignment may be necessary to insure clearance between the screen and the upper bezel.

### CPU

This section contains information and the removal instructions for the CPU inside the OIS console and driver cabinet. Read the

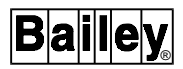

instructions before beginning. If a CPU hard drive or CD-ROM drive needs to be replaced, refer to the DEC **User Information** manual shipped with the OIS station. Refer to **CD-ROM Drive Settings** and **Hard Drive Settings** for the correct jumper settings before installing these components in the IIOIS43 station.

The CPU has a lithium battery located on the mother board. The battery supplies power to the real time clock while the system is off. Refer to the DEC **User Information** manual for important and cautionary information on replacing the battery. Suggested replacement is Panasonic BR2032 or CR2032. After replacement, system configuration and setup data must be verified.

### **Console and Driver Cabinet**

The CPU is mounted horizontally in the console and in the driver cabinet. To remove the CPU, follow these steps. Refer to Table 6-1 for part numbers. Refer to Figure 6-18 for the console. Refer to Figure 6-19 for the driver cabinet.

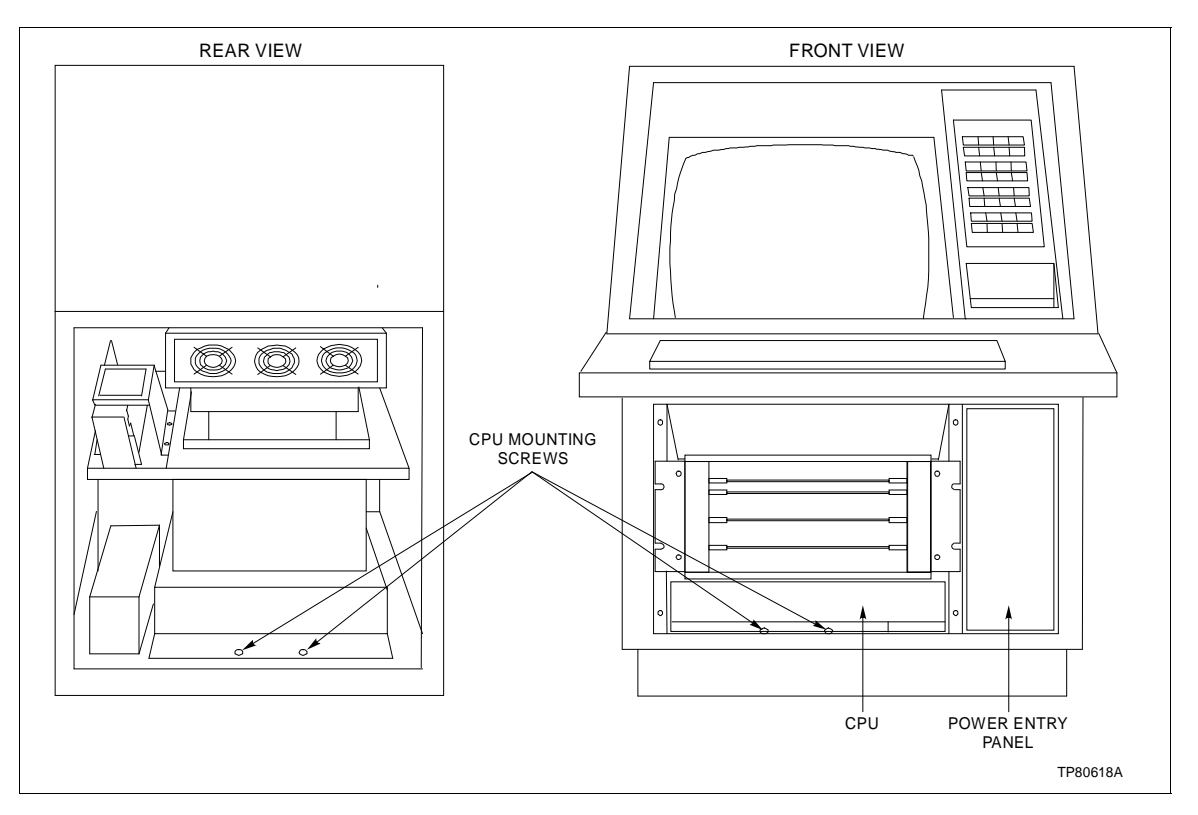

Figure 6-18. CPU Removal for Consoles

1. Turn off the main circuit breaker on the power entry panel. Check the power indicator to see if power is removed.

2. Remove and label all cables from the CPU.

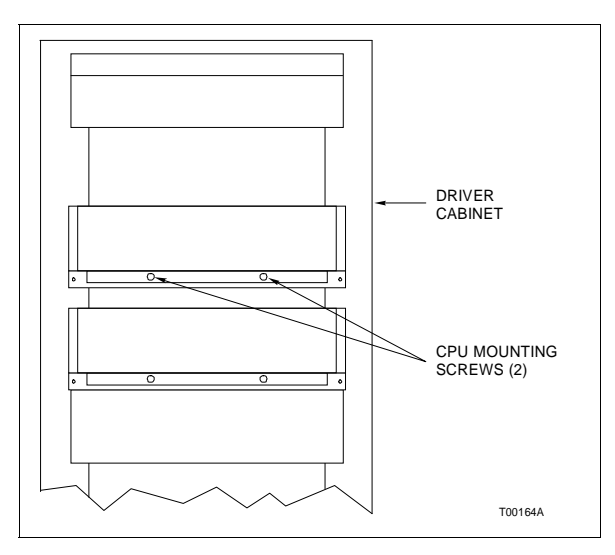

Figure 6-19. CPU Removal for Driver Cabinets

3. For consoles, remove the two screws that hold the front of the mounting plate to the shelf. Remove the two screws that hold the rear of the mounting plate to the support bracket.

4. For driver cabinets, remove the two screws that hold the CPU to the mounting plate.

5. Slide the CPU and mounting plate out the back of the console cabinet (the CPU slides out the front of the driver cabinet).

When assembling a new CPU, refer to Figure 6-20 for connector callouts and to Figure 3-10 and 3-11 for the cable connections for the console or driver cabinet.

**NOTE:** Make certain the voltage selector switch is in the correct position.

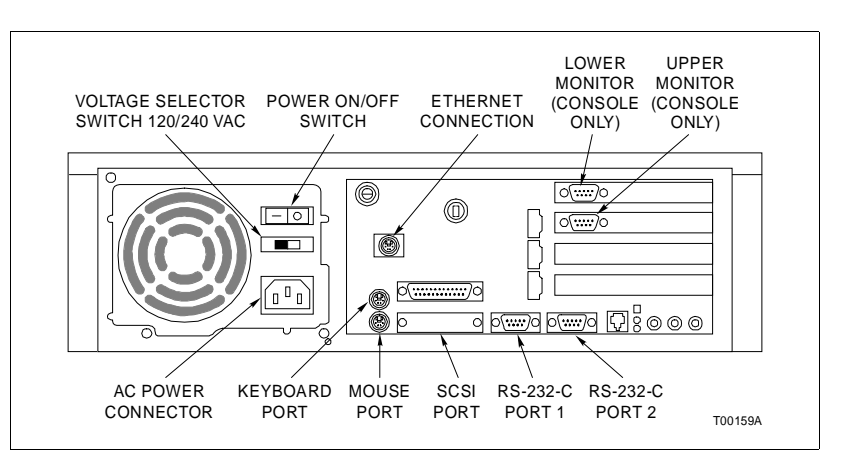

Figure 6-20. CPU Connector Identification

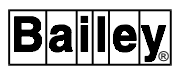

### **Graphics Card Settings**

Figure 6-21 shows the location of CPU components. This figure shows the front access door of the CPU installed, normally it is removed. If a second graphics board is installed, make certain the settings are as shown in Figure 6-22. The figure also shows the settings for graphics board one.

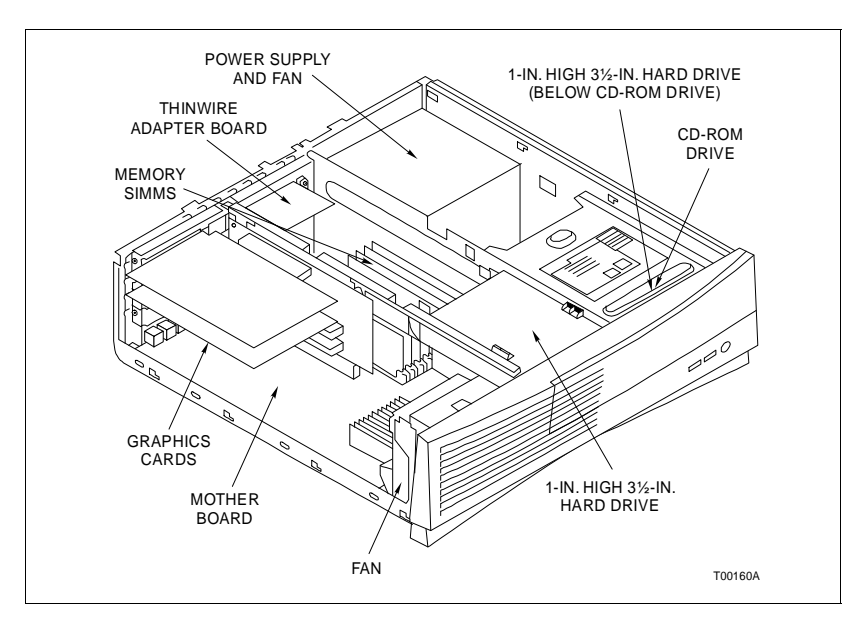

Figure 6-21. CPU Components

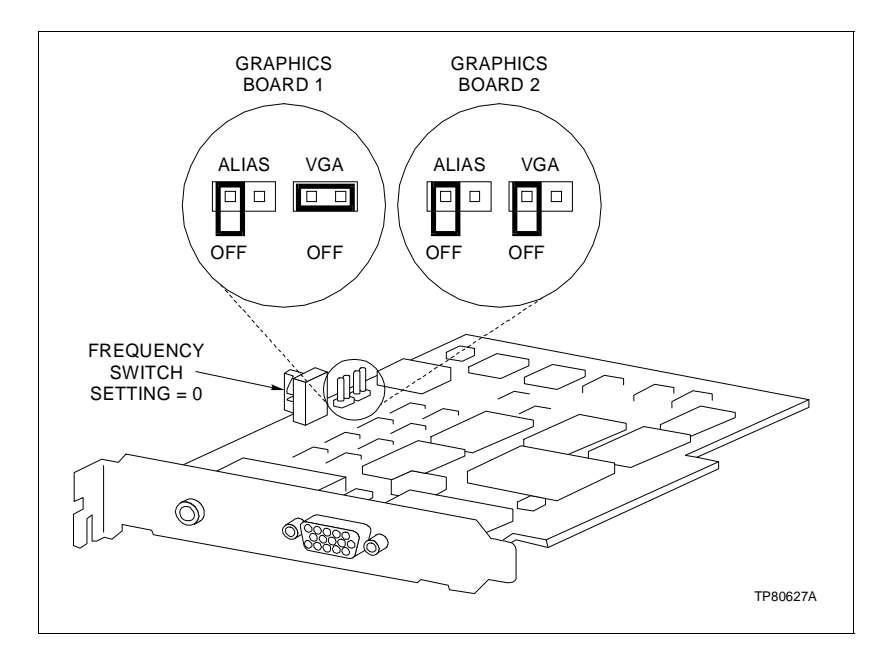

Figure 6-22. Graphics Board Settings

### Hard Drive Settings

If a hard drive (operating or application) in the CPU is replaced, check to make certain the settings are as shown in Figure 6-23 prior to installation.

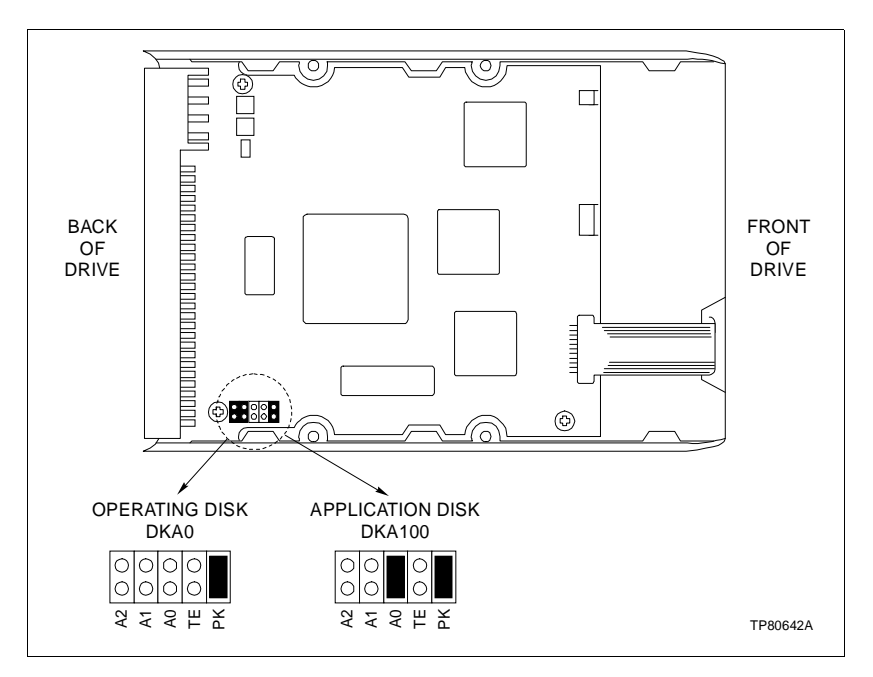

Figure 6-23. Hard Drive Settings

### **CD-ROM Drive Settings**

If the CD-ROM drive in the CPU is replaced, before installing the new drive check to make certain the settings are as shown in Figure 6-24.

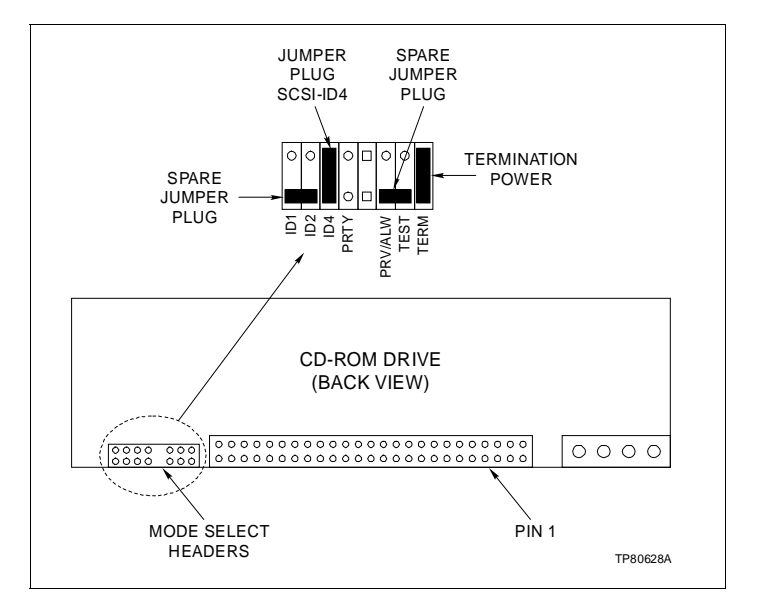

Figure 6-24. CD-ROM Drive Jumper Settings

### DATA STORAGE DEVICES

The tabletop archiving storage devices used in the consoles are portable and require no replacement instructions. The rack mounted archiving storage devices used in the driver cabinet require some disassembly instructions. The archiving storage devices available for the OIS are the IIDMT03A tape archival storage, IIDOP04A tabletop optical disk archival storage, and the IIDOP05A rack mounted optical disk archival storage.

### IIDOP05A OPTICAL DISK

To remove the optical disk drive from the driver cabinet, refer to Figure 6-25 and follow these steps.

**NOTE:** The right hand unit from the front of the cabinet is for the bottom card cage and bottom power entry panel.

- 1. Remove power by turning off breaker at the power entry panel.
- 2. Label and remove the cables from the unit.
- 3. Note the SCSI address on the switch on the back of the unit.

4. Remove the two screws fastening the front of the optical disk mounting plate to the shelf.

5. Carefully slide the optical disk out the front of the cabinet.

6. Remove the four screws mounting the optical disk to the mounting plate.

**NOTE:** When replacing the unit, verify that the SCSI bus address is the same as the address in Step 3.

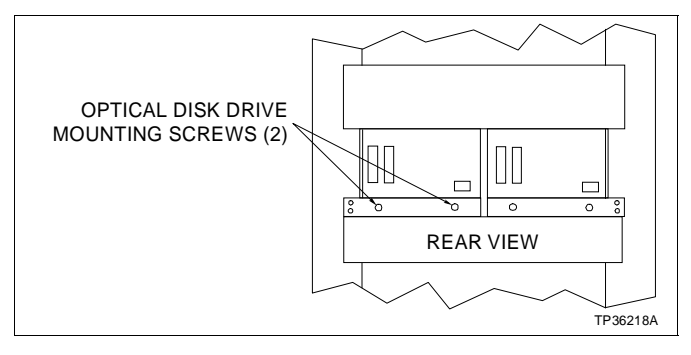

Figure 6-25. Driver Cabinet Optical Disk Drive Removal

| PERIPHERALS |                                                                                                    |
|-------------|----------------------------------------------------------------------------------------------------|
|             | Refer to <b>PERIPHERALS</b> in Section 3 for a description of the peripheral equipment. Refer to the manufacturer's documentation for replacement information.                                                                                                    |
|             | Remove power from all peripheral equipment and the console before installing or removing peripheral equipment. Equipment damage may result.                                                                                                    |
| CAUTION     | Make sure that all voltage labels and voltage switch settings on<br>the peripheral devices, power supply and power entry panel<br>show the correct operating voltage. Equipment damage may<br>result if the incorrect voltage is connected. Make sure the con-<br>sole main power circuit breaker is off before changing operat-<br>ing voltage settings or equipment damage may result.                                                                                                |
|             | Coupez l'alimentation des périphériques et de la console avant<br>d'installer ou de retirer des périphériques, sinon l'équipment<br>risque de subir des dommages.                                                                                                    |
| ATTENTION   | Assurez-vous que toutes les indications de tension et tous les<br>réglages de tension sur les périphériques, le bloc d'alimenta-<br>tion et le panneau d'entrée des alimentations correspondent<br>bien à la tension de service. Une tension incorrecte risque<br>d'endommager l'equipment. Assures-vous que le disjoncteur<br>d'alimentation principal de la console est étient avant de modi-<br>fier les réglages de tension de service afin d'éviter d'endom-<br>mager l'équipment. |

# **SECTION 7 - SUPPORT SERVICES**

#### INTRODUCTION

Elsag Bailey Process Automation is always ready to assist in the operation and repair of its products. Send requests for sales or application services to your nearest sales or service office. Elsag Bailey Process Automation can also provide installation, repair and maintenance contract services.

### **REPLACEMENT PARTS AND ORDERING INSTRUCTIONS**

Order replacement parts through a Elsag Bailey sales or service office. Provide the following information when ordering parts:

1. Part description, part number and quantity.

2. Model and serial number (if applicable) and ratings of the assembly the part has been ordered for.

3. Publication number and reference used in identifying the part.

When ordering parts, use part numbers and part descriptions from equipment manuals. Parts with no commercial description must be ordered from your nearest sales or service office. Recommended spare parts lists, including prices, on standard assemblies are available through your nearest sales or service office.

### TRAINING

Elsag Bailey Process Automation has a modern training facility available for training your personnel. On-site training is also available. Contact a Elsag Bailey sales office for specific information and scheduling.

#### **TECHNICAL DOCUMENTATION**

Price and delivery of additional copies of this publication can be obtained through your nearest sales or service office.

### **SPARE PARTS**

Spare parts Table 7-1 lists the recommended spare parts for the OIS operator interface. Elsag Bailey Process Automation suggests stocking one item each to minimize the duration and cost of downtime.

|                                                                                                    |                        | 0                    | IS           |
|----------------------------------------------------------------------------------------------------|------------------------|----------------------|--------------|
| Description                                                                                                    | Part Number            | 43X1<br>43X2<br>43X3 | 43XA<br>43XD |
| 50-ohm thinwire terminator                                                                                                    | 1949009□1              | х                    | х            |
| Annunciator display panel (tabletop)                                                                                                    | IIADP01                | х                    |              |
| Annunciator display panel                                                                                                    | IIADP02                | х                    |              |
| CPU assembly (AlphaStation 255, model<br>233) for consoles (comes with mounting<br>plate attached)<br>(□2 part number has 2nd graphics board) | 6642865□1<br>6642865□2 | x                    |              |
| CPU assembly (AlphaStation 255, model<br>233) for driver cabinets (no graphics<br>board)                                                      | 6642905□1              |                      | х            |
| Digital tape drive                                                                                                    | IIDMT03A               | х                    | х            |
| Ethernet thinwire converter                                                                                                    | 1949514□7              | х                    | х            |
| Fan (door)                                                                                                    | 1949181□1              |                      | х            |
| Fan 11.43 cm (4-½ in.)                                                                                                    | 1947419□7              | х                    |              |
| Fan assembly, (3-in.)                                                                                                    | 6640639□1              | х                    |              |
| Fan cable assembly for door and card cage                                                                                                    | 6640640□1              | х                    |              |
| Fan cable assembly for monitor                                                                                                    | 6640640□3              | х                    |              |
| Fan cable assembly for door                                                                                                    | 6640858□1              |                      | х            |
| Fan cable assembly for door                                                                                                    | 6640859□1              |                      | х            |
| Floppy disk drive                                                                                                    | 6641974□1              | х                    | х            |
| Floppy controller circuit board                                                                                                    | 6641974□2              | х                    | х            |
| Fuse, 1-A (for IIMCL01)                                                                                                    | 194776□11001           | х                    | х            |
| Fuse, 2-A fast acting (keyboard interface board)                                                                                              | 1948182□22001          | x                    |              |
| Graphics board (only required if second monitor used)                                                                                         | 1949514□4              | x                    |              |
| Hard disk drive (1.08 Gbytes)                                                                                                    | 1949514□2              | х                    | х            |
| Keyboard interface panel and floppy disk drive                                                                                                | 6638554□8              | х                    |              |
| Keyboard, operator (mylar)                                                                                                    | 6638514□1              | х                    |              |
| Keyboard, QWERTY (auxiliary engineer-<br>ing)                                                                                                 | IIAKB03A               | х                    |              |
| Memory, 16 Mbytes                                                                                                    | 1949207□6              | х                    | х            |
| Monitor, 19-in.                                                                                                    | 1948623□9              | х                    |              |
| Monitor brightness cable (lower monitor)                                                                                                    | 6638720□4              | х                    |              |
| Monitor brightness cable (upper monitor)                                                                                                    | 6638720□5              | х                    |              |
| Mouse                                                                                                    | IIAMS04A               | х                    |              |
| Multibus communications processor mod-<br>ule                                                                                                 | IIMCP01/<br>IIMCP02    | x                    | x            |
| Multibus keyboard module                                                                                                    | IIMKM02A               | x                    |              |
| Multibus loop module                                                                                                    | IIMLM01                | х                    | х            |

Table 7-1. Recommended Spare Parts

|                                                             |             | OIS                  |              |
|-------------------------------------------------------------|-------------|----------------------|--------------|
| Description                                                 | Part Number | 43X1<br>43X2<br>43X3 | 43XA<br>43XD |
| Multibus reset module                                       | IIMRM02     |                      | х            |
| Optical disk (unit only) requires 1947950□5<br>(power cord) | 1949017□1   | x                    | x            |
| Optical disk cartridge                                      | 1949414□1   | х                    | х            |
| Optical cleaning cartridge                                  | 1949133□1   | х                    | х            |
| Power entry panel                                           | 6638353□5   | х                    |              |
| Power entry panel                                           | 6641376□1   |                      | х            |
| Power supply                                                | 6638553□5   | х                    | х            |
| Printer server                                              | IIPRS02     | х                    | х            |
| Trackball                                                   | IIATB05     | х                    |              |
| Terminator (keyboard/mouse)                                 | 6641701□1   |                      | х            |

# **APPENDIX A - QUICK REFERENCE INFORMATION**

INTRODUCTION

This section provides a source for reference information. It contains the jumper, switch and fuse locations for the IIOIS43 operator interface station and driver cabinet components. Refer to Section 3 and Section 6 for complete descriptions of jumper and switch settings.

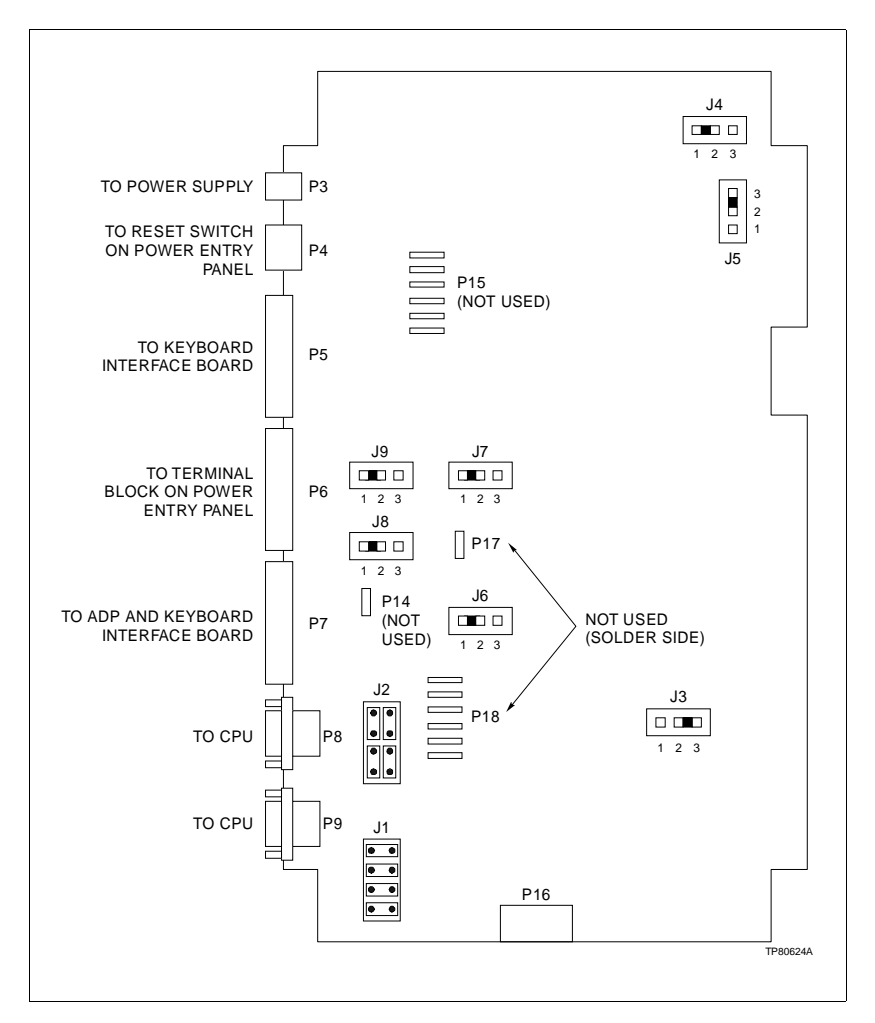

Figure A-1. IIMKM02A Multibus Keyboard Module

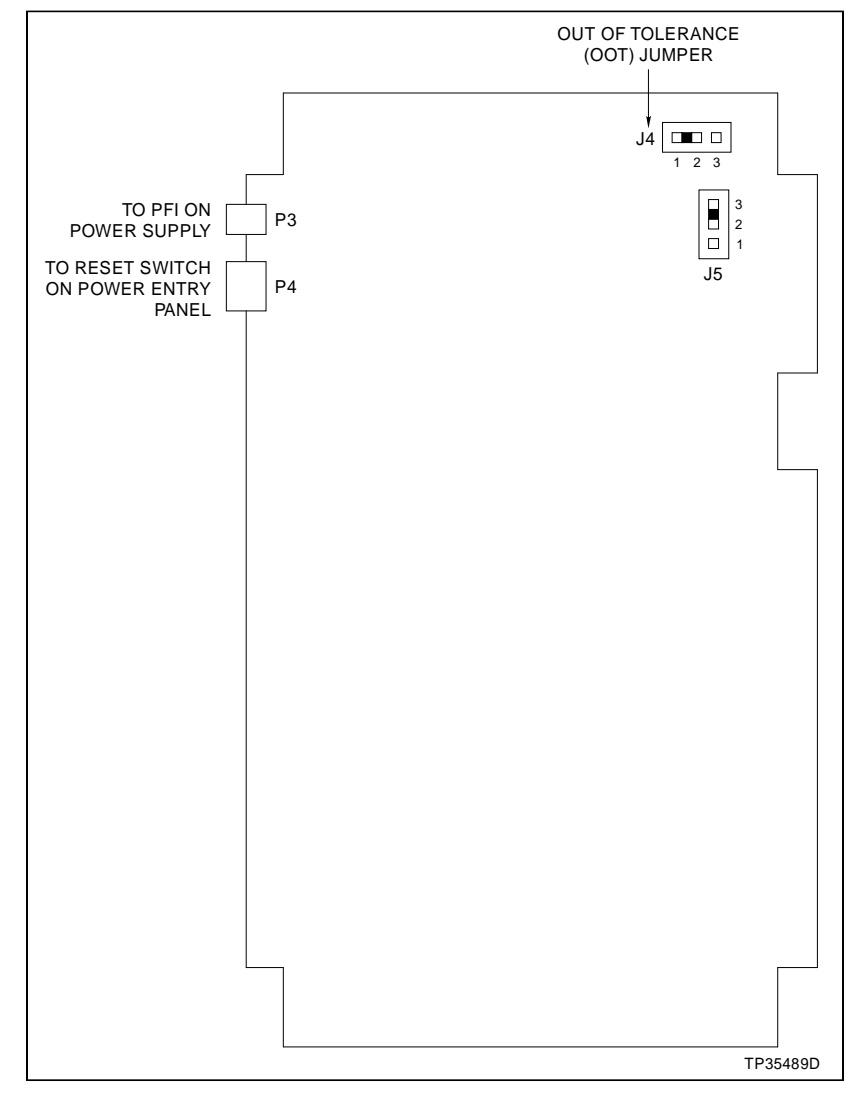

Figure A-2. IIMRM02 Multibus Reset Module

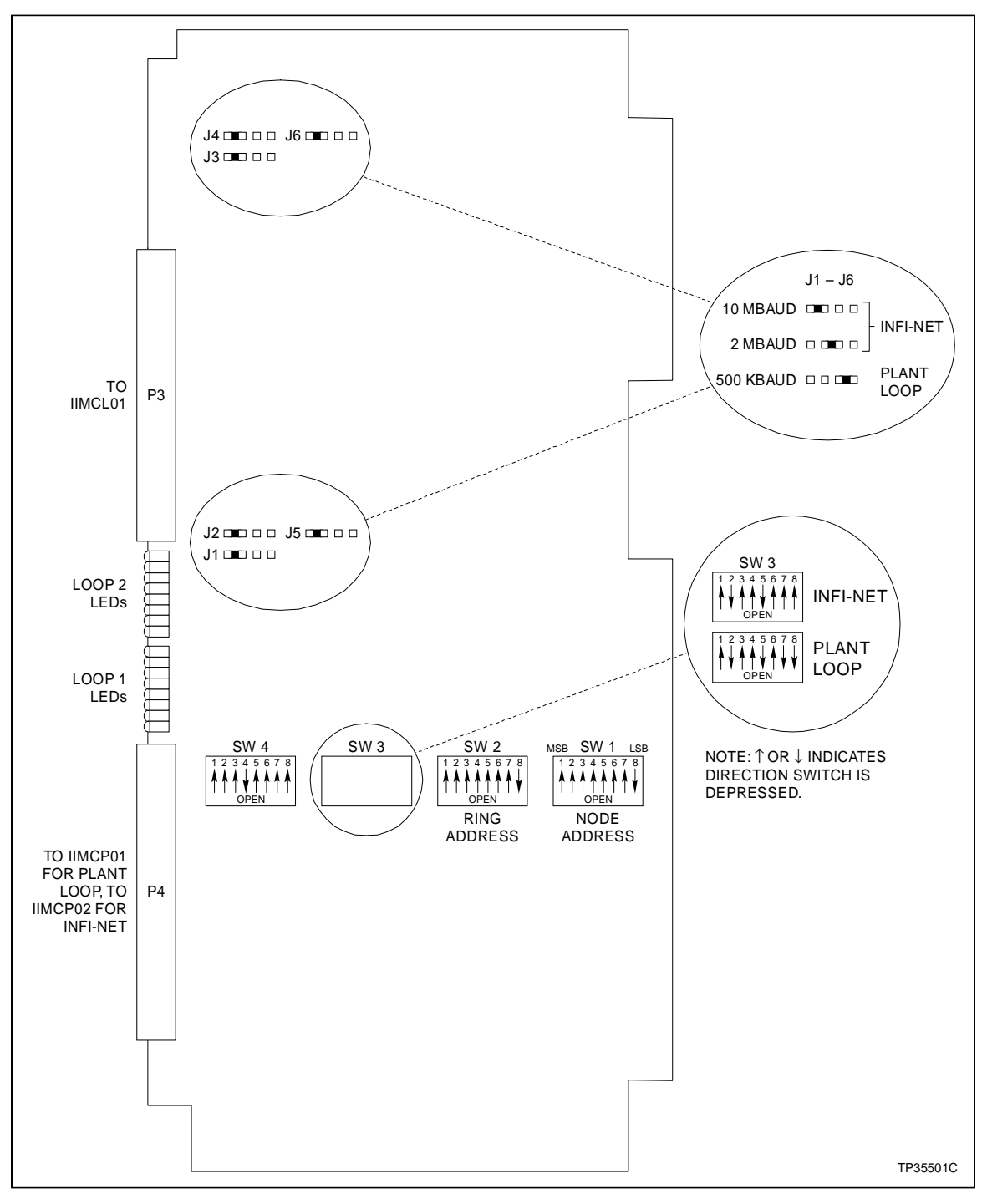

Figure A-3. IIMLM01 Multibus Loop Module

Bailey

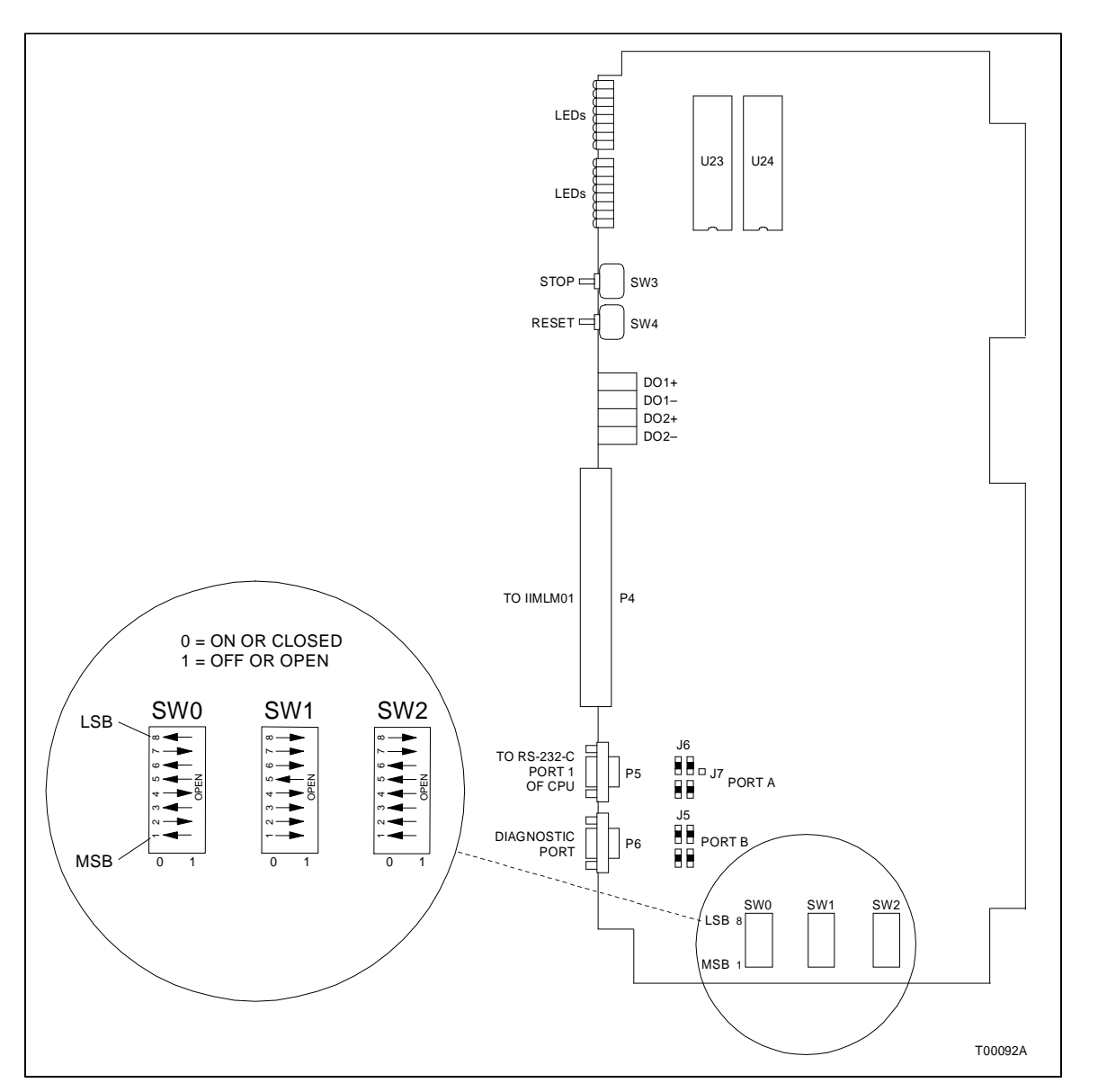

Figure A-4. IIMCP01 Multibus Communication Processor

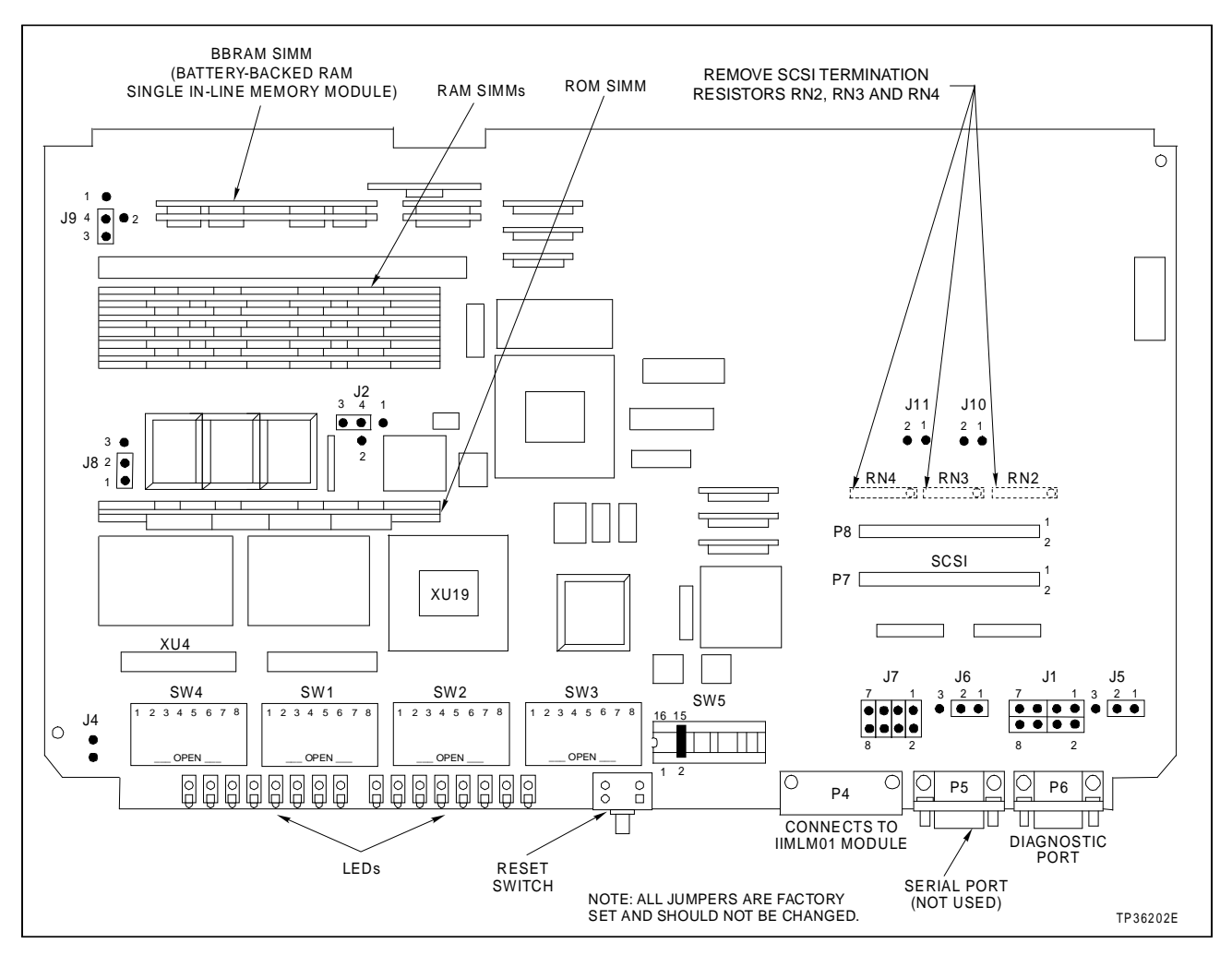

Figure A-5. IIMCP02 Multibus Communication Processor

A - 5

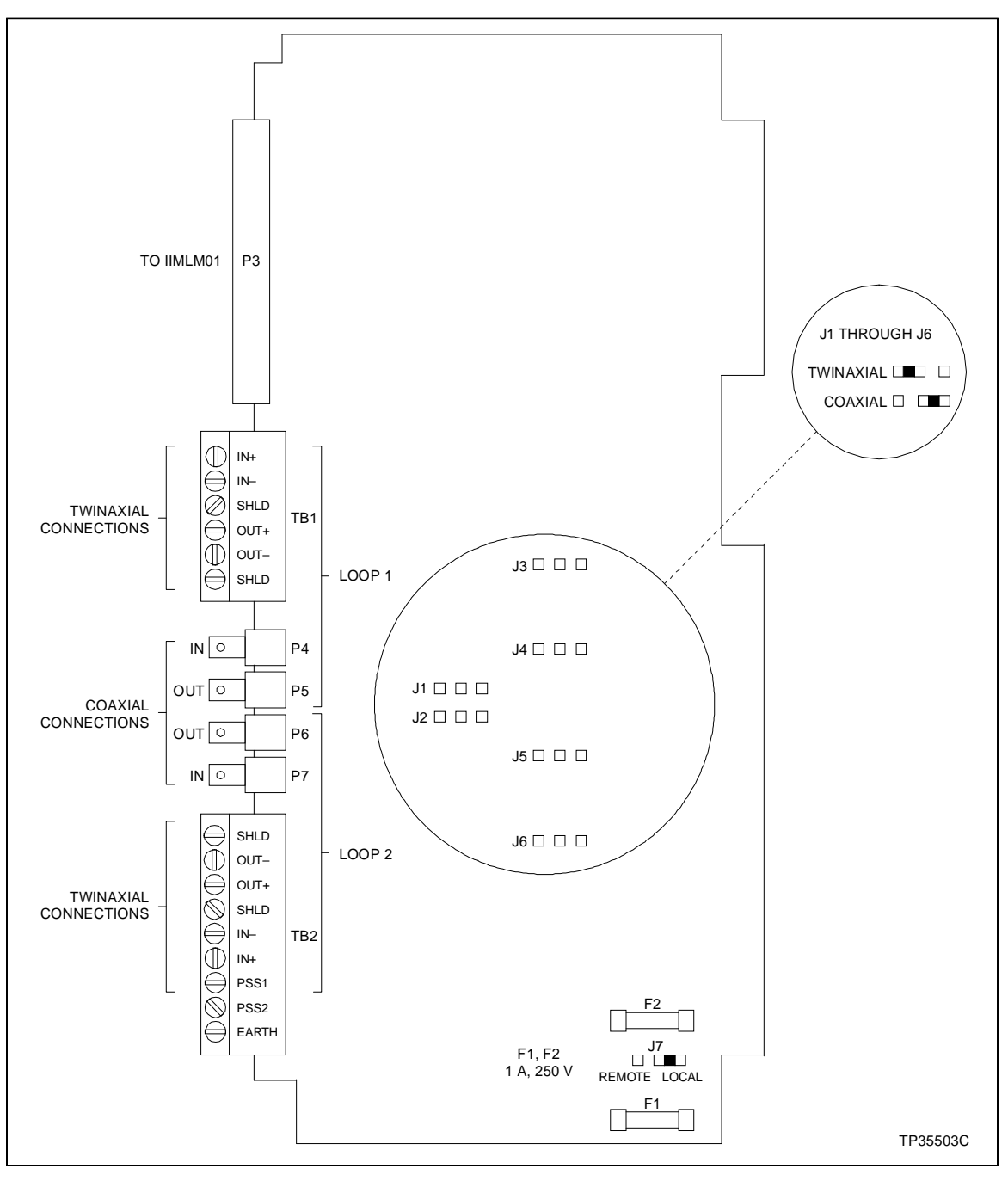

Figure A-6. IIMCL01 Multibus Communication Loop Module

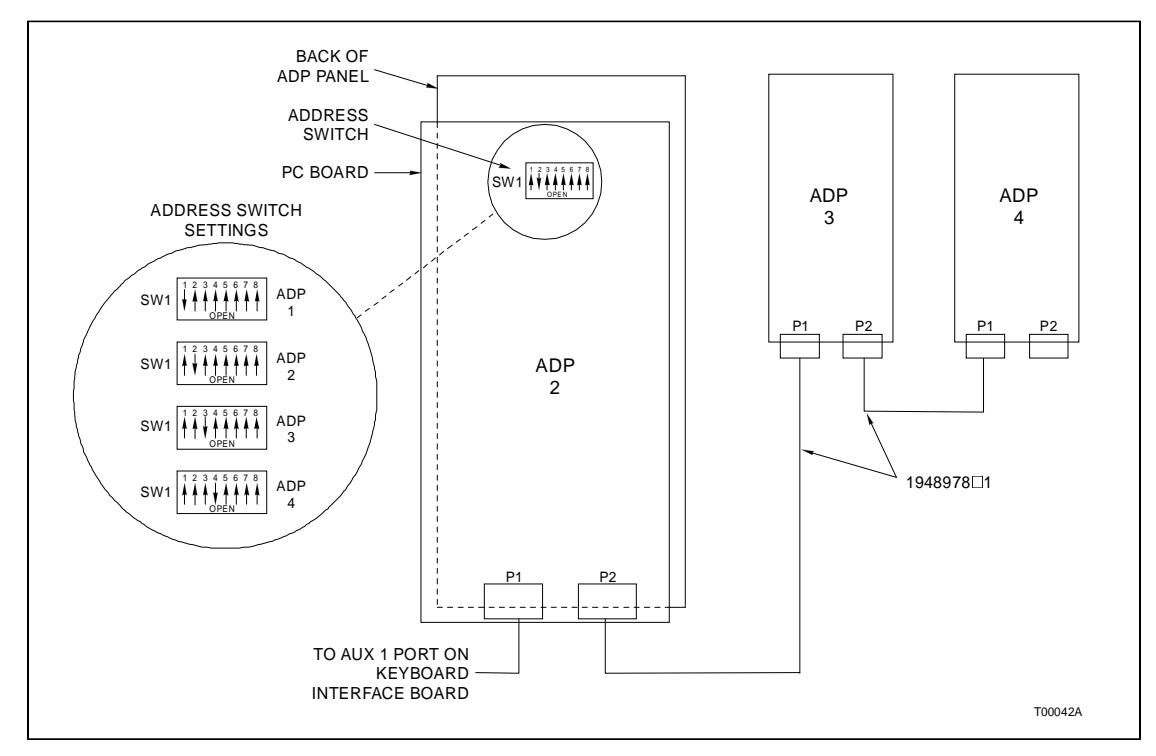

Figure A-7. IIADP01 Annunciator Display Panel

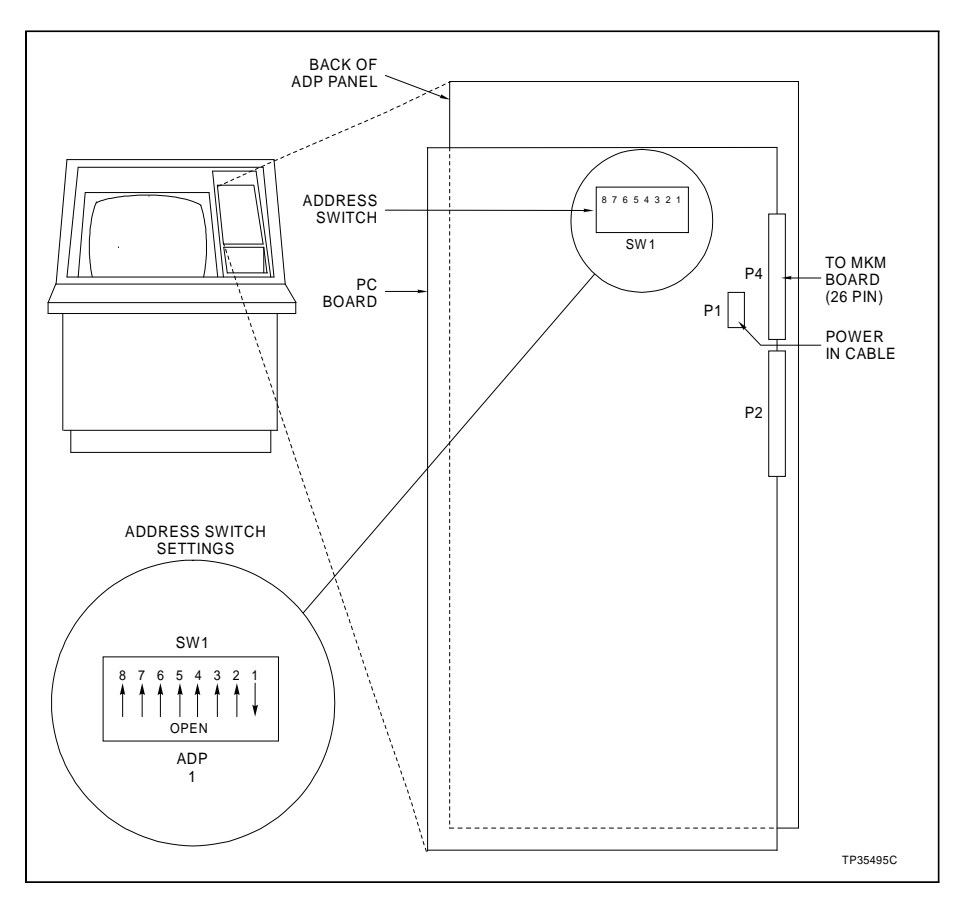

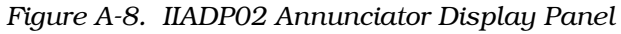

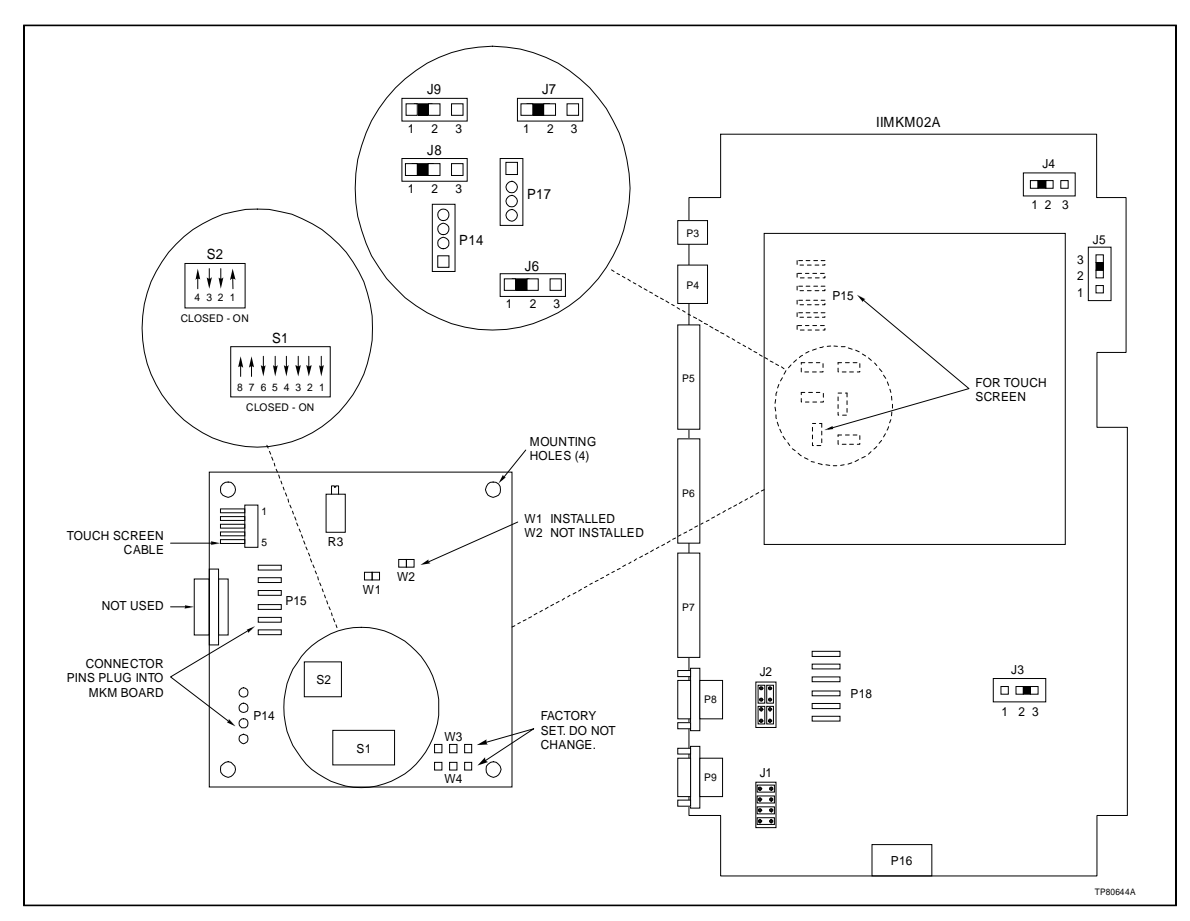

Figure A-9. Touch Screen Controller Board

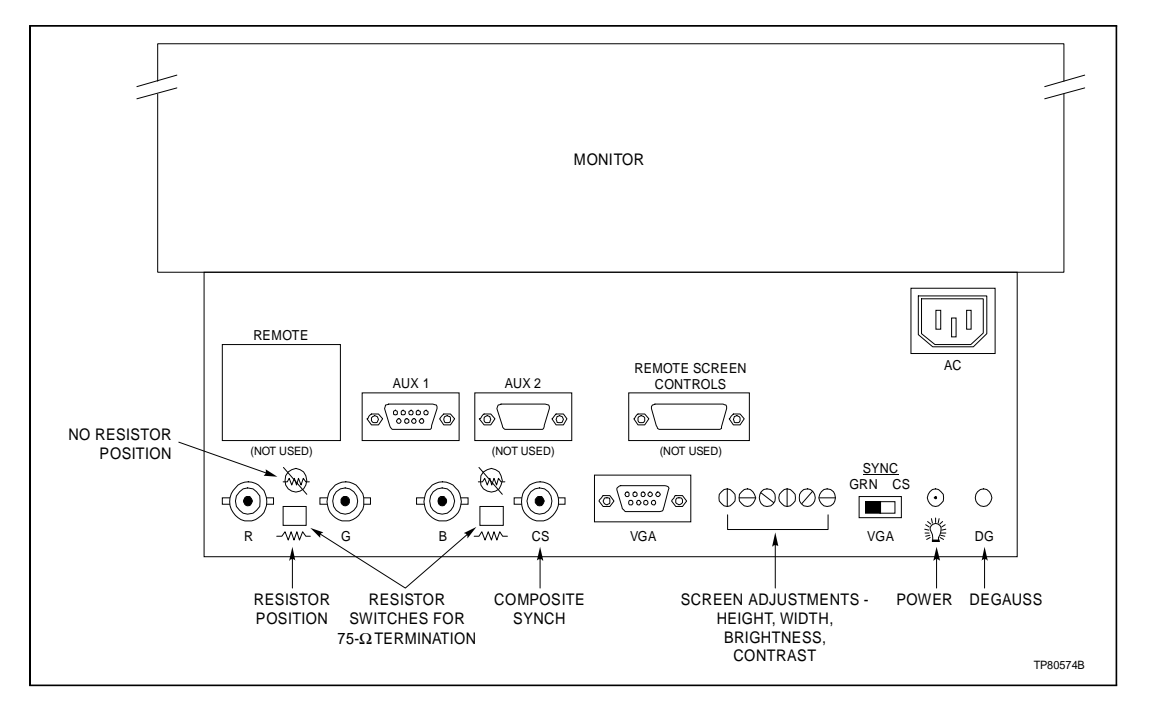

Figure A-10. Color Monitor

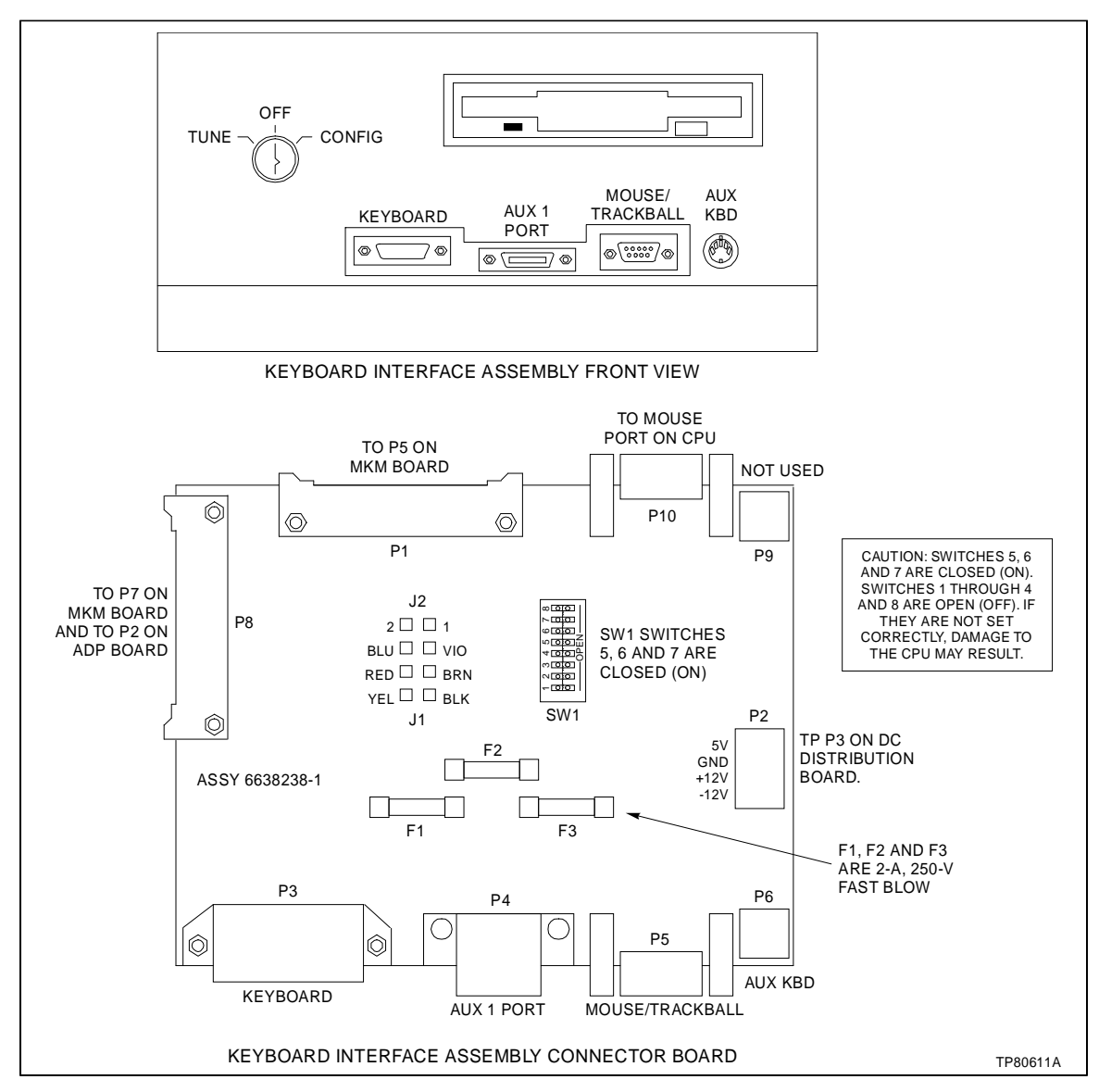

Figure A-11. Keyboard Interface Assembly

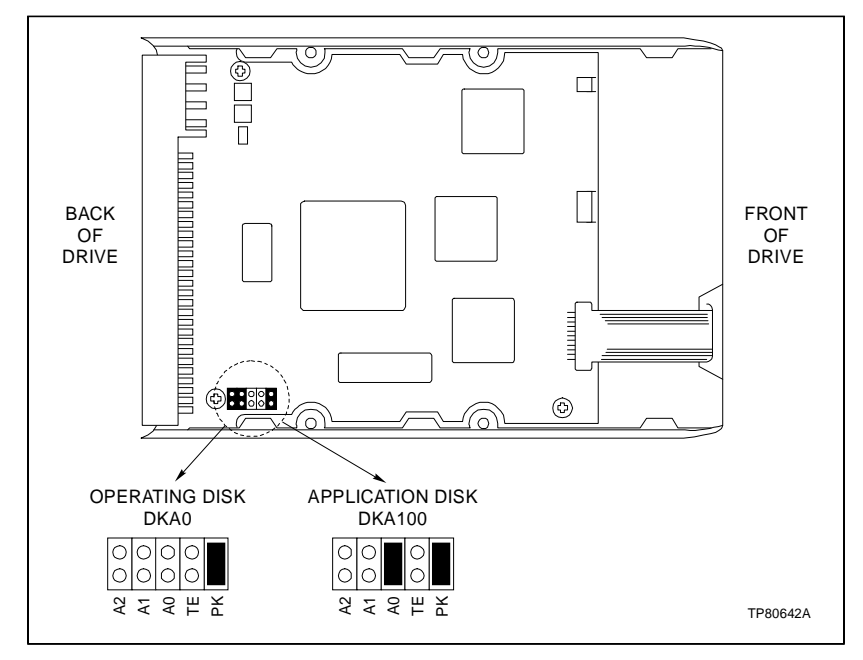

Figure A-12. CPU Hard Drive Settings

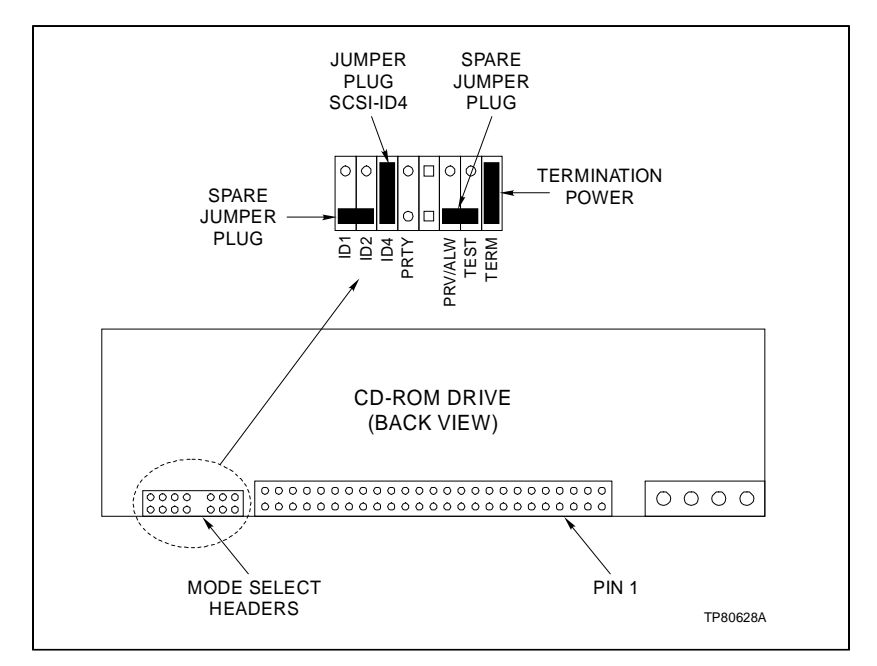

Figure A-13. CPU CD-ROM Drive Settings

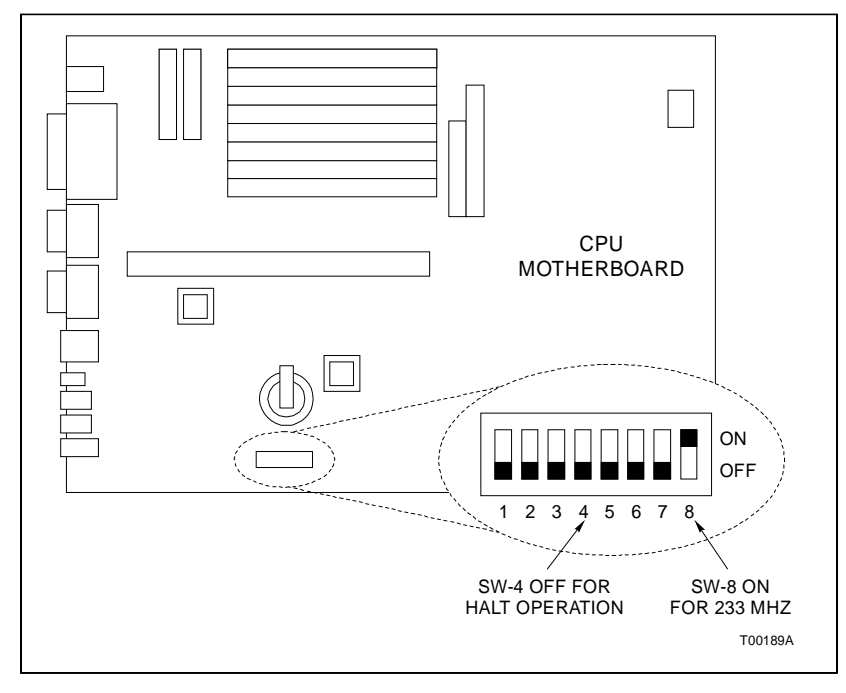

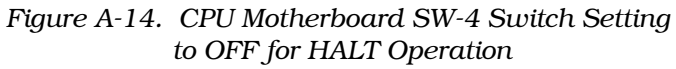

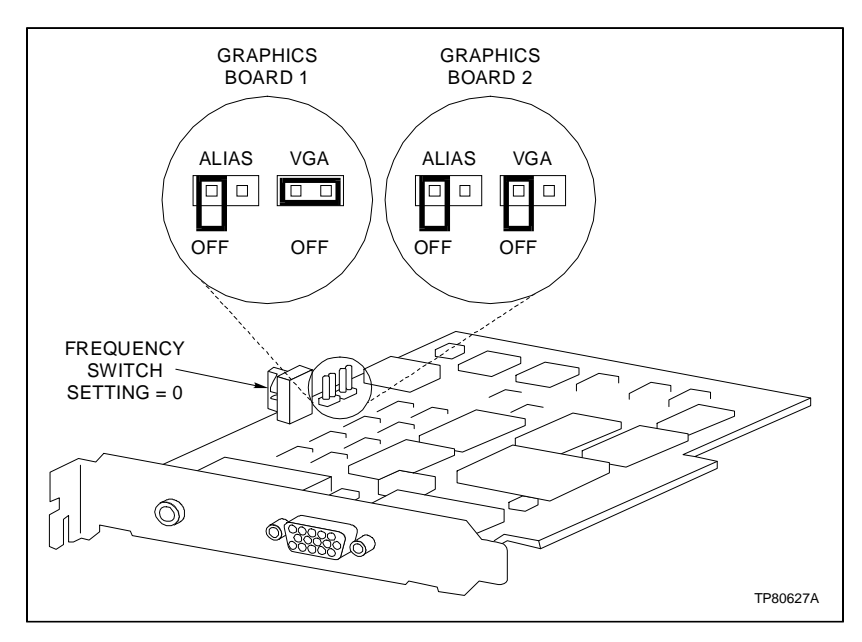

Figure A-15. CPU Graphics Board Settings

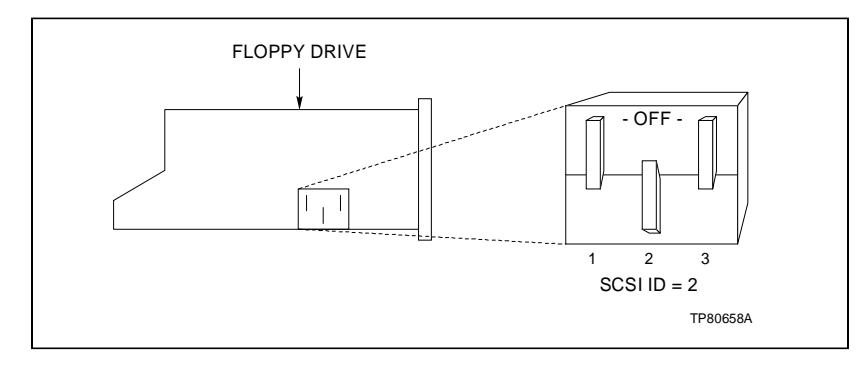

Figure A-16. Floppy Drive SCSI Address Setting

# **APPENDIX B - REDUNDANT ETHERNET NETWORKS**

#### INTRODUCTION

This section explains how to set up redundant ethernet networks. It contains examples of ethernet connections for the main and auxiliary consoles. Refer to Section 3 for examples of thinwire, thickwire, and stand-alone configurations.

#### REDUNDANCY

Redundancy on the system requires a duplicate set of hardware and software that maintain control of the system if the primary hardware and software fail. The main console can access auxiliary consoles, and printers over the ethernet network making true redundancy not possible. However, partial redundancy is possible.

### **Redundant Configurations**

Figure B-1 shows how redundancy could be set up. A second duplicate main console is installed on the same ethernet segment as the primary console, its auxiliary consoles and terminal servers. The duplicate main console could be running all the time as a hot standby.

Figure B-1 shows an example of how windows from the primary and duplicate main consoles could be assigned. If an auxiliary console fails, the windows assigned to that auxiliary console can be reassigned to the active auxiliary consoles. Note that primary and duplicate main consoles can send windows to each other. Figure B-2 shows a setup using driver cabinet hardware.

Duplicate terminal servers can also be installed. If the primary terminal server fails, devices connected to the server can be rewired to the backup. Also, the devices can connect to both servers through transfer switches. In either case, the ports must be reassigned through the software to activate the duplicate terminal server. Duplicate printers can also be used.

### **Redundant Ethernet Configurations**

The only component in the system that cannot be made redundant is the ethernet interface. The need for a redundant ethernet can be reduced by preventing damage to the cable. Isolate the ethernet segment cabling from the main ethernet trunk by locating the cable in a separate conduit and keeping the cable within cabinets when possible.

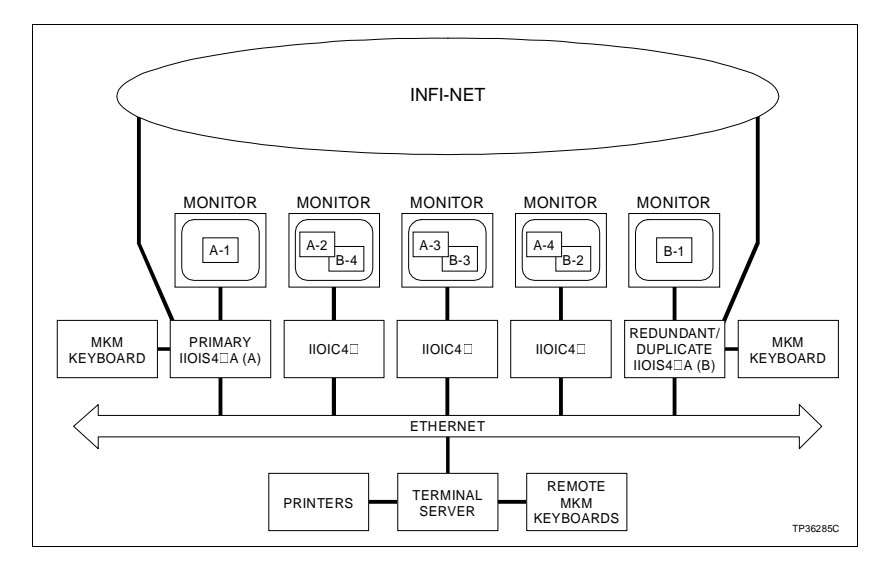

Figure B-1. Redundant OIS Configuration

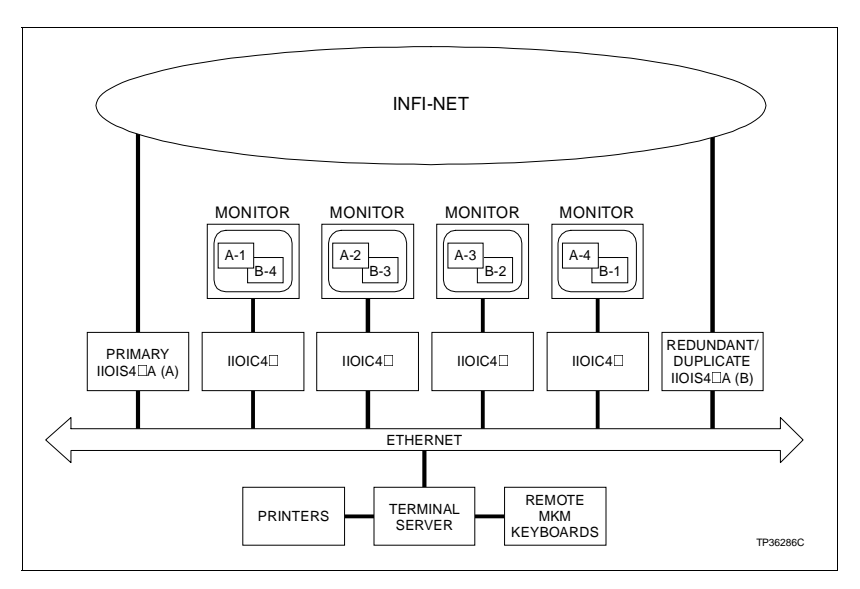

Figure B-2. Redundant OIS Driver Cabinet Configuration

Wiring two ethernet segments in parallel offers a degree of redundancy. Figure B-3 shows how a failure of any ethernet segment leaves at least half of the system up and running. The hardware needed to accomplish this will vary with the system.

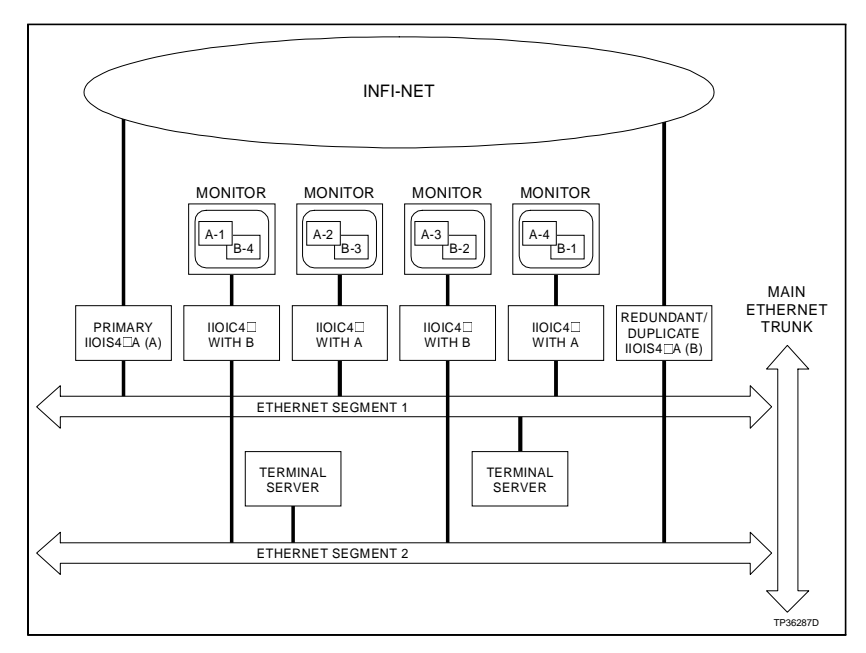

Figure B-3. Redundant Ethernet Configuration

# Index

## Α

| AC power                  | 3-8  |
|---------------------------|------|
| 240 VAC                   | 3-9  |
| Test                      | 4-2  |
| Annunciator display panel |      |
| Connections               | 3-19 |
| IIADP01                   | 3-19 |
| IIADP02                   | 3-19 |
|                           |      |

## В

| Backplane        | 2-2  |
|------------------|------|
| Battery, lithium | 6-28 |
| Block diagram    | 2-1  |

# С

| CD-ROM drive settings       |
|-----------------------------|
| Check list, maintenance 5-1 |
| Checking                    |
| Power entry panel 5-6       |
| Power supply outputs 5-6    |
| Cleaning                    |
| Circuit board 5-4           |
| DAT tape drive head5-6      |
| Engineering keyboard 5-4    |
| Floppy disk drive head 5-6  |
| Monitor 5-4                 |
| Mylar keyboard 5-4          |
| Operator keyboard 5-4       |
| Printed circuit boards 5-4  |
| Qwerty keyboard5-4          |
| Console 6-15                |
| Power entry panel6-18, 6-19 |
| Power supply6-17, 6-19      |
| CPU                         |
| CD-ROM drive                |
| HALT switch setting 3-43    |
| Hard drive 6-31             |

# D

| DAT tape drive head, cleaning | 5-6  |
|-------------------------------|------|
| Data storage devices          | 6-32 |
| DC power test                 | 4-3  |
| Diagnostic LEDs               | 4-4  |
| Diagnostic power up tests     | 4-2  |
| Driver cabinet                |      |
| Hardware                      | 1-3  |
| Optical disk removal          | 6-32 |
| Setup and installation        | 3-8  |

# Е

| Engineering keyboard       | 3-17 |
|----------------------------|------|
| Cleaning                   | 5-4  |
| Ethernet                   | 3-38 |
| Alternative connections    | 3-40 |
| Concentrator configuration | 3-41 |
| Configuration              |      |
| Plant wide network         |      |
| Standard configuration     |      |
| Thickwire network          | 3-40 |
|                            |      |

## F

| Fan assembly, card cage | 6-3        |
|-------------------------|------------|
| Floppy disk drive       |            |
| Head cleaning           | 5-6        |
| Replacement             | 6-26       |
| Functional operation    | 2-2        |
| Fuses                   | 6-15, 6-26 |
|                         |            |

# G

| Graphics board6 | -30 |
|-----------------|-----|
|-----------------|-----|

## Н

| HALT switch         |      |
|---------------------|------|
| Handling            | 3-1  |
| Hard drive settings | 6-31 |
| Hardware            |      |
| Cabinet             | 1-3  |
| Nomenclature        |      |

## I

| IIADP01 annunciator display panel | 3-19           |
|-----------------------------------|----------------|
| IIADP02 annunciator display panel | 3-19           |
| IIAKB03A engineering keyboard     | 3-17           |
| IIAKB04 engineering keyboard      | 3-17           |
| IIAMS04A mouse                    | 3-18           |
| IIATB05 trackball                 | 3-18           |
| IIDMT03A tape drive               | 3-34           |
| IIMCL01                           | 2-2            |
| IIMCP01                           | 2-3, 4-4, 6-9  |
| IIMCP02                           | 2-3, 4-4, 6-11 |
| IIMKM02                           | 6-5            |
| IIMKM02A                          | 2-3            |
| IIMLM01                           | 2-2, 4-4, 6-8  |
| IIMRM02                           | 6-7            |
| IIPRT02 printer                   | 3-26           |
| IIPRT03 printer                   | 3-26           |
| IIPRT05 printer                   | 3-26           |
|                                   |                |

# Index (continued)

| IIPRT08B printer             | 3-26 |
|------------------------------|------|
| IIPRT08B screen copy printer | 3-32 |
| IIPRT08C printer             | 3-32 |
| IIPRT09 printer              | 3-26 |
| IIPRT10 printer              | 3-26 |
| Inspection and unpacking     | 3-2  |
| Installation                 |      |
| Procedure                    | 3-3  |
| Setup                        | 3-1  |
| Intended user                | 1-1  |
| Interface devices, operator  | 3-17 |

## J

| Jumpers        |     |
|----------------|-----|
| J1-J9 IIMKM02A | 6-5 |

### Κ

| Keyboard        |      |
|-----------------|------|
| Cleaning        | 5-4  |
| Connections     |      |
| Interface panel | 6-23 |
| Interface panel |      |

### L

| LEDs, diagnostic    | 4-4      |
|---------------------|----------|
| List of spare parts | 7-1      |
| Loop connections    | 3-3, 6-8 |

### Μ

| Maintenance              |      |
|--------------------------|------|
| Check list               | 5-1  |
| Schedule                 | 5-1  |
| Manual                   |      |
| How to use               | 1-4  |
| Intended user            | 1-1  |
| Monitor                  |      |
| Cleaning                 | 5-4  |
| Installation             | 3-16 |
| Removal                  | 6-27 |
| Mouse/trackball          | 3-18 |
| Multibus card cage       | 6-3  |
| Multibus modules         |      |
| IIMCP01                  | 6-9  |
| IIMCP02                  | 6-11 |
| IIMKM02                  | 6-5  |
| IIMLM01                  | 6-8  |
| IIMRM02                  | 6-7  |
| Replacing modules        | 6-5  |
| Mylar keyboard, cleaning | 5-4  |

# Ν

| terface unit                       |                   |
|------------------------------------|-------------------|
| ) diagnostic test                  | . 4-8             |
| ility                              | . 4-7             |
| ture                               | . 1-6             |
| ) diagnostic test<br>ility<br>ture | 4-8<br>4-7<br>1-6 |

# Ο

| Observe              | 3-1          |
|----------------------|--------------|
| OIS description      | 1-1          |
| Operator             |              |
| Interface devices    | . 3-17, 6-22 |
| Keyboard             |              |
| Optical disk removal | 6-32         |

# Ρ

| Power entry panel               | 6-18             |
|---------------------------------|------------------|
| Checking                        |                  |
| Console                         | 6-18             |
| Removal, console                | 6-19             |
| Power supply                    | 6-15             |
| Outputs, checking               |                  |
| Removal, console                | 6-15, 6-17, 6-19 |
| Preventive maintenance          |                  |
| Procedures                      |                  |
| Schedule                        |                  |
| Printed circuit board, cleaning | 5-4              |
| Printers                        |                  |
| IIPRT02                         |                  |
| IIPRT03                         |                  |
| IIPRT05                         |                  |
| IIPRT08B                        |                  |
| IIPRT08C                        |                  |
| IIPRT09                         |                  |
| IIPRT10                         | 3-33             |
| Installation                    | 3-26             |
|                                 |                  |

# Q

| Quick reference i | nformationA | 4-1 |
|-------------------|-------------|-----|
| Guick reference i |             | •   |

# R

| Redundant DECnet networks | B-1  |
|---------------------------|------|
| Redundant OIS consoles    | B-1  |
| Reference documents       | 1-5  |
| Removing multibus modules | 6-5  |
| Replacement parts         | 7-1  |
| Replacing                 |      |
| Annunciator display panel | 6-22 |
| Console power entry panel | 6-18 |
|                           |      |

| CPU                              | 6-28       |
|----------------------------------|------------|
| Data storage devices             | 6-32       |
| Driver cabinet power entry panel | 6-20       |
| Floppy disk drive                | 6-26       |
| Fuses                            | 6-15, 6-26 |
| Keyboard interface assembly      | 6-24       |
| Keyboards, mouse, trackball      | 6-22       |
| Monitor                          | 6-26       |
| Monitors                         | 6-27       |
| Optical disk                     | 6-32       |
| Power entry panels               | 6-19       |
| Power supply                     | 6-15       |
|                                  |            |

### S

| Safety considerations  | 3-2  |
|------------------------|------|
| Setup and installation | 3-4  |
| Software installation  | 3-42 |
| Software operation     | 3-42 |
| Spare parts            | 7-1  |
| Special handling       | 3-1  |
| System operation       |      |

# Т

| Tabletop adjustment, console | 3-5  |
|------------------------------|------|
| Talk 90 diagnostic test      |      |
| Tape data storage            | 3-34 |
| Technical documentation      | 7-1  |
| Touch screen                 | 3-21 |
| Installation                 | 3-21 |
| Switch settings              | 3-23 |
| Trackball/mouse              | 3-18 |
| Training                     | 7-1  |
| Troubleshooting guide        | 4-1  |

## U

| Unpacking and inspection |
|--------------------------|
|--------------------------|

Visit Elsag Bailey on the World Wide Web at http://www.bailey.com

Our worldwide staff of professionals is ready to meet *your* needs for process automation. For the location nearest you, please contact the appropriate regional office.

#### AMERICAS

29801 Euclid Avenue Wickliffe, Ohio USA 44092 Telephone 1-216-585-8500 Telefax 1-216-585-8756 ASIA/PACIFIC 152 Beach Road Gateway East #20-04 Singapore 189721 Telephone 65-391-0800 Telefax 65-292-9011 EUROPE, AFRICA, MIDDLE EAST Via Puccini 2 16154 Genoa, Italy Telephone 39-10-6582-943 Telefax 39-10-6582-941 GERMANY Graefstrasse 97 D-60487 Frankfurt Main Germany Telephone 49-69-799-0 Telefax 49-69-799-2406

Form WBPEEUI220760A0 Litho in U.S.A. 696 Copyright © 1996 by Elsag Bailey Process Automation, As An Unpublished Work ® Registered Trademark of Elsag Bailey Process Automation ™ Trademark of Elsag Bailey Process Automation